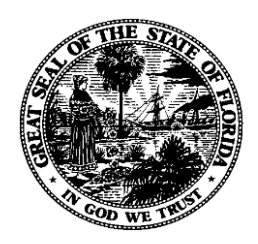

# Florida Department of Financial Services FLAIR Procedures Manual

# Report Distribution System – End User Chapter 1000

**Revised March 2025** 

# **Table of Contents**

| Florida Department of Financial Services                        | i  |
|-----------------------------------------------------------------|----|
| FLAIR Procedures Manual                                         | i  |
| Report Distribution System – End User                           | i  |
| Chapter 1000                                                    | i  |
| 1000 Report Distribution System                                 |    |
| 1001 RDS Access                                                 | 2  |
| 1001.1 RACF User ID                                             | 2  |
| 1001.2 RACF Passwords                                           |    |
| 1001.3 Sign-on Procedures                                       |    |
| 1001.4 The Application Selection Menu                           | 5  |
| 1002 The Report Directory                                       | 6  |
| 1002.1 Navigation within RDS                                    |    |
| 1002.2 Help Screens                                             | 9  |
| 1003 Archiving                                                  |    |
| 1003.1 Identifying an Archived Report                           |    |
| 1003.2 Restoring an Archived Report                             |    |
| 1004 Viewing Reports                                            | 15 |
| 1004.1 Displayed Report Fields                                  | 16 |
| 1005 The Ruler Command                                          |    |
| 1005.1 Moving the Ruler                                         |    |
| 1005.2 Determining Column Beginning and Ending                  |    |
| 1005.3 Removing the Ruler                                       | 21 |
| 1006 The Find Command                                           |    |
| 1006.1 Using the Find Command                                   |    |
| 1006.2 Using Character Strings that Includes Spaces             | 23 |
| 1006.3 Using the Wildcard Character                             | 24 |
| 1006.4 Using Columns in a Find                                  | 25 |
| 1007 The Search Command                                         | 27 |
| 1007.1 Using the Search Command                                 | 27 |
| 1007.2 Using Columns in a Search Command                        |    |
| 1007.3 Using the Search Index                                   |    |
| 1008 The Horizontal Hold Command – Display View                 |    |
| 1008.1 Holding One Line Using the Horizontal Hold Command       |    |
| 1008.2 Holding Multiple Lines Using the Horizontal Hold Command |    |
| 1009 The Vertical Hold Command                                  |    |

| 1009.1 Accessing the Vertical Hold Menu             |    |
|-----------------------------------------------------|----|
| 1009.2 Using the Vertical Hold Menu                 |    |
| 1010 Virtual Keys                                   |    |
| 1010.1 Creating Virtual Keys                        |    |
| 1010.2 Activating the Virtual Key                   |    |
| 1010.3 Modifying a Virtual Key Temporarily          |    |
| 1010.4 Modifying a Virtual Key Permanently          |    |
| 1010.5 Deleting a Virtual Key                       |    |
| 1011 Boolean Logic                                  |    |
| 1011.1 Performing a Search Using Boolean Logic      |    |
| 1012 Notepads                                       |    |
| 1012.1 Attaching a Notepad in Display View          |    |
| 1012.2 Attaching a Notepad in Directory View        |    |
| 1012.3 Creating a Reportless Notepad                |    |
| 1012.4 Modifying a Notepad                          |    |
| 1012.5 Deleting a Notepad                           |    |
| 1013 Printing                                       |    |
| 1013.1 Printing the Entire Report                   |    |
| 1013.2 Printing from a Displayed Report             |    |
| 1013.3 Extract Printing                             |    |
| 1013.3.1 Extract Printing from the Report Directory | 57 |
| 1013.3.2 Extract Printing from a Displayed Report   |    |
| 1013.4 Partial Printing                             | 61 |
| 1013.5 Canceling a Print Request                    |    |

# **1000 Report Distribution System**

The Report Distribution System (RDS) works with the Florida Accounting and Information Resource (FLAIR) system and is used to store and manage reports electronically. Each report that is directed into the RDS system is assigned a four-character Form Identification (ID). The Form ID is then used to distribute the report to one or more users.

FLAIR reports may be requested through the Recurring Reports (RP) function in FLAIR. They are sent to online users either immediately or on a recurring basis. Users may also receive reports from Central Accounting, Payroll, and the Warehouse Group. These RDS reports may be accessible to the user for up to three years.

RDS users have the capability to:

- View reports online.
- Perform finds or searches within a report.
- Use Boolean logic in finds and searches.
- Attach online notes to a report.
- Print an entire report.
- Print portions of reports.

The ability to manage reports electronically and limit printing enables agencies to operate as efficiently as possible.

The Department of Information Services (DIS) Helpdesk is available to assist users with questions or problems related to RDS. The DIS Helpdesk phone number is 850-413-3190.

### **1001 RDS Access**

As a subsystem of FLAIR, RDS is housed and maintained by the Chief Financial Officer (CFO) through the Department of Financial Services' (DFS) network. The Resource Access Control Facility (RACF) is system software that secures all files, applications, and information in the DFS network. To access the information contained in the network, a user must be assigned a RACF ID.

#### **1001.1 RACF User ID**

Each agency has an assigned, three-character prefix for use with the RACF system. DFS delegates authority for assigning RACF IDs to each agency's RACF administrator(s). The RACF administrator will create RACF IDs within his/her agency's prefix.

In addition, each agency also has an RDS administrator who uses the RACF IDs to create profiles with assigned rights and privileges within the RDS system.

#### **1001.2 RACF Passwords**

Users must input their RACF ID and a password when signing on to the DFS network.

RACF passwords must be eight characters in length and contain all three of the following elements:

- A lowercase letter
- An uppercase letter
- A number

New passwords are valid for 30 days. Once a password expires it cannot be reused for 15 cycles. If a password expires or is revoked, the user must contact their RACF administrator to have it reset.

#### **1001.3 Sign-on Procedures**

Each RACF ID is assigned a default password for use during initial sign-on, at which time the user is required to change the default password to a secure, confidential password. The default password is **DXXX**, where XXX represents the three character prefix assigned to the agency. After the initial sign-on is complete, the user will continue to use the unique password he/she created.

#### To access RDS, sign-on to the CFO's Financial Information Network:

1. On a blank FLAIR Logon Screen, input **NASSAM**.

#### FLAIR Logon Screen

| FLAIR TCP/IP | LOGON SCREEN | IP ADDRESS: 172.17.50.40 | PORT: 52884 |
|--------------|--------------|--------------------------|-------------|
|              |              |                          |             |
|              |              |                          |             |
|              |              |                          |             |
|              |              |                          |             |

2. Press Enter. FLAIR will display the DFS Network Logon Screen.

#### DFS Network Logon Screen

| EMC DOO                |                   | 0 112 2100             | TEDMINAL . CAMEE770 |
|------------------------|-------------------|------------------------|---------------------|
| EMSPOO                 | HELP DESK: 65     | 0-413-3130             | TERMIINAL: SAMES/75 |
|                        |                   | DATE : 08/12/13        | TIME: 16:05:54      |
|                        |                   |                        |                     |
|                        |                   |                        |                     |
| STATE C                | F FLORTDA, DEPART | MENT OF FINANCIAL SER  | VICES               |
| 51112                  |                   |                        |                     |
| EEEECTTVE 6/8/2000 - 6 | TANDARDS FOR RACE | DASSWORDS WITH RE CH   | INCED AS FOLLOWS    |
| EFFECTIVE 0/0/2009 - 3 | TANDARDS FOR RACE | PASSWORDS WILL DE CR   | ANGED AS FULLOWS.   |
|                        |                   |                        |                     |
| LENGTH - EXACTLY 8 CHA | RACTERS ARE REQUI | RED.                   |                     |
| CONTENTS - UPPERCASE,  | LOWERCASE, AND NU | IMBER ARE REQUIRED (AL | L THREE ELEMENTS).  |
| 2                      |                   |                        |                     |
|                        |                   |                        |                     |
|                        |                   |                        |                     |
|                        |                   |                        |                     |
| ENTER I                | OCON THEODMATTON  |                        |                     |
| ENTERL                 | OGON INFORMATION: |                        | ×                   |
| USER                   |                   | (USER ID/LOGOFF        | •)                  |
| PASSW                  | ORD               | NEW PASSWORD .         |                     |
|                        |                   |                        |                     |
| APPLI                  | CATTON            |                        |                     |
| GROUE                  |                   |                        |                     |
| GROOP                  | TON               |                        |                     |
| LUCAT                  | 10N               |                        |                     |
|                        |                   |                        |                     |
|                        |                   |                        |                     |
| PF 1=HELP 2=LANGUAGE   |                   |                        |                     |

It is necessary to create a new password the first time a user signs on to the network, or if the user's password has expired or been revoked.

**Note:** Always position the cursor by using the **Tab** key instead of using the mouse. This key moves the cursor to the correct position. If the cursor is out of position, the system will not identify the input as valid. To reset a screen, press the **ESC** key, then position the cursor properly using the **Tab** key.

From the DFS Network Logon Screen:

- 3. In the **USER** field, input the assigned RACF ID.
- 4. In the **PASSWORD** field, input the default password.

#### DFS Network Logon Screen

| EMSP00                               | HELP DESK: 850-413-3190 TERMINAL: SAME5779                                                   |
|--------------------------------------|----------------------------------------------------------------------------------------------|
|                                      | DATE : 08/12/13 TIME: 16:03:34                                                               |
|                                      |                                                                                              |
| S                                    | TATE OF FLORIDA, DEPARTMENT OF FINANCIAL SERVICES                                            |
| EFFECTIVE 6/8/20                     | 09 - STANDARDS FOR RACF PASSWORDS WILL BE CHANGED AS FOLLOWS:                                |
| LENGTH - EXACTLY<br>CONTENTS - UPPER | 8 CHARACTERS ARE REQUIRED.<br>CASE, LOWERCASE, AND NUMBER ARE REQUIRED (ALL THREE ELEMENTS). |
|                                      |                                                                                              |
|                                      |                                                                                              |
| E                                    | NTER LOGON INFORMATION:                                                                      |
|                                      | PASSWORD                                                                                     |
|                                      | APPLICATION                                                                                  |
|                                      |                                                                                              |
|                                      |                                                                                              |
| PF 1=HELP 2=LANGU                    | IAGE                                                                                         |

- 5. Press **Enter**. The system will display the message, "*THE PASSWORD HAS EXPIRED; ENTER A NEW PASSWORD*."
- 6. In the **NEW PASSWORD** field, input a new password.
- 7. Press Enter. The system will display the message, *"REENTER THE NEW PASSWORD FOR VERIFICATION."*

| HELP DESK: 850-413-3190                                      | TERMINAL: SAME5779 |
|--------------------------------------------------------------|--------------------|
|                                                              | TTME : 16:10:03    |
|                                                              | 11/12 10.10.00     |
|                                                              |                    |
| STATE OF ELOPIDA DEPARTMENT OF ETNANCIAL SER                 | VICES              |
| STATE OF FLORIDA, DEPARTMENT OF FINANCIAL SER                | VICES              |
| EFEECTIVE 6/8/2009 - STANDARDS FOR RACE RASSWORDS WILL BE CH | ANCED AS FOLLOWS   |
| EFFECTIVE 0/8/2009 - STANDARDS FOR RACE PASSWORDS WILL BE CH | ANGED AS FOLLOWS.  |
| LENCTH - EXACTLY & CHARACTERS ARE REQUIRED                   |                    |
| CONTENTS - UDEPCASE AND NUMPER ARE REQUIRED.                 | THREE ELEMENTS)    |
| CONTENTS - OPPERCASE, LOWERCASE, AND NOMBER ARE REQUIRED (AL | L INKEE ELEMENTS). |
|                                                              |                    |
|                                                              |                    |
|                                                              |                    |
|                                                              |                    |
| ENTER LOGON INFORMATION:                                     |                    |
| USER DISCLOI (USER ID/LOGOFF                                 | )                  |
| PASSWORD NEW PASSWORD .                                      | •                  |
|                                                              |                    |
| APPLICATION                                                  |                    |
| GROUP NA                                                     |                    |
| LOCATION                                                     |                    |
| EMS1030A REENTER THE NEW PASSWORD FOR VERIFICATION.          |                    |
|                                                              |                    |
| PF 1=HELP 2=LANGUAGE                                         |                    |

- 8. In the **NEW PASSWORD** field, input the new password again.
- 9. Press **Enter**. If the password clears security edits, the system will display the Application Selection Menu.

### **1001.4 The Application Selection Menu**

The Application Selection Menu allows the user to access the applications within the DFS Network to which he/she has security access. RDS is one of these applications.

To access RDS from the Application Selection Menu:

1. In the **COMMAND** field (at the bottom of the screen), input either **5** or **RDS**.

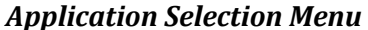

| 11                          |                               |                     |
|-----------------------------|-------------------------------|---------------------|
| EMSP01 APPLIC               | ATION SELECTION               | TERM: SAME5779      |
|                             | HELP DESK: 850-413-3          | 190 TIME: 16:12:19  |
|                             | DATE: 08/12                   | 13 GROUP NA         |
|                             | PROADCAST: USER: DISCI        | 01 DRINTER .        |
| CELECT ADDUTCATION OD ENTED | COMMAND LOCOFF COMMAND TERMI  | NATES ALL SECTORS   |
| SELECT APPLICATION OR ENTER | COMMAND. LOGOFF COMMAND TERMI | NATES ALL SESSIONS. |
| ESCAPE KEY ATTN COMMAND KE  | Y ENTR AND PREFIX C           | PRINT KEY PAZ       |
|                             |                               |                     |
| ID NAME J                   | UMP KEY APPLICATION DESCRIPTI | ON                  |
| 1 PROD                      | PA1 FLAIR PRODUCTION SYST     | EM (DACA)           |
| 2 NAT                       | PA1 FLAIR NATURAL REPORTI     | NG (DACN)           |
| 3 TW                        | PA1 FLATE INFORMATION WAR     | EHOUSE              |
| 4 NATTEST                   | PA1 FLATE NATURAL WAREHOL     | ISE (NT)            |
|                             |                               | ITTON               |
| J RDS                       | PAI FLAIR REPORT DISTRIBU     |                     |
| 6 DSS                       | PAL RESERVED (USE IW INST     | EAD                 |
| 7 SPURS                     | PAL STATE PURCHASING SYST     | EM(SPURS)           |
| 8 PYRL                      | PA1 STATE PAYROLL SYSTEM      | (PYRL)              |
| 9 HOT                       | PA1 GET LEAN HOTLINE SYST     | EM                  |
| 10 SECURITY                 | PA1 SECURITY ADMINISTRATI     | ON                  |
|                             |                               |                     |
|                             |                               |                     |
|                             |                               |                     |
| •                           |                               |                     |
| COMMAND                     |                               |                     |
| $COMMAND ==> 5_$            |                               |                     |
| PF 1=HELP 2=LANGUAGE 3=DISC | 4=KEYS 7=BACKW 8=FORWARD      |                     |

2. Press **Enter**. The sign-on to RDS is now complete.

# **1002 The Report Directory**

The Report Directory, also known as the RDS Library, shows all reports available to a receipient. This will usually be the first RDS screen displayed when the user accesses RDS. The Report Directory also lists information about each available report.

| Report Directory                             |                                          |                        |                            |                           |                                   |                            |                                      |                                                                       |
|----------------------------------------------|------------------------------------------|------------------------|----------------------------|---------------------------|-----------------------------------|----------------------------|--------------------------------------|-----------------------------------------------------------------------|
| PF 1/13 HELP<br>-REPORT INDE<br>-REPORT DIRE | P-COMMAND ==><br>X> RINDX<br>CTORY- RECI | RDSP70 D<br>IPIENT-> D | .SYP.RS<br>ISCL04          | SD.PROD.R                 | RINDX.U                           | 001                        |                                      |                                                                       |
| A-C-A-REPORT                                 | NAMETR-                                  | FORM                   | C.DATE-                    |                           | E.DATE                            | OF DIRE                    | LINES                                | -NE-ND-                                                               |
| A DTHR04<br>A DTHR04<br>A DTHR04             | •                                        | LR03<br>LR03<br>LR03   | 100124<br>100124<br>100124 | 09.04<br>09.11<br>******* | 103124<br>103124<br>103124<br>END | 60578<br>60578<br>605 DIRE | 2837876<br>2837876<br>217<br>CTORY * | $ \begin{array}{ccc} 0 & 0 \\ 0 & 0 \\ 0 & 1 \\ ******* \end{array} $ |
|                                              |                                          |                        |                            |                           |                                   |                            |                                      |                                                                       |
|                                              |                                          |                        |                            |                           |                                   |                            |                                      |                                                                       |
|                                              |                                          |                        |                            |                           |                                   |                            |                                      |                                                                       |
|                                              |                                          |                        |                            |                           |                                   |                            |                                      |                                                                       |
|                                              |                                          |                        |                            |                           |                                   |                            |                                      |                                                                       |

Fields on the Report Directory header available for viewing:

| Field        | Description                                                                                                    |
|--------------|----------------------------------------------------------------------------------------------------|
| PF 1/13 HELP | Press <b>F1</b> for the Help Screen. <i>See section 1002.2 Help Screens.</i>                                                              |
| COMMAND ==>  | The <b>COMMAND</b> field can be used to issue RDS commands and to navigate within the view. Up to 29 alphanumeric characters are allowed. |
| REPORT INDEX | System generated.                                                                                                    |
| RECIPIENT    | The RACF ID of the user whose Report Directory is being displayed.                                                                        |
| TR           | Total number of reports in the Report Directory.                                                                                          |
| ТР           | Total number of pages in the Report Directory.                                                                                            |
| TL           | Total number of lines of all reports in the Report Directory.                                                                             |

**Report Directory View** (displayed under the Report Directory headings are the column headings)

| PF 1/13 HELP-COMMAND ==><br>-REPORT INDEX> RINDX RDSP70 D.SYP.RSD.PROD.RINDX.UD001<br>-REPORT DIRECTORY- RECIPIENT-> DISCL04<br>TR-> 3 TP-> 121162 TL-> 5675969                                                                             |
|----------------------------------------------------------------------------------------------------|
| A-C-A-REPORT NAMETR-FORMC.DATE-TIMEV/E.DATEPAGESLINES-NE-ND-REPORT DESCRIPTIONNOTEPAD HEADER                                                                                                    |
| A DTHR04 LR03 100124 08.56 103124 60578 2837876 0 0 MERGED DETAIL<br>A DTHR04 LR03 100124 09.04 103124 60578 2837876 0 0 MERGED DETAIL<br>A DTHR04 LR03 100124 09.11 103124 6 217 0 1 MERGED DETAIL<br>************************************ |

#### Columns available for input or viewing:

| Column      | Description                        | Special Instructions                                                                                                    |
|-------------|------------------------------------|----------------------------------------------------------------------------------------------------|
| A           | Action Column                      | <ul> <li>Required. Valid input:</li> <li>S – Selects the report for viewing.</li> <li>E – Extracts all or a portion of the report for printing.</li> <li>P – Prints the report to a local printer.</li> <li>R – Restores an archived report.</li> <li>N – Creates a notepad.</li> <li>I – Displays additional report information.</li> <li>D – Deletes the report.</li> <li>F – Filters a form so that only reports attached to the form selected are displayed.</li> </ul> |
| С           | Table of Contents                  | Not used at this time.                                                                                                    |
| А           | Archived Status                    | <ul> <li>Retrieved. Indicates the viewing<br/>availability of the report. Valid statuses:</li> <li>Blank – The report is available for viewing</li> <li>R – Report has been restored and is now<br/>available for viewing.</li> <li>A – The report has been archived. To view<br/>the report, it must be restored.</li> </ul>                                                                                                    |
| REPORT NAME | Report Name                        | Retrieved.                                                                                                    |
| TR          | N/A                                | This function is not being used in RDS at this time.                                                                                                    |
| FORM        | Form Identification                | Retrieved. Reference code assigned by the RDS administrator.                                                                                                    |
| C.DATE      | Creation Date                      | Retrieved. Date report sent to RDS system.                                                                                                    |
| TIME        | Time                               | Retrieved. Time report sent to RDS system (using a 24-hour clock).                                                                                                    |
| V/E DATE    | Version Number/<br>Expiration Date | Retrieved. Date report goes into archived status.                                                                                                    |
| PAGES       | Number of Pages<br>in the Report   | Retrieved.                                                                                                    |

| Column                | Description                           | Special Instructions                                                                                                    |  |  |  |  |
|-----------------------|---------------------------------------|----------------------------------------------------------------------------------------------------|--|--|--|--|
| LINES                 | Number of Lines<br>in the Report      | Retrieved.                                                                                                    |  |  |  |  |
| NE                    | Number of Extractions                 | Retrieved. Number of times report has been printed by the user.                                                                                                    |  |  |  |  |
| ND                    | Number of Displays                    | Retrieved. Number of times report has been displayed by the user.                                                                                                    |  |  |  |  |
| REPORT<br>DESCRIPTION | Report Description                    | Retrieved. Created when the Form ID is established.                                                                                                    |  |  |  |  |
| NOTEPAD HEADER        | Report Attachment<br>(Notepad) Header | Retrieved. Description of notepad<br>contents. A notepad is an attachment to a<br>report. <b>Note</b> : Always use a notepad header<br>if there is a notepad attached; this is the<br>only indicator telling users there is an<br>attachment. A notepad without a header is<br>called a Reportless Notepad. |  |  |  |  |

### **1002.1 Navigation within RDS**

Users may have many reports in their directory. If the user is not able to see the **REPORT DESCRIPTION** and **NOTEPAD HEADER** columns, then the Report Directory is too wide to view in its entirety. To view all information it may be necessary to navigate around the screen.

| Navigation Key/<br>Command | Corresponding<br>Keyboard Key(s)                              | Description                                                                                                    |  |  |  |  |  |
|----------------------------|---------------------------------------------------------------|----------------------------------------------------------------------------------------------------|--|--|--|--|--|
| PF3                        | F3                                                            | Press <b>F3</b> multiple times to exit.                                                                                                    |  |  |  |  |  |
| PF5                        | F5                                                            | Repeats previous command.                                                                                                    |  |  |  |  |  |
| PF7                        | F7                                                            | Moves one page backward in the directory or in Displayed Report View.                                                                                                    |  |  |  |  |  |
| PF8                        | F8 Moves one page forward in the directory or in Report View. |                                                                                                    |  |  |  |  |  |
| PF10                       | F10                                                           | Moves the screen to the left. The user is returned to the default view of the Report Directory Screen and the furthest left columns display once again.                        |  |  |  |  |  |
| PF11                       | F11                                                           | Moves the screen to the right. The columns located<br>furthest to the right comes into view and the columns<br>furthest left disappear.                                        |  |  |  |  |  |
| ВОТ                        | N/A                                                           | Moves to the bottom of the directory or report.                                                                                                    |  |  |  |  |  |
| ТОР                        | N/A                                                           | Moves to the top of the directory or report.                                                                                                    |  |  |  |  |  |
| P XXXX                     | N/A                                                           | <b>XXXX</b> = page number. Moves to the designated page<br>number, for example <b>P 100</b> will display page number 100<br>in the report. Used in Displayed Report View only. |  |  |  |  |  |
| L XXXX                     | N/A                                                           | <b>XXXX</b> = line number. Moves to the designated line<br>number, for example <b>L 100</b> will display line number 100 in<br>the report. Used in Displayed Report View.      |  |  |  |  |  |

Navigation keys and commands:

| Navigation Key/<br>Command | Corresponding<br>Keyboard Key(s) | Description                                                                                                    |
|----------------------------|----------------------------------|----------------------------------------------------------------------------------------------------|
|                            |                                  | <b>XXXX</b> = directory list. Lists the first instance of the requested search criteria when used in Directory View. |
| LOGOFF                     | N/A                              | Input in the <b>COMMAND</b> field from any screen in RDS to logoff.                                                  |

### **1002.2 Help Screens**

In RDS, Help Screens available to provide information about the screen being displayed.

To access a Help Screen, press **F1** while viewing any RDS Screen. The information displayed will depend on what screen the user is on when **F1** is pressed. The Help Screen will also show information about the keyboard function keys.

Help Screen (example 1)

```
PF 1/13 HELP-COMMAND ==>
-REPORT DIRECTORY - HELP (FRAME 1/5)
                      ***** KEYS AND PFKS (COMMANDS) *****
PFK
     1/13 (HELP)
                       = HELP
           (EXIT/END) = EXIT FROM EOS
     4/16
PFK
PFK
     3/15
           (RETURN)
                       = PROCESS OR RETURN TO THE PREVIOUS MENU
PFK
     5/17
           (RCMD)
                       = REPEAT LAST COMMAND
PFK
     8/20
           (DOWN)
                       = SCROLL FRWD/DOWN FRAME
PFK
                       = SCROLL BKWD/UP FRAME
     7/19
           (UP)
PFK 11/23
           (RIGHT)
                       = SCROLL RIGHT
                       = SCROLL LEFT
PFK 10/22 (LEFT)
     2/14 = SPLIT THE SCREEN AT THE POSITION INDICATED WITH THE CURSOR
PFK
PFK
     9/21 = SWAP THE TWO HALVES OF A PREVIOUSLY SPLIT SCREEN
ENTER
           = PROCESS
CLEAR
           = ERASE ALL INPUT AND REDISPLAY
                      ******
                                                ********
                                    FUNCTIONS
ALLOWS THE USER TO:
- SCROLL THE DIRECTORY, USING THE PFKS, OR A POSITIONING COMMAND.
- REQUEST ACTION ON ONE OR MORE REPORTS IN THE ACTION COLUMN.
                                    - PRESS THE HELP PFK FOR NEXT PAGE ...
                                                                             1.
                                    - ENTER TO RETURN TO THE DISPLAY IN PROGRESS-
```

Help Screen (example 2)

| PF 1/13 HELP-<br>-REPORT DIREC | COMMAND ==><br>CTORY - HELP (FRAME 2/5)                                                                                                    |
|--------------------------------|----------------------------------------------------------------------------------------------------|
| A                              | ****** COLUMN HEADING DESCRIPTIONS ******<br>ACTION COLUMN<br>THIS COLUMN ALLOWS THE INSERTION OF AN ACTION CODE NEXT TO<br>THE CORRESPONDING REPORT ENTRY.                                                                                                    |
| СВ                             | TABLE OF CONTENTS<br>SLANK NO TABLES OF CONTENTS(TOCS) ARE ASSOCIATED WITH THIS REPORT.<br>Y ONE OR MORE TABLES OF CONTENTS (TOCS) ARE AVAILABLE ONLINE<br>FOR THE REPORT.<br>A ONE OR MORE TABLES OF CONTENTS (TOCS) ARE ASSOCIATED WITH<br>THE REPORT, BUT THEY HAVE BEEN ARCHIVED (AND NOT RESTORED). |
| АВ                             | ARCHIVE/RESTORE STATUS OF THE REPORT:<br>A THE REPORT HAS BEEN ARCHIVED.<br>R THE REPORT HAS BEEN RESTORED.<br>S ONE OR MORE TOC SECTIONS ARE RESTORED.<br>BLANK THE REPORT IS ACTIVE.                                                                                                    |
|                                | - PRESS THE HELP PFK FOR NEXT PAGE/<br>- ENTER TO RETURN TO THE DISPLAY IN PROGRESS-                                                                                                    |

**Note**: Press **F1** to scroll through the Help Screens.

# **1003 Archiving**

Archiving is a means of electronically storing a report, in which it may not be immediately available but can be retrieved. Reports remain in the Report Directory until they are archived to make room for incoming reports.

RDS administrators are responsible for determining the following:

- How long reports remain in the library for immediate viewing (up to 30 days).
- How long reports can be archived (up to three years).

Archived reports remain in the directory but must be restored to be viewed. After 460 days, an archived report will automatically purge from the Report Directory. To view a report that is no longer in the Report Directory, but still within the three year archival period, make a request to the FLAIR Helpdesk (850-413-3190) to have the archived report restored. When making this request, provide the creation date and the form ID to identify the report to be restored.

### 1003.1 Identifying an Archived Report

To identify a report that has been archived, look at the Archive Status column (the second **A**) in the Report Directory.

Possible report statuses include:

- A Archived Status
- **R** Restored Status
- Blank Report has not been archived or restored. Available for immediate viewing.

Report Directory (with Archive Status column)

```
PF 1/13 HELP-COMMAND ==>
                         RDSP70 D.SYP.RSD.PROD.RINDX.UD001
-REPORT INDEX --> RINDX
-REPORT DIRECTORY-
                    RECIPIENT-> DISCL04
                                    TR-> 3
                                               TP-> 121162 TL-> 5675969
A-C-A-REPORT NAME-----TR-FORM-----C.DATE-TIME--V/E.DATE---PAGES----LINES-NE-ND-REPORT DESCRIP
                                       ******* TOP OF DIRECTORY ******
                                100124 08.56
   A DTHR04
                        LR03
                                              103124
                                                      60578 2837876 0 0 MERGED DETAIL
   A DTHR04
                       LR03
                                100124 09.04
                                              103124
                                                      60578 2837876 0 0 MERGED DETAIL
                                100124 09.11 103124 6
                                                                217 0 1 MERGED DETAIL
   A DTHR04
                       LR03
                                       ******* END OF DIRECTORY ******
```

### 1003.2 Restoring an Archived Report

Before viewing an archived report, the report must be restored. The recipient has the capability to restore reports that are in Archive Status in the Report Directory. For example, in the Report Directory below, the report **DMAR04** with a **C.DATE** of **11/29/2012** is archived (note the **A** in the Archive Status column). The report is assigned **FORM ID LR03**.

*Report Directory* (with example data displayed)

| ==>         |                                                                    |                                                                                                    |                                                                                                    |                                                                                                    |                                                                                                    |                                                                                                    |                                                                                                    |                                                                                                    |
|-------------|--------------------------------------------------------------------|----------------------------------------------------------------------------------------------------|----------------------------------------------------------------------------------------------------|----------------------------------------------------------------------------------------------------|----------------------------------------------------------------------------------------------------|----------------------------------------------------------------------------------------------------|----------------------------------------------------------------------------------------------------|----------------------------------------------------------------------------------------------------|
| DX RDSP70   | D.SYP.R                                                            | SD.PROD                                                                                                    | .RINDX.UD                                                                                                    | 0001                                                                                                    |                                                                                                    |                                                                                                    |                                                                                                    |                                                                                                    |
| RECIPIENT-> | DISCL04                                                            |                                                                                                    |                                                                                                    |                                                                                                    |                                                                                                    |                                                                                                    |                                                                                                    |                                                                                                    |
|             | TR                                                                 | -> 3                                                                                                    | TP-> 1                                                                                                    | 121162                                                                                                    | TL-> 56759                                                                                                    | 969                                                                                                    |                                                                                                    |                                                                                                    |
| TR-FORM     | C.DATE                                                             | -TIME                                                                                                    | V/E.DATE                                                                                                    | PAGES                                                                                                    | LINES-                                                                                                    | -NE-ND                                                                                                    | -REPORT                                                                                                    | DESCRIP                                                                                                    |
|             |                                                                    | *****                                                                                                    | ** TOP                                                                                                    | OF DIR                                                                                                    | ECTORY **                                                                                                    | *****                                                                                                    |                                                                                                    |                                                                                                    |
| LR03        | 100124                                                             | 08.56                                                                                                    | 103124                                                                                                    | 60578                                                                                                    | 2837876                                                                                                    | 00                                                                                                    | MERGED                                                                                                    | DETAIL                                                                                                    |
| LR03        | 100124                                                             | 09.04                                                                                                    | 103124                                                                                                    | 60578                                                                                                    | 2837876                                                                                                    | 00                                                                                                    | MERGED                                                                                                    | DETAIL                                                                                                    |
| LR03        | 100124                                                             | 09.11                                                                                                    | 103124                                                                                                    | 6                                                                                                    | 217                                                                                                    | 01                                                                                                    | MERGED                                                                                                    | DETAIL                                                                                                    |
|             |                                                                    | *****                                                                                                    | ** END                                                                                                    | OF DIR                                                                                                    | ECTORY *                                                                                                    | *****                                                                                                    |                                                                                                    |                                                                                                    |
|             |                                                                    |                                                                                                    |                                                                                                    |                                                                                                    |                                                                                                    |                                                                                                    |                                                                                                    |                                                                                                    |
|             |                                                                    |                                                                                                    |                                                                                                    |                                                                                                    |                                                                                                    |                                                                                                    |                                                                                                    |                                                                                                    |
|             |                                                                    |                                                                                                    |                                                                                                    |                                                                                                    |                                                                                                    |                                                                                                    |                                                                                                    |                                                                                                    |
|             |                                                                    |                                                                                                    |                                                                                                    |                                                                                                    |                                                                                                    |                                                                                                    |                                                                                                    |                                                                                                    |
|             |                                                                    |                                                                                                    |                                                                                                    |                                                                                                    |                                                                                                    |                                                                                                    |                                                                                                    |                                                                                                    |
|             | ==><br>DX RDSP70<br>RECIPIENT-><br>TR-FORM<br>LR03<br>LR03<br>LR03 | ==><br>DX RDSP70 D.SYP.R:<br>RECIPIENT-> DISCL04<br>TR<br>TR-FORMC.DATE<br>LR03 100124<br>LR03 100124<br>LR03 100124 | ==><br>DX RDSP70 D.SYP.RSD.PROD<br>RECIPIENT-> DISCL04<br>TR-> 3<br>TR-FORMC.DATE-TIME'<br>******<br>LR03 100124 08.56<br>LR03 100124 09.04<br>LR03 100124 09.11<br>****** | ==><br>DX RDSP70 D.SYP.RSD.PROD.RINDX.UI<br>RECIPIENT-> DISCL04<br>TR-> 3 TP-> 1<br>TR-FORMC.DATE-TIMEV/E.DATE-<br>******* TOP<br>LR03 100124 08.56 103124<br>LR03 100124 09.04 103124<br>LR03 100124 09.11 103124<br>****** END | ==><br>DX RDSP70 D.SYP.RSD.PROD.RINDX.UD001<br>RECIPIENT-> DISCL04<br>TR-> 3 TP-> 121162<br>TR-FORMC.DATE-TIMEV/E.DATEPAGES<br>******* TOP OF DIR<br>LR03 100124 08.56 103124 60578<br>LR03 100124 09.04 103124 60578<br>LR03 100124 09.11 103124 6<br>******* END OF DIR | ==><br>DX RDSP70 D.SYP.RSD.PROD.RINDX.UD001<br>RECIPIENT-> DISCL04<br>TR-> 3 TP-> 121162 TL-> 56759<br>TR-FORMC.DATE-TIMEV/E.DATEPAGESLINES-<br>******* TOP OF DIRECTORY **<br>LR03 100124 08.56 103124 60578 2837876<br>LR03 100124 09.04 103124 60578 2837876<br>LR03 100124 09.11 103124 6 217<br>******* END OF DIRECTORY ** | ==><br>DX RDSP70 D.SYP.RSD.PROD.RINDX.UD001<br>RECIPIENT-> DISCL04<br>TR-> 3 TP-> 121162 TL-> 5675969<br>TR-FORMC.DATE-TIMEV/E.DATEPAGESLINES-NE-ND<br>******* TOP OF DIRECTORY *******<br>LR03 100124 08.56 103124 60578 2837876 0 0<br>LR03 100124 09.04 103124 60578 2837876 0 0<br>LR03 100124 09.11 103124 6 217 0 1<br>******* END OF DIRECTORY ****** | ==><br>DX RDSP70 D.SYP.RSD.PROD.RINDX.UD001<br>RECIPIENT-> DISCL04<br>TR-> 3 TP-> 121162 TL-> 5675969<br>TR-FORMC.DATE-TIMEV/E.DATEPAGESLINES-NE-ND-REPORT<br>******** TOP OF DIRECTORY ******<br>LR03 100124 08.56 103124 60578 2837876 0 0 MERGED<br>LR03 100124 09.04 103124 60578 2837876 0 0 MERGED<br>LR03 100124 09.11 103124 6 217 0 1 MERGED<br>******* END OF DIRECTORY ***** |

To restore the archived report:

1. In the first **A** column (the Action column) to the left of the report to be restored, input **R**.

**Report Directory** (example restoration request)

| PF | 1/13 HELP-COMMAN | D ==>       |          |        |           |          |           |       |         |         |
|----|------------------|-------------|----------|--------|-----------|----------|-----------|-------|---------|---------|
| -R | EPORT INDEX> R   | INDX RDSP70 | D.SYP.RS | D.PROD | .RINDX.UD | 001      |           |       |         |         |
| -R | EPORT DIRECTORY- | RECIPIENT-> | DISCL04  |        |           |          |           |       |         |         |
|    |                  |             | TR-      | > 3    | TP-> 1    | .21162 т | L-> 56759 | 69    |         |         |
| A- | C-A-REPORT NAME  | TR-FORM     | C.DATE-  | TIME   | V/E.DATE- | PAGES-   | LINES-    | NE-ND | -REPORT | DESCRIP |
|    |                  |             |          | *****  | ** TOP    | OF DIRE  | CTORY **  | ***** |         |         |
| R  | a dthr04         | LR03        | 100124   | 08.56  | 103124    | 60578    | 2837876   | 00    | MERGED  | DETAIL  |
|    | a dthr04         | LR03        | 100124   | 09.04  | 103124    | 60578    | 2837876   | 00    | MERGED  | DETAIL  |
|    | a dthr04         | LR03        | 100124   | 09.11  | 103124    | 6        | 217       | 01    | MERGED  | DETAIL  |
|    |                  |             |          | *****  | ** END    | OF DIRE  | CTORY **  | ****  |         |         |
|    |                  |             |          |        |           |          |           |       |         |         |
|    |                  |             |          |        |           |          |           |       |         |         |
|    |                  |             |          |        |           |          |           |       |         |         |
|    |                  |             |          |        |           |          |           |       |         |         |
|    |                  |             |          |        |           |          |           |       |         |         |
|    |                  |             |          |        |           |          |           |       |         |         |

- 2. Press Enter. FLAIR will display a confirmation screen.
- 3. In the **COMMAND** field, input **Y** or **YES**.

*Report Restoration Confirmation* (with example data input)

| PF 1/13 HELP-COMMAND ==> YES<br>-REPORT INDEX> RINDX RDSP70 D.SYP.RSD.<br>-REPORT RESTORATION- RECIPIENT->                                                                                         | .PROD.RINDX.UD001<br>DISCL04                                                                                                    |
|----------------------------------------------------------------------------------------------------|----------------------------------------------------------------------------------------------------|
| SCOPE OF OPERATION ==> P < EN                                                                                                    | TER P=PRIVATE T=TOTAL                                                                                                    |
| REPORT NAME -> DTHR04<br>DESCRIPTION -> MERGED DETAIL                                                                                                    |                                                                                                    |
| FORM NAME> LR03<br>NOTEPAD HDR ->                                                                                                    | EXPIRATION DATE> 10/31/2024<br>TABLE OF CONTENTS-> NONE                                                                                  |
| LINES / PAGES -> 2837876 / 60578<br>CREATION DATE -> 10/01/2024 (24275) 08.56.54<br>ARCHIVAL DATE -> 10/02/2024 (24276)<br>LAST DISPLAY> NONE<br>LAST EXTRACT> NONE<br>RECORDED ON> NOT APPLICABLE | <pre>4 JOBNAME/ID -&gt; RSDEVT2 / STC17999<br/>ARCHIVE EXP-&gt; 12/31/2027 AG-&gt; 1<br/>DISP NUMBER-&gt; 0<br/>EXTR NUMBER-&gt; 0</pre> |

4. Press **Enter**. The system will display a confirmation that the request has been recorded.

*Report Restoration Result* (with example data retrieved)

| SYP.RSD.PROD.RINDX.UDUU1                 |
|------------------------------------------|
| IPIENT-> DISCL04                         |
|                                          |
| *****                                    |
|                                          |
| I IS NOW RECORDED ON A.K.Q FILE          |
|                                          |
|                                          |
|                                          |
|                                          |
|                                          |
|                                          |
| EXTD-> NO EXPIRATION DATE> 10/31/2024    |
| NPAD-> NO TABLE OF CONTENTS-> NONE       |
|                                          |
|                                          |
| 08.56.54 JOBNAME/ID -> RSDEVT2 / STC1799 |
| ARCHIVE EXP-> 12/31/2027 AG-> 1          |
| DISP NUMBER-> $0$                        |
| EXTR NUMBER-> $0$                        |
|                                          |
|                                          |

5. In the **COMMAND** field, input **Y**.

*Report Restoration Result* (with example data input)

PF 1/13 HELP-<mark>COMMAND ==> Y</mark> -REPORT INDEX --> RINDX RDSP70 D.SYP.RSD.PROD.RINDX.UD001 -REPORT RESTORE RESULT-**RECIPIENT-> DISCL04** REPORT RESTORE REQUEST IS NOW RECORDED ON A.R.O FILE REPORT NAME -> DTHR04 DESCRIPTION -> MERGED DETAIL FORM NAME ---> LR03 EXTD-> NO EXPIRATION DATE --> 10/31/2024 NOTEPAD HDR -> NPAD-> NO TABLE OF CONTENTS-> NONE TYPE/STATUS -> ARCHIVED LINES / PAGES -> 2837876 / 60578 CREATION DATE -> 10/01/2024 (24275) 08.56.54 JOBNAME/ID -> RSDEVT2 ARCHIVAL DATE -> 10/02/2024 (24276) ARCHIVE EXP-> 12/31/20 / stc17999 ARCHIVE EXP-> 12/31/2027 AG-> 1 LAST DISPLAY --> NONE DISP NUMBER-> 0 LAST EXTRACT --> NONE EXTR NUMBER-> 0

6. Press **Enter.** The system will display the Report Directory.

It takes approximately 15 to 20 minutes for a Report Restoration Request to be fully processed (depending on how busy the system is and how many requests are being processed at the time). For this reason, when the user is returned to the Report Directory it may appear as though nothing has happened; an **A** remains in the Archive Status column.

Once the report is restored, an **R** will appear in the Archive Status column indicating that the report is now available for viewing. The report is only available for <u>seven days</u> and automatically reverts back to Archive Status.

Report Directory (with example data retrieved)

|   | PF 1/13 HELP | -COMMAND | ==>         |         |         |          |          |            |      |          |       |
|---|--------------|----------|-------------|---------|---------|----------|----------|------------|------|----------|-------|
|   | -REPORT INDE | X> RI    | NDX RDSP70  | D.SYP.R | SD.PROD | .RINDX.U | D001     |            |      |          |       |
|   | -REPORT DIRE | CTORY-   | RECIPIENT-> | DISCL04 |         |          |          |            |      |          |       |
|   |              |          |             | TR      | -> 3    | TP->     | 121162 1 | rL-> 56759 | 69   |          |       |
|   | A-C-A-REPORT | NAME     | TR-FORM     | C.DATE  | -TIME   | V/E.DATE | PAGES-   | LINES-     | NE-N | D-REPORT | DESCR |
|   |              |          |             |         | *****   | ** TOP   | OF DIRE  | CTORY **   | **** | *        |       |
|   | R DTHR04     |          | LR03        | 100124  | 08.56   | 103124   | 60578    | 2837876    | 0    | 0 MERGED | DETAI |
|   | A DTHR04     |          | LR03        | 100124  | 09.04   | 103124   | 60578    | 2837876    | 0    | 0 MERGED | DETAI |
|   | a dthr04     |          | LR03        | 100124  | 09.11   | 103124   | 6        | 217        | 0    | 1 MERGED | DETAI |
|   |              |          |             |         | *****   | ** END   | OF DIRE  | ECTORY **  | **** | *        |       |
|   |              |          |             |         |         |          |          |            |      |          |       |
|   |              |          |             |         |         |          |          |            |      |          |       |
|   |              |          |             |         |         |          |          |            |      |          |       |
|   |              |          |             |         |         |          |          |            |      |          |       |
|   |              |          |             |         |         |          |          |            |      |          |       |
|   |              |          |             |         |         |          |          |            |      |          |       |
|   |              |          |             |         |         |          |          |            |      |          |       |
|   |              |          |             |         |         |          |          |            |      |          |       |
| 1 |              |          |             |         |         |          |          |            |      |          |       |

# **1004 Viewing Reports**

Reports in the Report Directory that have not yet been archived, or reports that have been restored, are available for online viewing.

To select a report for online viewing:

1. In the **A** (Action) column next to the report to be viewed, input **S**.

*Report Directory* (with example data input)

| PF 1/13 HELP- | COMMAND ==>       |                |                     |                         |                      |                |        |
|---------------|-------------------|----------------|---------------------|-------------------------|----------------------|----------------|--------|
| -REPORT INDEX | > RINDX RDSP70    | D.SYP.RSD.PROL | D.RINDX.UD0         | 01                      |                      |                |        |
| -REPORT DIREC | TORY- RECIPIENT-> | DISCL01        |                     |                         |                      |                |        |
|               |                   | TR-> 7         | TP-> 38             | 1164 TL->               | 17860628             |                |        |
| A-C-A-REPORT  | NAMETR-FORM       | C.DATE-TIME-   | -V/E.DATE           | -PAGESL                 | INES-NE-N            | D-REPORT       | DESCR  |
|               |                   | *****          | *** TOP 0           | F DIRECTOR              | Y *****              | *              |        |
| A DTHR04      | LR03              | 100124 08.56   | 103124              | 60578 283               | 87876 1              | 2 MERGED       | DETAI  |
| A DTHR04      | LR03              | 100124 09.04   | 103124              | 60578 283               | 37876 0              | 4 MERGED       | DETAI  |
| A DTHR04      | LR03              | 100124 09.11   | 103124              | 6                       | 217 0 1              | 0 MERGED       | DETAI  |
| A DTHR04      | BXF3              | 112724 22.11   | 122724              | 67502 316               | 64773 0              | 2 EXP DET      | AIL B  |
| A DTHR04      | BXF3              | 123124 22.21   | 013025              | 73095 342               | 26340 0              | 0 EXP DET      | AIL B  |
| A DTHR04      | BXF3              | 013125 22.48   | 030225              | 59214 277               | 4309 0               | 4 EXP DET      | AIL B  |
| s dthr04      | BXF3              | 022825 22.42   | 033025              | 60191 281               | .9237 0              | 9 EXP DET      | AIL B  |
|               |                   | *****          | *** END O           | F DIRECTOR              | Y *****              | *              |        |
|               |                   |                |                     |                         |                      |                |        |
|               |                   |                |                     |                         |                      |                |        |
|               |                   |                |                     |                         |                      |                |        |
|               |                   |                |                     |                         |                      |                |        |
|               |                   |                |                     |                         |                      |                |        |
|               |                   |                |                     |                         |                      |                |        |
| s dthr04      | BXF3              | 022825 22.42   | 033025<br>*** END 0 | 60191 281<br>F DIRECTOR | .9237 0<br>XY ****** | 9 EXP DET<br>* | TAIL B |

2. Press **Enter**. The system will display the report online in Display View.

Display View (left side - with example data retrieved)

| PF         1/13         HELP-COMMAND         ==>           REPORT         NAME->         DMAR01         FORM->         L           S.F.         22         S.P.         01         S         ->         00 | RO2 LINES-> 360 PAGES-<br>1 E -> 132 L 0000000001 P 0 | > 13<br>00000001      |                 |                             |
|----------------------------------------------------------------------------------------------------|-------------------------------------------------------|-----------------------|-----------------|-----------------------------|
|                                                                                                    | TOP OF REPOR                                          | т                     |                 |                             |
| MAR01-12 AS OF 11/29/12                                                                                                    | 85000000<br>TRIAL BALANCE<br>NOVEMBER 29.             | 00<br>BY FUND<br>2012 |                 | DATE RUN 11/29/12<br>PAGE 1 |
| 85 FLAIR EDUCATION                                                                                                    |                                                       |                       |                 |                             |
| 8500 FLAIR EDUCATION                                                                                                    |                                                       |                       |                 |                             |
| 74 8 010001 CLIENT REVOLVING FUND                                                                                                    |                                                       |                       |                 |                             |
| GL GL ACCOUNT NAME                                                                                                    |                                                       | MONTH TO DATE         |                 |                             |
| 11200 CASH TN PANK                                                                                                    |                                                       | MONTH-TO-DATE         | QUARTER-TU-DATE | YEAK-TU-DATE                |
| 004000 OTHER NON OPERATING REC                                                                                                    | FIPTS                                                 | 0.00                  | 0.00            | 9 200 000 00                |
| 040000 EXPENSES                                                                                                    | 21110                                                 | 0.00                  | 0.00            | 901,477,80                  |
|                                                                                                    | ** GL 11200 TOTAL                                     | 0.00                  | 0.00            | 10.101.477.80               |
| 16800 DUE FROM STATE FUNDS - REV                                                                                                    | OLVING FUND                                           |                       |                 |                             |
| 040000 EXPENSES                                                                                                    |                                                       | 0.00                  | 0.00            | 907,360.20                  |
| 45100 ADVANCES FROM OTHER FUNDS                                                                                                    | BETWEEN DEPA                                          |                       |                 |                             |
| 004000 OTHER NON OPERATING REC                                                                                                    | EIPTS                                                 | 0.00                  | 0.00            | 9,195,000.00                |
|                                                                                                    | *** FUND TOTAL                                        | 0.00                  | 0.00            | 20,203,838.00               |
| DMAR01-12 AS OF 11/29/12                                                                                                    | 85000000<br>TRIAL BALANCE<br>NOVEMBER 29,             | 00<br>BY FUND<br>2012 |                 | DATE RUN 11/29/12<br>PAGE 2 |

If the right side of the report is not visible, it is because the report is too wide to fit the screen. Press **F11** to view the columns farthest to the right.

Display View (right side - with example data retrieved)

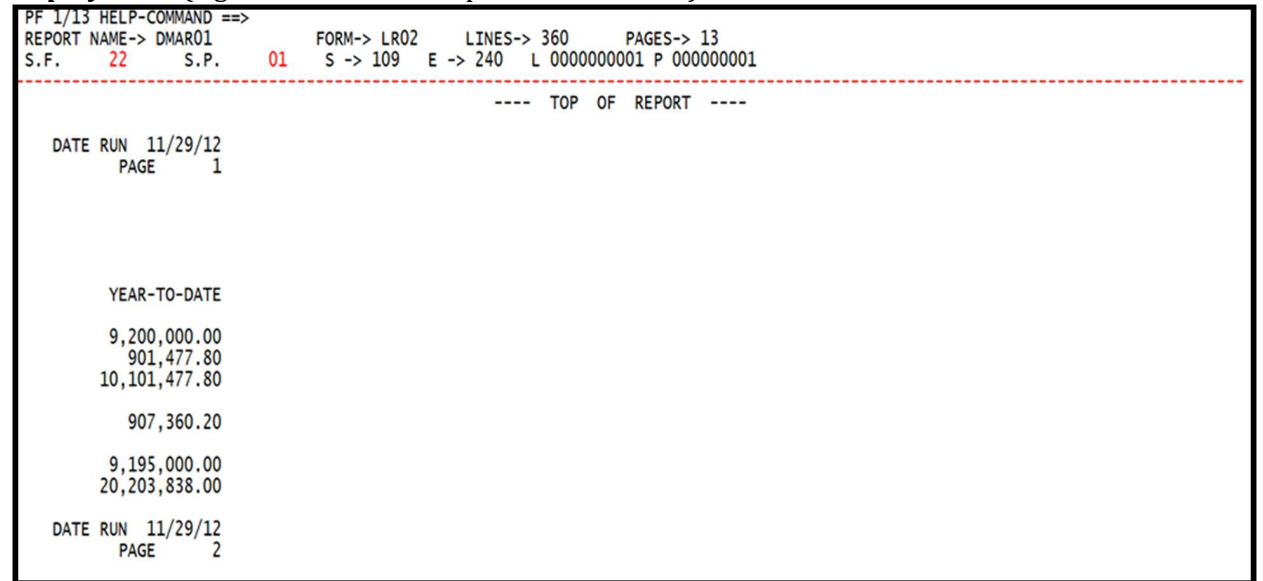

Note: Press F10 to scroll the report back to the left.

### **1004.1 Displayed Report Fields**

When viewing a report online, there are three status lines at the top of the display. These lines remain frozen on the Display View regardless of where the cursor is positioned within the report, or which page is displayed. The content of the report displays under the status lines.

Display View Status Lines (with example data displayed)

| PF 1/13 | HELP-  | COMMAND ==> |    |        |      |   |        |          |        |          |
|---------|--------|-------------|----|--------|------|---|--------|----------|--------|----------|
| REPORT  | NAME-> | DMAR01      |    | FORM-> | LR02 |   | LINES- | > 360    | PAGE   | S-> 13   |
| S.F.    | 22     | S.P.        | 01 | S ->   | 109  | Е | -> 240 | L 000000 | 0001 P | 00000000 |
|         |        |             |    |        |      |   |        |          |        |          |

Status line fields:

| Field        | Description                      | Special Instructions                                                                             |  |  |  |  |  |
|--------------|----------------------------------|--------------------------------------------------------------------------------------------------|--|--|--|--|--|
| PF 1/13 HELP | Help                             | Press <b>F1</b> for a Help Screen.                                                               |  |  |  |  |  |
| COMMAND == > | Command Line                     | Required. The user can input various commands while viewing the report.                          |  |  |  |  |  |
| REPORT NAME  | Report Name                      | Retrieved.                                                                                       |  |  |  |  |  |
| FORM         | Form ID                          | Retrieved. Four-character reference code<br>(alphanumeric) assigned by the RDS<br>administrator. |  |  |  |  |  |
| LINES        | Number of Lines<br>in the Report | Retrieved.                                                                                       |  |  |  |  |  |
| PAGES        | Number of Pages                  | Retrieved.                                                                                       |  |  |  |  |  |

| Field | Description                 | Special Instructions                                                                                                    |
|-------|-----------------------------|----------------------------------------------------------------------------------------------------|
|       | in the Report               |                                                                                                    |
| S.F.  | Scroll Forward              | Retrieved. Indicates the number of lines<br>the system will scroll forward ( <b>F8</b> ) or<br>backward ( <b>F7</b> ).                                                                                         |
| S.P.  | Scroll Pages                | Retrieved. Indicates the number of pages<br>the system will scroll forward ( <b>F12</b> ) or<br>backward ( <b>F6</b> ).                                                                                        |
| S     | Starting Character Position | Retrieved.                                                                                                    |
| Е     | Ending Character Position   | Retrieved.                                                                                                    |
| L     | Report Line Number          | When scrolling the display with the<br>function keys, the last line from the<br>previous screen will appear at the top of<br>the new page. The current line refers to the<br>second row just below the dashes. |
| Р     | Page Number                 | Retrieved.                                                                                                    |

## **1005 The Ruler Command**

The Ruler command is used to help determine exactly where a column begins and ends. This information can be used to narrow the scope of both the Find and Search commands.

In the following example, the ruler is used to determine the beginning and ending points for the Category **(CAT)** column.

To use the Ruler command:

- 1. In the **COMMAND** field, input **R**.
- 2. Tab the cursor to the line under which the ruler is to be displayed (in this example, the cursor is in the **CAT** column beneath **060000**).

**Display View** (with example data input)

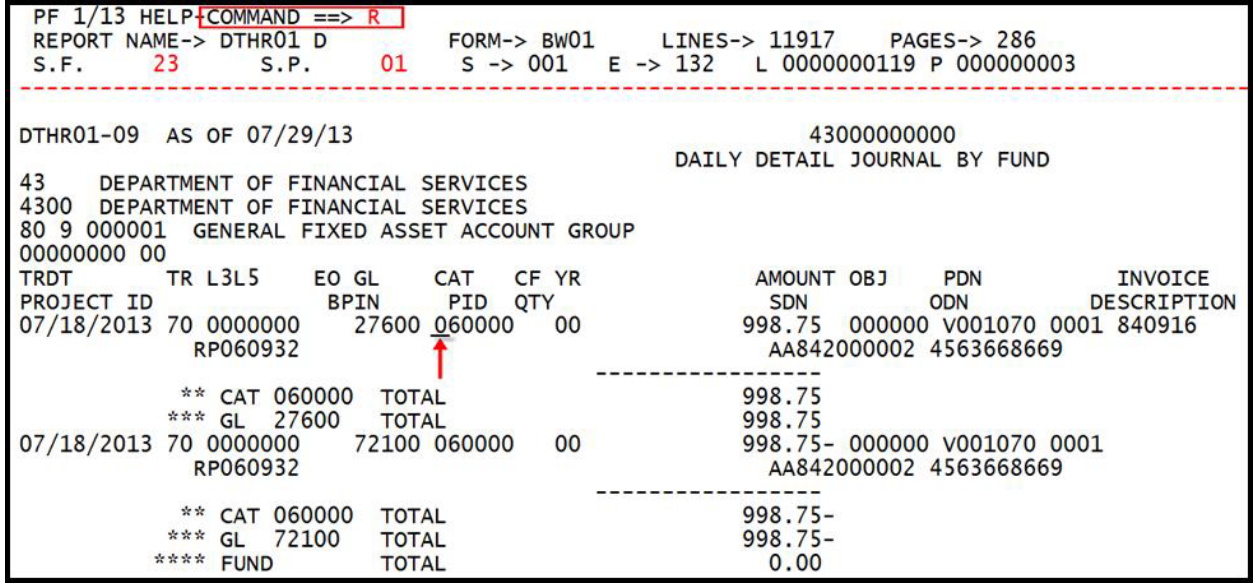

3. Press **Enter**. The system will display the ruler and the cursor will be positioned in the **COMMAND** field.

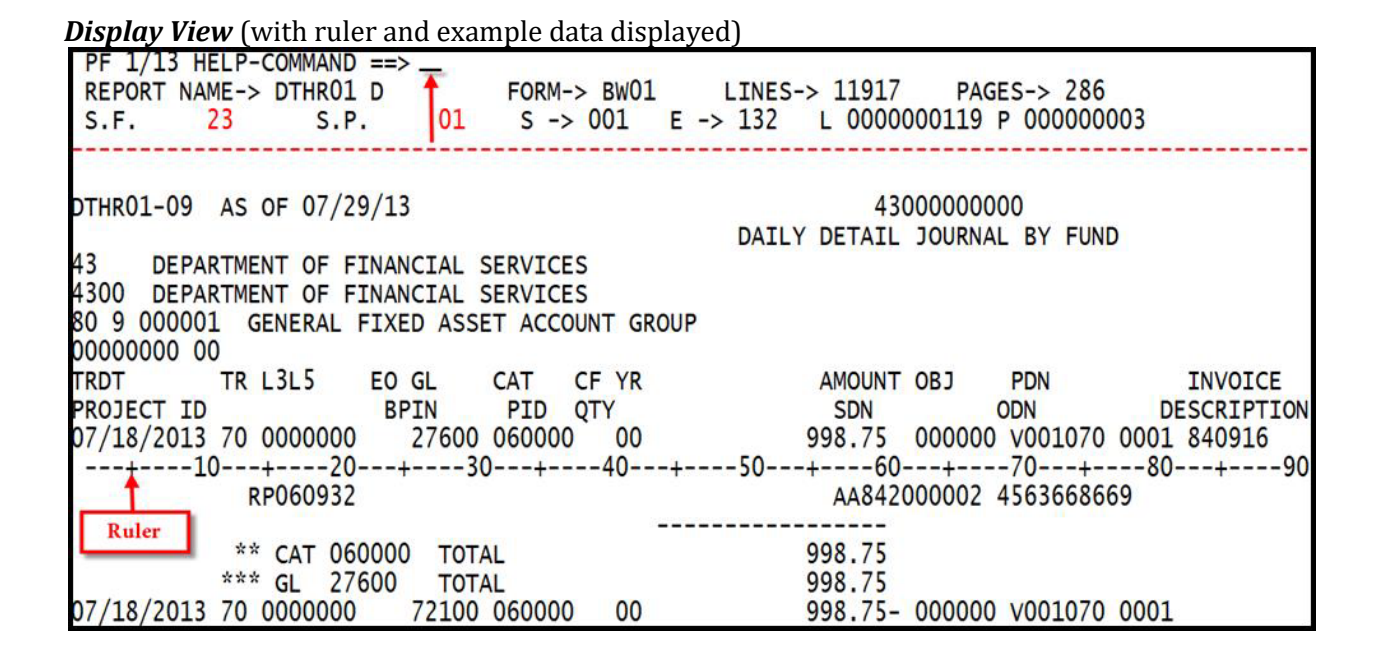

### **1005.1 Moving the Ruler**

To move the ruler on the display, the following command format can be used:

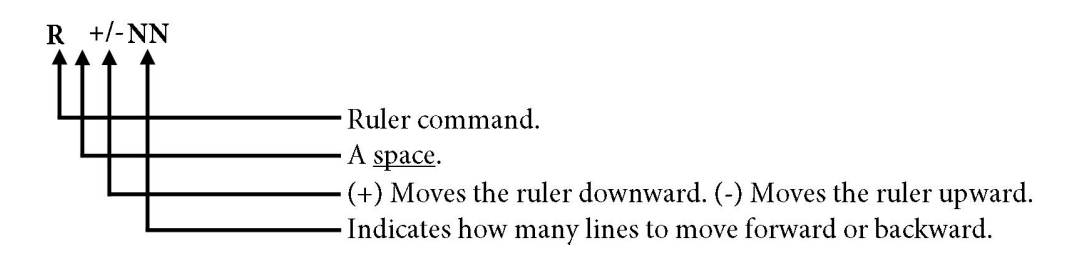

For example, to move the ruler **up** three lines:

- 1. In the **COMMAND** field, input **R** -3.
- 2. Press Enter.

For example, to move the ruler **down** five lines:

- 1. In the **COMMAND** field, input **R** +5.
- 2. Press Enter.

### **1005.2 Determining Column Beginning and Ending**

Once the beginning and ending spaces of a column have been determined, the numbers can be used in conjunction with the Find and Search commands for limiting the character string criteria.

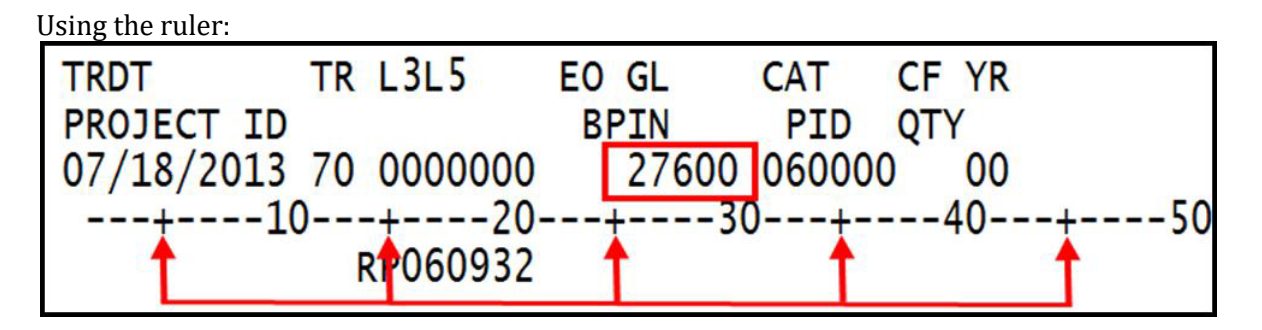

The plus sign (+) in the ruler indicates counts of <u>five</u> spaces. For example, the 5<sup>th</sup>, 15<sup>th</sup>, and 25<sup>th</sup> spaces will each be indicated with a (+).

The numbers (10, 20, 30, etc.) in the ruler count as <u>two</u> spaces. For example, **30** marks both the  $30^{\text{th}}$  and  $31^{\text{st}}$  spaces - the digit **3** sits in the  $30^{\text{th}}$  space, while the digit **0** sits in the  $31^{\text{st}}$  space.

In this example, the beginning and ending for the **GL** column will be determined. The cursor is placed directly over of the (+) sign just to the left of the number **27600** in the **GL** column. To find the beginning and ending points:

- 1. Use the **Tab** and arrow keys to place the cursor over the (+) sign nearest to the search criteria.
- 2. Determine which space it represents. In this example, the nearest (+) is at space 25.

Use the (+) to determine column beginning:

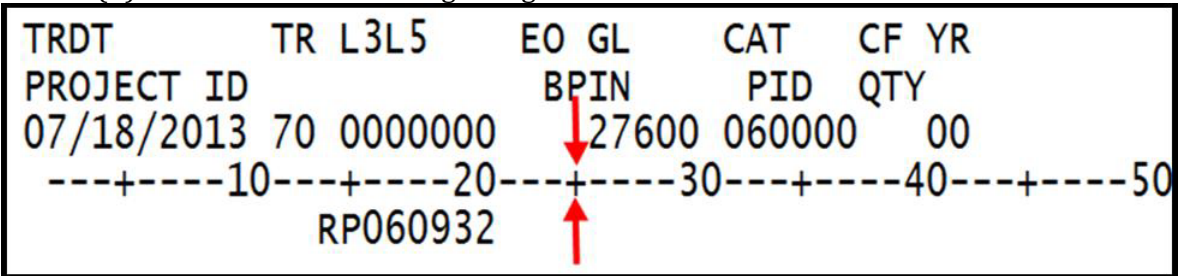

- 3. Count the number of spaces from the **(+)** to the beginning of the column. In this example, the **GL** column begins at space **26**.
- 4. Count the number of spaces until the ending of the column. In this example, the **GL** column ends at space **30**.

Determine column beginning and ending spaces:

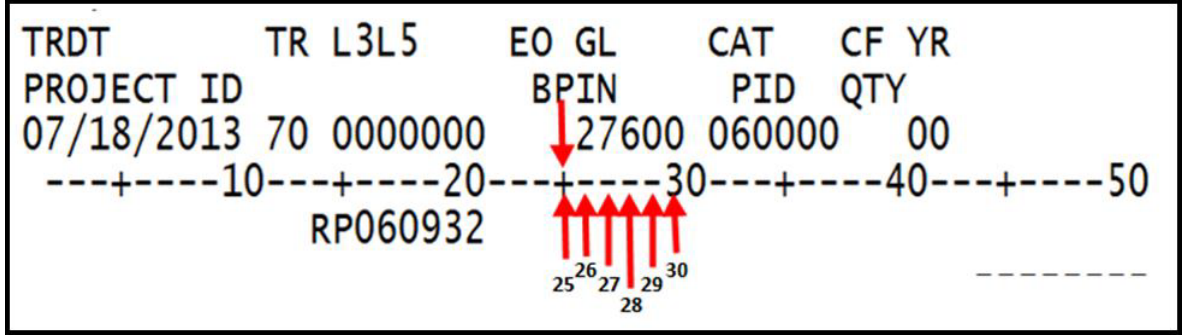

Now that the beginning and ending numbers of the column have been determined, they can be used in a Find or Search command.

#### **1005.3 Removing the Ruler**

When the ruler is no longer needed, simply remove it from the display.

To remove the ruler from the displayed report:

1. In the **COMMAND** field, input **RESET**.

*Display View* (with example input and ruler)

| PF 1/13  | HELP   | COMMANE | ) ==>     | RESET  |        |      |      |       | _    |       |      |        |      |       |       |      |      |
|----------|--------|---------|-----------|--------|--------|------|------|-------|------|-------|------|--------|------|-------|-------|------|------|
| REPORT   | NAME-> | DTHR04  | ŧ         |        | FORM   | 1->  | BXF3 |       | LI   | NES-> | > 3  | 66046  | P    | AGES- | -> 81 | .86  |      |
| S.F.     | 23     | S.F     | ۰.        | 01     | S -    | ·> 0 | 01   | E ·   | -> 1 | 32    | L    | 000000 | )011 | 5 P ( | 00000 | 0002 |      |
|          |        |         |           |        |        |      |      |       |      |       |      |        |      |       |       |      |      |
| *******  | ****** | ******* |           | ****** | *****  | XXX  | **** | ****  | **** | ***** | ***  | *****  | **** | ***** | ***** | **** | **** |
| *****    | ****** | ****    | *****     | *****  | *****  | **** | **** | ****  | **** | ****  | ***  | *****  | **** | ****  | ***** | **** | **** |
| *****    | *****  | ******  | ******    | *****  | *****  | ***  | **** | ****  | **** | ***** | ***  | *****  | **** | ****  | ****  | **** | **** |
| ******   | *****  | ******  | *****     | *****  | *****  | ***  | **** | ****  | **** | ***** | ***  | *****  | **** | ****  | ****  | **** | **** |
|          |        |         |           |        |        |      |      |       |      |       |      |        |      |       |       |      |      |
| DTHP04-1 | 9 45   | OF 07/5 | 31/13     |        |        |      |      |       |      |       |      | 4300   | 1000 | 0000  |       |      |      |
| DIHKUT 1 | .5     | 01/0    | 11/10     |        |        |      |      |       |      | MEDCE | ED I | DETATI | 10   | IDNA  | PV    | FUND | 1    |
|          |        |         |           |        |        |      |      |       |      | MERGE | ED   | DETAIL | - 10 | URNAL | BT    | FUND | 1    |
|          |        |         |           |        |        |      |      |       |      |       |      | JULY   | 1 21 | , 20. | 13    |      |      |
| 430000   | DEPART | MENT OF | FIN/      | ANCIAL | . SERV | /ICE | .S   |       |      |       |      |        |      |       |       |      |      |
| 4300 DE  | PARTME | NT OF F | FINANC    | CIAL S | ERVIC  | ES   |      |       |      |       |      |        |      |       |       |      |      |
| 80 9 000 | 001 G  | ENERAL  | FIXE      | D ASSE | T ACC  | COUN | T GR | OUP   |      |       |      |        |      |       |       |      |      |
| TRDT     | TR     | L3L5    | EO (      | GL     | CAT    | C    | F YR | 10000 |      |       | AM   | OUNT   | OB   | J     | PDN   |      |      |
| FT AI BF | IN     | PID QT  | ΓY        |        | CK     | NO   | CK   | DT    |      |       | S    | DN     |      | ODM   | V     |      | DES  |
| CNTRT CY | PROJE  | CT ID   |           |        |        |      |      |       |      |       |      |        |      |       |       |      |      |
| 07/02/20 | 13 70  | 0000000 | ) 7       | 27200  | 08230  | )9   | 00   |       |      | 42    | 2.4  | 42.63  | 00   | 0000  | V000  | 530  | 0001 |
| +        | -10    | +20     | 1+        | 30     | +-     |      | 40   | -+    | 5    | 0     |      | 60     | +-   | 70    | )+    |      | 80   |
| 0 BL     | 000003 |         |           |        |        |      | 10   |       |      | •     | E    | FM309  | 000  | 2     |       |      | 00   |
| 06/30/20 | 13 70  | 0000000 | ) '       | 27200  | 08230  | 9    | 00   |       |      | 14    | 4.9  | 35.00  | 00   | 0000  | V000  | 530  | 0002 |
| 00,00,-0 |        | 0000000 | · · · · · | -/     |        |      |      |       |      | -     | .,.  |        |      | 0000  |       | 220  | 000- |

2. Press **Enter**. The system will return to the Display View of the report.

# **1006 The Find Command**

When viewing a report, the Find command allows the user to search for a specific character or character string in a report. It highlights the first instance where the string is found in the report.

### **1006.1 Using the Find Command**

To find a specific character or character string, use the Find command.

In the example below, the user is searching for the character string **TOTAL**.

- 1. In the **COMMAND** field, input **F** and a **space**.
- 2. Input the character string (for this example, **F TOTAL**).

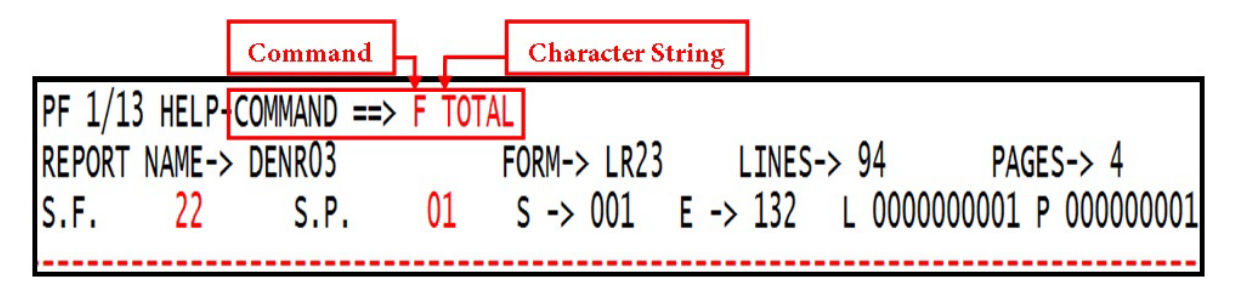

3. Press **Enter**. The system will find the first occurrence of the string in the report and highlight the entire line in which it is contained. Any other line that contains the requested character string is also highlighted, but may not appear on the displayed page.

Press **F5** to continue searching through the report to find the next occurrence of the character string. This can continue until the user reaches the end of the report. The **F5** key is used to repeat a command. In this case, it is used to repeat the Find command.

For example, the character string **TOTAL** was found in four places on this page. To see the string on additional pages, press **F5**.

|                                                                  | P                            |                              | 2                    | ,                  |     |       |     | 0 -       |                   |
|------------------------------------------------------------------|------------------------------|------------------------------|----------------------|--------------------|-----|-------|-----|-----------|-------------------|
| PF 1/13 HELP-COMMAND ==><br>REPORT NAME-> DENR03<br>S.F. 23 S.P. | FORM-> LR23<br>01 S -> 001 E | LINES-> 94<br>-> 132 L 00000 | PAGES                | ;-> 4<br>000000001 |     |       |     |           |                   |
|                                                                  |                              |                              |                      |                    |     |       |     |           |                   |
| ENC IDIAL                                                        | 50,000.00                    |                              |                      |                    |     |       |     |           |                   |
| PRANE FUND TOTAL                                                 | 34,105.26                    |                              |                      |                    |     |       |     |           |                   |
| DENR03-13 AS OF 07/30/13                                         |                              | 8500<br>OUTSTANDING E        | 00000000<br>NCUMBRAN | ICES BY NUMBER     |     |       |     | DATE RUN  | 08/01/13<br>AGE 2 |
| 85 FLAIR EDUCATION                                               |                              |                              |                      |                    |     |       |     |           |                   |
| 8510 ORGANIZATION NOT ON T                                       | ITLE FILE                    |                              |                      |                    |     |       |     |           |                   |
| 20 2 010001 FUND NOT ON AC                                       | CO                           |                              |                      |                    |     |       |     |           |                   |
| ENC NO VENDOR NO                                                 | COMMISSIONER                 | VENDOD NAME                  |                      |                    |     |       |     |           |                   |
| LINE EO L3L5 O E DATE                                            | AMT                          | CAT CFI NCFI                 | 083                  | DESC               | QTY | D OCA | GRT | STATE PRO | OGRAM             |
| 0001 AA 0202213 09/30/2013                                       | 10,000.00                    | 040000                       | 341000               | LAB SUPPLIES       |     |       |     | 111211000 | 00-00000          |
| 0002 AA 0202213 09/30/2013                                       | 4,015.00                     | 040000                       | 380000               | OFFICE SUPPLIES    |     |       |     | 111211000 | 00-00000          |
|                                                                  | 14 015 00                    |                              |                      |                    |     |       |     |           |                   |
| ****** DIVISION TOTAL                                            | 48,120.26                    |                              |                      |                    |     |       |     |           |                   |
| DENR03-13 AS OF 07/30/13                                         |                              | 8500                         | 0000000              |                    |     |       |     | DATE RUN  | 08/01/13          |

*Display View* (with example data retrieved denoting occurrences of the character string **TOTAL**)

To exit Find mode:

- 1. In the **COMMAND** field, input **RESET**.
- 2. Press Enter.

#### **1006.2 Using Character Strings that Includes Spaces**

If the user inputs a character string that includes spaces, the character string must be enclosed in single or double quotations.

For example, to find a division in the report called Risk Management:

1. In the **COMMAND** field, input **F** "**Risk Management**".

*Display View* (with example data input)

| PF 1/13 HELP-COMMAND ==> F "RISK MANAG<br>REPORT NAME-> DTHR04 FORM-> | BXF3     | LINES-> 366046  | PAGES-    | > 8186   | 0    |          |
|-----------------------------------------------------------------------|----------|-----------------|-----------|----------|------|----------|
| S.F. 23 S.P. 01 S -> (                                                | 001 E ·  | -> 132 L 000000 | 00119 P 0 | 00000003 | 3    |          |
|                                                                       |          |                 |           |          |      |          |
| DTHR04-19 AS OF 07/31/13                                              |          | 4300            | 00000000  |          |      |          |
|                                                                       |          | MERGED DETAIL   | JOURNAL   | BY FUND  | )    |          |
| CONTRACTOR OF TRACTOR AND A CONTRACTOR OF THE                         |          | JULY            | 31, 201   | .3       |      |          |
| 430000 DEPARTMENT OF FINANCIAL SERVICE                                | S        |                 |           |          |      |          |
| 4300 DEPARTMENT OF FINANCIAL SERVICES                                 |          |                 |           |          |      |          |
| 80 9 000001 GENERAL FIXED ASSET ACCOUNT                               | IT GROUP |                 |           |          |      | 01122    |
| TRDT TR L3L5 EO GL CAT C                                              | CF YR    | AMOUNT          | OBJ       | PDN      |      | INVOICE  |
| FT AI BPIN PID QTY CKNO                                               | CKDT     | SDN             | ODN       |          | DES  | CRIPTION |
| CNTRT CY PROJECT ID                                                   | 10000    |                 |           |          |      | 1000     |
| 07/02/2013 70 0000000 27200 082309                                    | 00       | 42,442.63       | 000000    | V000530  | 0001 | PR#6     |
| 0 BL000003                                                            |          | EFM309          | 0002      |          |      |          |
| 06/30/2013 70 0000000 27200 082309                                    | 00       | 14,935.00       | 000000    | V000530  | 0002 | #3-ACT#  |
| 0 BL000003                                                            |          | EFM309          | 0002      |          |      |          |
|                                                                       |          |                 |           |          |      |          |
| * PDN V000530 TOTAL                                                   |          | 5/, 3//.03      |           |          |      |          |
| *** CH 27200 TOTAL                                                    |          | 5/, 3//.03      |           |          |      |          |
| 600 GL 2/200 TOTAL                                                    |          | 5/.3//.63       |           |          |      |          |

2. Press **Enter**. The system will display the first instance of Risk Management highlighted for review.

*Display View* (with example data results from a Find command using a character string)

| PF 1/1<br>REPORT<br>S.F.                | 13 HELP<br>T NAME-<br>23           | -COMMAND ==:<br>> DTHR04<br>S.P.                            | 01                                    | FORM-> B)<br>S -> 001              | (F3 LIN<br>L E -> 13 | ES-> 366046<br>2 L 0000127 | PAGI<br>7902 I | ES-> 8186<br>> 000002900 |             |
|-----------------------------------------|------------------------------------|-------------------------------------------------------------|---------------------------------------|------------------------------------|----------------------|----------------------------|----------------|--------------------------|-------------|
| 430000<br>4364 [1<br>10 2 07<br>4340010 | DEPAR<br>DIVISIO<br>78001<br>00 00 | TMENT OF FIN<br>N OF RISK M/<br>ST RISK MGM<br>ST SELF-INSU | NANCIAL<br>ANAGEME<br>T TF<br>JRED CL | _ SERVICES<br>ENT(DRM)<br>AIMS ADJ |                      |                            |                |                          |             |
| TRDT                                    | TR                                 | L3L5 EO                                                     | GL                                    | CAT CF                             | YR                   | AMOUNT                     | OBJ            | PDN                      | INVOICE     |
| FT AI E                                 | BPIN                               | PID QTY                                                     |                                       | CKNO                               | CKDT                 | SDN                        | (              | ODN                      | DESCRIPTION |
| CNTRT (                                 | CY PROJ                            | ECT ID                                                      |                                       |                                    |                      |                            |                |                          |             |
| 07/26/2                                 | 2013 07                            | 0000000                                                     | 12100                                 | 000000                             | 00                   | 148,042.66-                | 0000           | 00                       |             |
| 0                                       |                                    |                                                             |                                       |                                    |                      |                            |                |                          |             |
| 07/26/2<br>0                            | 2013 07                            | 0000000                                                     | 12100                                 | 000000                             | 00                   | 56,760.39-                 | 0000           | 00                       |             |
| D0159<br>07/26/2<br>0<br>D0082          | 2 <mark>01</mark> 3 07             | 0000000                                                     | 12100                                 | 000000                             | 00                   | 575.08-                    | 0000           | 00                       |             |

To exit Find mode:

- 1. In the **COMMAND** field, input **RESET**.
- 2. Press Enter.

#### **1006.3 Using the Wildcard Character**

The wildcard character, the period (.), can be used to substitute for a character or characters in a string in either the Find or the Search command.

*Display View* (with example Find using wildcard characters)

| PF 1/13 HELP-COMMAND ==> f 261 63 68         REPORT NAME-> DTHR01 D         FORM-> BW01         LINES-> 9416         PAGES-> 225         S.F.       23         S.P.       01         S.F.       23         S.P.       01         S.F.       23 |                             |
|----------------------------------------------------------------------------------------------------|-----------------------------|
| DTHR01-09 AS OF 12/12/12 4300000000<br>DATLY DETATL DOURNAL BY FUND                                                                                                    | DATE RUN 12/12/12<br>PAGE 1 |
| 43 DEPARTMENT OF FINANCIAL SERVICES                                                                                                    |                             |
| 80 9 000001 GENERAL FIXED ASSET ACCOUNT GROUP                                                                                                    |                             |
| TRDT TR L3L5 EO GL CAT CF YR AMOUNT OBJ PDN INVOICE VENDOR NO                                                                                                    | OCA PPI RTP FT AI           |
| 12/10/2012 02 0000000 27600 060000 00 3,321.00- 000000 CERT201 3/20                                                                                                    | IO GRI GY CNIRI CY<br>I O   |
| RP046/19<br>12/10/2012 02 0000000 27600 060000 00 3,324.04- 000000 CERT201 3/20                                                                                                    | I 0                         |
| RP048581<br>12/10/2012 02 0000000 27600 060000 00 3,321.00- 000000 CERT201 3/20                                                                                                    | I 0                         |
| RP046703<br>12/10/2012 02 0000000 27600 060000 00 2,807.58- 000000 CERT201 3/20                                                                                                    | I 0                         |

| PF 1/13 HELP-COMMAND ==><br>REPORT NAME-> DTHR01 DFORM-><br>FORM-><br>S.F. 23S.P. 01S -> 0 | BW01 LINES-> 9416 PAGES-> 225<br>001 E -> 132 L 0000002512 P 000000072 |     |
|--------------------------------------------------------------------------------------------|------------------------------------------------------------------------|-----|
| * DDN 1006701 TOTAL                                                                        | 422 77                                                                 |     |
| - PUN VUU0/01 IUIAL                                                                        |                                                                        |     |
| 12/10/2012 51 4000000 J1 /1100 040000                                                      | 00 21.40 201030 0000811 0001 0/-21-25                                  | 1 0 |
|                                                                                            | 12/11/2012                                                             |     |
| 12/10/2012 51 4000000 31 71100 040000                                                      | 00 60.00 261100 V006811 0002 07-21-25                                  | I 0 |
|                                                                                            | 12/11/2012                                                             |     |
| 12/10/2012 51 4000000 11 71100 040000                                                      | 00 20 00 261200 0006811 0002 07-21-25                                  | то  |
| 12/10/2012 31 4000000 31 /1100 040000                                                      | 00 50.00 201200 0000011 0005 0/-21-25                                  | 10  |
|                                                                                            | 12/11/2012                                                             |     |
| 12/10/2012 51 4000000 J1 71100 040000                                                      | 00 64.08 261300 V006811 0004 07-21-25                                  | I 0 |
|                                                                                            | 12/11/2012                                                             |     |
| 12/10/2012 51 4000000 11 71100 040000                                                      | 00 163.85 261400 0006811 0005 07-21-25                                 | T O |
|                                                                                            | 12/11/2012                                                             |     |
|                                                                                            | 12/11/2012                                                             |     |
| + DDN 100(011 TOTN                                                                         | 230.22                                                                 |     |
| * PUN V006811 101AL                                                                        | 559.55                                                                 |     |
| ** CAT 040000 TOTAL                                                                        | 7/2.10                                                                 |     |
| CHI OTODO TOTAL                                                                            | 116147                                                                 |     |

#### *Display View* (with example Find results using the wildcard character)

### 1006.4 Using Columns in a Find

The user may need to find a code that appears in a specific column in a report. To restrict a Find command to a specific column in the report, the user will input the column numbers behind the string.

**Note**: The column numbers can be found by using the Ruler command. *See section 1005 The Ruler Command for details.* 

To execute a Find within a column (this example uses a column that begins in space 32 and ends in space 37):

- 1. In the **COMMAND** field, input **F** and a **space**.
- 2. Input the character string and a **space** (for this example, **F 100777**).
- 3. Input the beginning column number and a **space**.
- 4. Input the ending column number and a **space** (for this example, **F 100777 32 37)**.

| , F                                                                     | Beginning of the | e column                                   | -    |
|-------------------------------------------------------------------------|------------------|--------------------------------------------|------|
| PF 1/13 HELP-COMMAND ==> F 100777 32 3<br>REPORT NAME-> DTHR01 D FORM-> | 7                |                                            |      |
| S.F. 23 Command                                                         | 01 Ending of the |                                            |      |
| * PDN V006781 TOTAL                                                     | 432.77           |                                            |      |
| 12/10/2012 51 4000000 J1 71100 040000                                   | 00 21.40         | 261030 V006811 0001 07-21-25               | I 0  |
| 12/10/2012 51 4000000 31 71100 040000                                   | 00 00 00         | 12/11/2012                                 | τ. Λ |
| 12/10/2012 51 4000000 J1 /1100 040000                                   | 00 60.00         | 201100 0006811 0002 0/-21-25<br>12/11/2012 | 1 0  |
| 12/10/2012 51 4000000 J1 71100 040000                                   | 00 30.00         | 261200 V006811 0003 07-21-25               | I 0  |
|                                                                         |                  | 12/11/2012                                 |      |
| 12/10/2012 51 4000000 J1 71100 040000                                   | 00 64.08         | 261300 V006811 0004 07-21-25               | I 0  |
|                                                                         |                  | 12/11/2012                                 |      |
| 12/10/2012 51 4000000 J1 /1100 040000                                   | 00 163.85        | 261400 V006811 0005 0/-21-25               | I 0  |
|                                                                         |                  | 12/11/2012                                 |      |

*Display View* (with example data input using the Find command in a specific column)

5. Press **Enter**. The system will display the desired Find results.

*Display View* (with example Find results displayed)

| PF 1/13 HELP-COMMAND ==><br>REPORT NAME-> DTHRO1 DFORM-> BW01<br>S.F. 23S.F.23S.P.01S -> 001 | LINES-> 9416 PAGES-> 225<br>E -> 132 L 0000002534 P 000000073                  |                                      |
|----------------------------------------------------------------------------------------------|--------------------------------------------------------------------------------|--------------------------------------|
| PROJECT ID BPIN PID QTY<br>12/10/2012 51 4000000 31 71100 100777 00                          | SDN ODN DESCRIPTION<br>260.20 242002 V006782 0001 018033701  <br>SEWER PLT SVC | SUB VENDOR NO GRT GY CNTRT CY<br>I O |
| ** CAT 100777 TOTAL                                                                          | 260.20                                                                         |                                      |
| *** GL 71100 TOTAL                                                                           | 1,032.30                                                                       |                                      |
| **** FUND TOTAL                                                                              | 0.00                                                                           |                                      |
| DTHR01-09 AS OF 12/12/12                                                                     | 4300000000<br>DAILY DETAIL JOURNAL BY FUND                                     | DATE RUN 12/12/12<br>PAGE 72         |

# **1007 The Search Command**

The Search command is similar to the Find command, in that it locates a character string within a report. The difference between the Search and Find commands is that the Search command locates and displays only the lines that match the string. Lines that do not match the string are not displayed. Report lines matching the criteria string are taken out of context and displayed alone in an index.

When the lines are indexed in this manner, they will also display the report page and the line number where the string is found.

#### 1007.1 Using the Search Command

Use the Search command to find all instances of a specific character or character string.

- 1. In the **COMMAND** field, input an **S** and a **space**.
- 2. Input the character string, (for this example, input **TOTAL**).

*Display View* (with example Search command data input)

| PF 1/13 HELP-COMMAND ==> S TOTAL<br>REPORT NAME-> DMAR01<br>S.F. Command $01$ $5$ $\rightarrow$ Character String 0000023 | GES-> 13<br>P 00000002 |                 |
|----------------------------------------------------------------------------------------------------|------------------------|-----------------|
| 85 FLAIR EDUCATION                                                                                                    |                        |                 |
| 8510 DIVISION 10                                                                                                    |                        |                 |
| 10 1 000001 FUND NOT ON ACC                                                                                              |                        |                 |
| 85100000 00 OFFICE OF THE COMMISSIONER                                                                                   |                        |                 |
| GL GL ACCOUNT NAME                                                                                                    |                        |                 |
| CAT CF YR CAT DESCRIPTION                                                                                                | MONTH-TO-DATE          | QUARTER-TO-DATE |
| 13100 UNEXPENDED GENERAL REVENUE RELEASES                                                                                |                        |                 |
| 010000 SALARIES AND BENEFITS                                                                                             | 0.00                   | 32,217,500.00   |
| 030000 OTHER PERSONAL SERVICES                                                                                           | 0.00                   | 32,217,500.00   |
| 040000 EXPENSES                                                                                                    | 174,498.51-            | 55,055,501.49   |
| 060000 OPERATING CAPITAL OUTLAY                                                                                          | 0.00                   | 32,217,500.00   |
| ** GL 13100 TOTAL                                                                                                    | 174,498.51-            | 151,708,001.49  |
| 54600 COLLECTIONS, GENERAL REVENUE                                                                                       |                        |                 |
| 000100 FEES                                                                                                    | 600.00                 | 600.00          |
| 000200 LICENSES                                                                                                    | 10,200.00              | 10,200.00       |
| 001100 OTHER GRANTS                                                                                                    | 249,700.00             | 249,700.00      |
| 001800 REFUNDS                                                                                                    | 2,478.00               | 2,478.00        |
| ** GL 54600 TOTAL                                                                                                    | 262.978.00             | 262.978.00      |

3. Press **Enter**. The system will display only the lines containing the word **TOTAL** in a Search Index. The Index contains a page/line reference indicating where the line resides in the report.

| PF 1/13 HEL<br>REPORT NAME | P-COM | MAND ==><br>HRO4 |       | FORM-> BXF3 |      | LINES-    | > 366046        | PA    | GES-> 8186 |          |       |  |
|----------------------------|-------|------------------|-------|-------------|------|-----------|-----------------|-------|------------|----------|-------|--|
| S.F. 23                    | 3     | S.P.             | 01    | S -> 001    | E -> | 132       | L 00000         | 00134 | P 0000000  | )3       |       |  |
|                            | * PDN | V000530          | TOTAL |             |      | PAGE      | 0000003         | LINE  | 000000134  |          |       |  |
|                            | * CAT | 082200           | TOTAL |             |      | PAGE      | 0000003         | LINE  | 00000135   | ]        |       |  |
|                            | CA1   |                  |       |             |      | . PAGE    | 0000003         | LINE  | 00000136   | ]        |       |  |
| **                         | ** GL | 27200            | TOTAL |             |      | 5<br>PAGE | 7,377.63        | I TNE | 000000148  | 1        |       |  |
|                            | * PDN | G3170            | TOTAL |             |      | PAGE      | 2,052.00        | LINE  | 000000154  | <b>1</b> |       |  |
|                            | * PDN | G3171            | TOTAL |             |      | PAGE      | 1,026.00        | LINE  | 000000160  |          |       |  |
|                            | * PDN | v000197          | TOTAL |             |      | PAGE      | 1,496.72        | ITNE  | 000000180  |          |       |  |
|                            | * PDN | v000199          | TOTAL |             |      | DICE      | 2,993.44        |       | 000000220  |          |       |  |
|                            | * PDN | v000330          | TOTAL | •••••       |      | PAGE      | 3,471.40        | LINE  | 00000232   |          |       |  |
| •••••                      | * PDN | v000578          | TOTAL | •••••       |      | PAGE      | 00000057,483.60 | LINE  | 00000254   |          | ••••• |  |

*Search Index View* (with example Search results displayed)

### **1007.2 Using Columns in a Search Command**

The Ruler command can be used to determine the beginning and ending spaces of a column to narrow a search. For example, if the Ruler command is used to determine that the general ledger code **27600** resides in a column beginning with the number **26** and ending with the number **30**, the user can use those numbers in the following Search command.

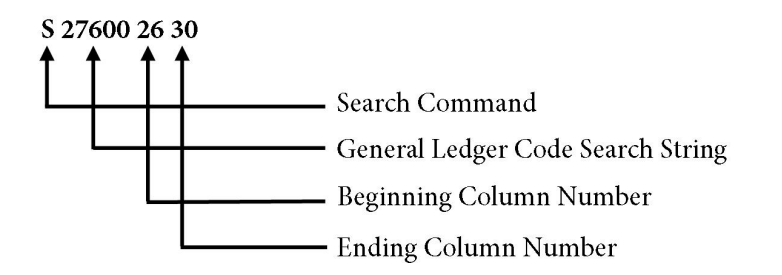

The Search command brings up every general ledger code in the report matching **27600** in the column beginning at **26** and ending at **30**.

To use columns in the Search command:

- 1. In the **COMMAND** field, input an **S** and a **space**.
- 2. Input the data code desired and the column beginning and column ending numbers, (for this example, input **27600** space **26** space **30**).

| PF 1/13 HELP-COMMAND ==             | > S 27600 26 30 | -    |                                                                |
|-------------------------------------|-----------------|------|----------------------------------------------------------------|
| REPORT NAME-> DTHR04                | FORM-> E        | XF3  | LINES-> 366046 PAGES-> 8186                                    |
| S.F. 23 S.P.                        | 01 S -> 00      | DT E | E -> 132 L 000000142 P 00000003                                |
| 0 RP060939<br>07/10/2013 16 0000000 | 27600 040000    | 00   | SRT-CREDIT PISTOL GLOCK MOD<br>513.00 000000 G3170             |
| 0 RP060940                          | 27600 040000    | 00   | SRT-CREDIT PISTOL GLOCK MOD                                    |
| 0 RP060941                          | 27600 040000    | 00   | SRT-CREDIT PISTOL GLOCK MOD                                    |
| * PDN G3170                         | TOTAL           |      | 2.052.00                                                       |
| 07/10/2013 16 0000000               | 27600 040000    | 00   | 513.00 000000 G3171                                            |
| 0 RP060942                          | 27600 040000    | 00   | SRT-CREDIT PISTOL GLOCK MOD                                    |
| 0 RP060943                          | 27600 040000    | 00   | SRT-CREDIT PISTOL GLOCK MOD                                    |
| * DDN C2171                         | TOTAL           |      | 1 026 00                                                       |
| 06/26/2013 70 0000000               | 27600 040000    | 00   | 748.36 000000 V000197 0001 XJ5N4MJ83                           |
| 0 RP060827<br>06/26/2013 70 000000  | 27600 040000    | 00   | AA81FED0001 4372948767<br>748 36 000000 v000197 0001 x15v4m183 |
| 0 RP060828                          | 27000 040000    | 00   | AA81FED0001 4372948767                                         |
| * 554 1/0001                        | 07 7074         |      | 1 406 72                                                       |
| * PDN V0001                         | 9/ TUTAL        |      | 1,490./2                                                       |

*Display View* (example using Search command in a specific column)

3. Press **Enter**. The system will display all instances where **27600** appears in the specified column in a Search Index. The Index contains a page/line reference indicating where the line resides in the report.

*Search Index View* (example results using Search for a specific column)

| F              | YF 1/<br>REPOI        | /13<br>RT N         | HELP<br>NAME-<br>23    | -COMMAN<br>> DTHR0<br>S.   | D ==><br>4<br>P. C      | FORM-<br>1 S -: | -> BXF3<br>> 001     | E      | LINES-><br>-> 132 | 366046<br>L 000000                                | PAGES-><br>00143 P 00                                       | 8186<br>0000003                                    | 3            |                        |           |                 |
|----------------|-----------------------|---------------------|------------------------|----------------------------|-------------------------|-----------------|----------------------|--------|-------------------|---------------------------------------------------|-------------------------------------------------------------|----------------------------------------------------|--------------|------------------------|-----------|-----------------|
| 07             | 7/10,<br>7/10         | /201                | 13 10<br>13 10         | 5 000000                   | 0 276<br>JO 276         | 00 040000       | ) 00<br>0 00         | ,<br>, | PAGE              | 0000003<br>513.00<br>0000003<br>513.00<br>0000003 | LINE 0000<br>000000 G<br>LINE 0000<br>000000 G<br>LINE 0000 | 00143 .<br>3170<br>00145 .<br>3170<br>000149 .     |              |                        | <br>      | <br>I           |
| 07<br>07<br>07 | /10/<br>//10,<br>6/26 | /201<br>/201<br>/20 | L3 16<br>13 16<br>13 7 | 000000<br>000000<br>000000 | 0 276<br>0 276<br>0 276 | 00 040000       | ) 00<br>) 00<br>0 00 |        | ····PAGE          | 513.00<br>0000003<br>513.00<br>0000003<br>748.36  | 000000 G<br>LINE 0000<br>000000 G<br>LINE 0000<br>000000 V  | 3171<br>00151 .<br>3171<br>00155 .<br>000197       | 0001         | xJ5N4MJ83              | <br>      | <br>I<br>I<br>A |
| 06             | 5/26/<br>7/03         | /201                | 13 70<br>13 70         | 000000                     | 0 276<br>10 276         | 00 040000       | ) 00<br>0 00         | ,<br>, | PAGE              | 0000003<br>748.36<br>0000004<br>748.36<br>0000004 | LINE 0000<br>000000 V<br>LINE 0000<br>000000 V<br>LINE 0000 | 00157 .<br>000197<br>00171 .<br>000199<br>000173 . | 0001<br>0001 | XJ5N4MJ83<br>XJ5R965F3 | <br>····· | <br>A<br>A      |
| 07<br>07       | 7/03/                 | /201                | 13 70<br>13 70         | 000000                     | 0 276                   | 00 040000       | 00 00                |        | ····PAGE          | 748.36<br>0000004<br>748.36<br>0000004<br>748.36  | 000000 V<br>LINE 0000<br>000000 V<br>LINE 0000<br>000000 V  | 000199<br>00175<br>000199<br>000177                | 0001         | XJ5R965F3<br>XJ5R965F3 | <br>      | <br>A<br>A      |
| 07             | 7/03                  | /201                | 13 70                  | ) 000000                   | 0 276                   | 00 040000       | 00 00                | ,<br>) | PAGE              | 0000004<br>584.49                                 | LINE 0000 V                                                 | 00181 .                                            | 0001         | 000104433              | <br>      | <br>A<br>A      |

#### **1007.3 Using the Search Index**

From the Search Index, the user can go directly to a specific line of the report or exit the Search Index.

To go to a specific line in a report from within the Search Index, complete the following steps:

- 1. Place the cursor on the line desired.
- 2. Press Enter.

To exit the Search mode, complete the following steps:

- 1. In the **COMMAND** field, input **RESET**.
- 2. Press Enter.

See section 1002.1 Navigation within RDS for available function keys.

# **1008** The Horizontal Hold Command – Display View

In Display View, the Horizontal Hold command freezes column headings at the top of the screen as the user scrolls through a report.

Features of the Horizontal Hold include:

- A maximum of <u>nine</u> lines may be held by the Horizontal Hold command and placed in any order.
- The lines remain frozen until the command is reset or the user exits the report.
- Horizontal Hold only effects reports while viewing online.
- Horizontal Hold formatting does not display on printed reports.

**Note:** Held lines should not contain data, as the data will not change when scrolling through the report.

#### **1008.1 Holding One Line Using the Horizontal Hold Command**

The user has the option to freeze a header line at the top of the report while viewing.

To place a Horizontal Hold:

- 1. In the **COMMAND** field, input **H**.
- 2. Using the arrow keys, move the cursor to the line to hold within the report heading.

Display View (example placing a Horizontal Hold on one line)

| PF 1/13 HELP-COMMAND ==>H       Command         REPORT NAME-> DMAR01       Command         S.F.       22       S.P.       01       S -> 001       E -> 132       L 0000000001 P ( | -> 13<br>00000001      |
|----------------------------------------------------------------------------------------------------|------------------------|
| TOP OF REPOR                                                                                                    | RT                     |
| DMAR01-12 AS OF 11/29/12 85000000<br>TRIAL BALANCE<br>NOVEMBER 29.                                                                                                    | 000<br>BY FUND<br>2012 |
| 85 FLAIR EDUCATION                                                                                                    |                        |
| 8500 FLAIR EDUCATION                                                                                                    |                        |
| 74 8 ULUUUI CLIENT REVOLVING FUND                                                                                                    |                        |
| CAT CF YR CAT DESCRIPTION                                                                                                    | MONTH-TO-DATE          |
| Move the cursor to the line desired RECEIPTS                                                                                                    | 0.00                   |
| within the report heading                                                                                                    | 0.00                   |
| BEVOLVING FUND                                                                                                    | 0.00                   |

3. Press **Enter**. FLAIR will display the held line at the top of the report followed by a double dotted line **(======)**.

**Display View** (with one line held the by Horizontal Hold command) PF 1/13 HELP-COMMAND ==> REPORT NAME-> DMAR01 FORM-> LR02 LINES-> 360 PAGES-> 13 01 L 000000001 P 000000001 S.F. 20 S.P. S -> 001 E -> 132 ----GL GL ACCOUNT NAME \_\_\_\_\_ TOP OF REPORT 8500000000 DMAR01-12 AS OF 11/29/12 TRIAL BALANCE BY FUND NOVEMBER 29, 2012 85 FLAIR EDUCATION 8500 FLAIR EDUCATION 74 8 010001 CLIENT REVOLVING FUND GL GL ACCOUNT NAME CAT CF YR CAT DESCRIPTION MONTH-TO 11200 CASH IN BANK 004000 OTHER NON OPERATING RECEIPTS 040000 **EXPENSES** \*\* GI 11200 TOTAL

The navigation keys **F8** and **F7** can now be used to scroll up or down in the report. Regardless of how many pages are held, the hold line will remain at the top of the screen until **RESET** is input in the **COMMAND** field.

### **1008.2 Holding Multiple Lines Using the Horizontal Hold Command**

The user may need to hold multiple lines at the top of the report. These may be frozen in any order using the Horizontal Hold command.

To place a Horizontal Hold:

1. In the **COMMAND** field, input **H**.

*Display View* (example placing a Horizontal Hold on multiple lines)

| PF 1/13 HELP-COMMAND ==> HREPORT NAME-> DMAR01CommandS.F.22S.P.01S -> 001E | LINES-> 360 PAGES-> 13<br>-> 132 L 000000001 P 000000001 |
|----------------------------------------------------------------------------|----------------------------------------------------------|
|                                                                            | TOP OF REPORT                                            |
| DMAR01-12 AS OF 11/29/12                                                   | 8500000000<br>TRIAL BALANCE BY FUND<br>NOVEMBER 29, 2012 |
| 85 FLAIR EDUCATION                                                         |                                                          |
| 8500 FLAIR EDUCATION                                                       |                                                          |
| 74 8 010001 CLIENT REVOLVING FUND                                          |                                                          |
| GL GL ACCOUNT NAME                                                         |                                                          |
| CAT CF YR CAT DESCRIPTION                                                  | MONTH-TO-DATE                                            |
| 11200 CASH IN BANK                                                         |                                                          |
| 004000 OTHER NON OPERATING RECEIPTS                                        | 0.00                                                     |
| 040000 EXPENSES                                                            | 0.00                                                     |
|                                                                            | ** GL 11200 TOTAL 0.00                                   |
| 16800 DUE EPOM STATE FUNDS - PEVOLVING                                     | G FUND                                                   |

2. Press **Enter**. The system will display a blank **A** (Action) column on the left of the report.

*Display View* (with Action Column illustrated)

| PF 1/13 HELP-COMMAND ==>          |                        |
|-----------------------------------|------------------------|
| REPORT NAME-> DMAR01 FORM-> LR02  | LINES-> 360 PAGES-> 13 |
| S.F. 22 S.P. 01                   | L 000000001 P 00000001 |
| A LINE                            | HOLDING MENU           |
| ×                                 |                        |
| DMAR01-12 AS OF 11/29/12          | 8500000000             |
| Antion Column                     | TRIAL BALANCE BY FUND  |
| Action Column                     | NOVEMBER 29, 2012      |
| 85 FLAIR EDUCATION                | 2                      |
| 8500 FLAIR EDUCATION              |                        |
| 74 8 010001 CLIENT REVOLVING FUND |                        |
| GL GL ACCOUNT NAME                |                        |
| CAT CF YR CAT DESCRIPTION         | MONTH-TO-DATE          |
| 11200 CASH IN BANK                |                        |
| 004000 OTHER NON OPERATING RECE   | IPTS 0.00              |
| 040000 EXPENSES                   | 0.00                   |
|                                   | ** GL 11200 TOTAL 0.00 |
| 16800 DUE FROM STATE FUNDS - REVO | VTNG FUND              |

- 3. Press **Tab** until the cursor is in the **A** column.
- 4. Number the lines in the order they are to be displayed, from top to bottom.

*Display View* (choosing the order of the lines to be displayed)

|   | PI<br>RE<br>S | 1/13 HELP-<br>PORT NAME-><br>F. 22 | -COMMAND ==><br>> DMAR01<br>S.P. | 01      | FORM->   | LR02    | LINES-> 3   | 360 PAGES-<br>0000000001 F | > 13<br>> 000000001      |        |
|---|---------------|------------------------------------|----------------------------------|---------|----------|---------|-------------|----------------------------|--------------------------|--------|
|   | A٠            |                                    |                                  |         |          | LINE HO | DLDING MENU |                            |                          |        |
| _ | 1             | DMAR01-12                          | AS OF 11/29                      | /12     |          |         |             | 85000                      | 000000                   |        |
|   |               |                                    |                                  |         |          |         |             | TRIAL BALA<br>NOVEMBER     | ANCE BY FUND<br>29, 2012 |        |
| - | 2             | 85 FLAIR ED                        | DUCATION                         |         |          |         |             |                            |                          |        |
| - | 3             | 8500 FLAIR                         | EDUCATION                        |         |          |         |             |                            |                          |        |
| - | 4             | 74 8 010001                        | 1 CLIENT REVO                    | OLVING  | FUND     |         |             |                            |                          |        |
|   |               | GL                                 | GL ACCOUN                        | NT NAME | E        |         |             |                            |                          |        |
|   |               | CAT                                | CF YR CAT D                      | ESCRIP  | TION     |         |             |                            | MONTH-TO                 | D-DATE |
|   |               | 11200                              | CASH IN I                        | BANK    |          |         |             |                            |                          |        |
|   |               | 004000                             | O OTHER                          | NON OF  | PERATING | RECEIF  | PTS         |                            |                          | 0.00   |
|   |               | 040000                             | D EXPENS                         | SES     |          |         |             |                            |                          | 0.00   |
|   |               |                                    |                                  |         |          |         | ** GL       | 11200 TOTAL                |                          | 0.00   |
|   | _             | 16800                              | DUE FROM                         | STATE   | FUNDS -  | REVOLV  | ING FUND    |                            |                          |        |

5. Press **Enter**. The held lines indicated in the **A** column will be displayed at the top of the screen followed by a double dotted line.

Display View (with multiple lines held using the Horizontal Hold command) PE 1/13 HELP-COMMAND ==> REPORT NAME-> DMAR01 FORM-> LR02 LINES-> 360 PAGES-> 13 01 S -> 001 L 000000001 P 00000001 S.F. 17 E -> 132 S.P. DMAR01-12 AS OF 11/29/12 8500000000 **85 FLAIR EDUCATION** 8500 FLAIR EDUCATION 74 8 010001 CLIENT REVOLVING FUND \_\_\_\_\_\_ TOP OF REPORT ----DMAR01-12 AS OF 11/29/12 85000000000 TRIAL BALANCE BY FUND NOVEMBER 29, 2012 **85 FLAIR EDUCATION** 8500 FLAIR EDUCATION 74 8 010001 CLIENT REVOLVING FUND GL GL ACCOUNT NAME CAT CF YR CAT DESCRIPTION MONTH-TO-DATE 11200 CASH IN BANK 004000 OTHER NON OPERATING RECEIPTS 0.00 040000 EXPENSES 0.00

While the Horizontal Hold is in effect, the user can navigate using the PF Keys. *See section 1002.1 Navigation within RDS for details*.

To exit the Horizontal Hold:

- 1. In the **COMMAND** field, input **RESET**.
- 2. Press Enter.

# **1009 The Vertical Hold Command**

The Vertical Hold command freezes columns on the left side of the screen while the report is in Display View.

Features of the Vertical Hold include:

- A maximum of <u>eight</u> columns may be held, in any, order using the Vertical Hold command.
- The columns remain frozen until the command is reset or the user exits the report.
- Vertical Hold only effects reports while viewing online.
- Vertical Hold formatting does not display on printed reports.

### 1009.1 Accessing the Vertical Hold Menu

Vertical Holds are placed by accessing the Vertical Hold Menu and selecting the column(s) to be held.

To place a Vertical Hold on a report:

- 1. In the **COMMAND** field, input **VH**.
- 2. All columns will have a column header displayed on the report. Press **Tab** to move the cursor to the same line as the column header.

**Display View** (example placing a Vertical Hold)

| PF 1/13 F<br>REPORT NA  | HELP-COMMA<br>AME-> DPRR<br>23 S | ND ==> VH<br>161<br>.P. 01 | FORM-> LRO<br>S -> 001 | 1 LIN<br>E -> 13 | NES-> 146<br>32 L 000 | PAGE<br>0000115 P | S-> 4<br>000000002 |           |      |
|-------------------------|----------------------------------|----------------------------|------------------------|------------------|-----------------------|-------------------|--------------------|-----------|------|
|                         |                                  |                            |                        |                  |                       |                   |                    |           |      |
| *******                 | *****                            | *****                      | *****                  | *****            | *****                 | *****             | *****              | ******    | ***  |
| ******                  | ****                             | *****                      | ******                 | ******           | *****                 | ****              | ****               | *****     | ***  |
| *** <mark>*</mark> **** | ****                             | *****                      | *****                  | ******           | *****                 | *****             | *****              | *****     | ***  |
| *****                   | *****                            | *****                      | ****                   | ****             | ******                | *****             | *******            | *****     | ***  |
|                         |                                  |                            |                        |                  |                       |                   |                    |           |      |
| DPRR161-07              | AS OF 0                          | 7/18/13                    |                        |                  |                       | 85000000          | 000                |           |      |
|                         |                                  |                            | LI                     | STING OF         | ACCOUNTIN             | G PROPERT         | Y HISTORY A        | T LEVEL 2 |      |
|                         |                                  |                            |                        |                  | SORTED B              | Y ITEM/TR         | TYP/TRDT/GL        |           |      |
|                         |                                  | Cuman                      |                        |                  |                       | JULY 18,          | 2013               |           |      |
| 850000 DE               | PARTMENT                         | OF FL Cursor               | ON                     |                  |                       |                   |                    |           |      |
| 850900000               | 0 TITLE                          | NOT ON TITLE               | FILE                   |                  |                       |                   |                    |           |      |
| TEM NUM                 | PROP DOC                         | TRDT _                     | MGDT                   | L2L5             | GL                    | TR                | AMOUNT             | CUFUND    | C.   |
| DFS PPI                 | SDN                              | SWDN                       | GRANT GY               | CNTRT C          | Y OCA                 |                   |                    | VIN       | VNO  |
| BU-000001               | VZ60239                          | 05/21/201                  | 3 07/18/20             | 13 090203        | 1085 27200            | 70                | 4,625.0            | 0 20-2-26 | 6100 |
| Y                       | EA1576 00                        | 01 D300065545              | 5 91447                |                  |                       |                   |                    | 5-16-13   | F1.  |
| BU-000003               | VZ60701                          | 05/29/201                  | 3 07/18/20             | 13 090203        | 1085 27200            | 70                | 4,500.0            | 0 20-2-26 | 6100 |
| Y                       | EA1560 00                        | <u>01 D300066160</u>       | 4 91447                |                  |                       |                   |                    | 5-12669   | F44  |

In the example above, the columns to be frozen are **ITEM NUM** and **TRDT**. The cursor has been moved to the column header line for these columns.

3. Press Enter. The system will display the Vertical Hold Menu.

| <u>Vertical H</u>           | Iold Men                    | u                         |               |               |              |                                      |                         |                |     |
|-----------------------------|-----------------------------|---------------------------|---------------|---------------|--------------|--------------------------------------|-------------------------|----------------|-----|
| PF 1/13<br>REPORT N<br>S.F. | HELP-COM<br>IAME-> DP<br>00 | MAND ==><br>RR161<br>S.P. | F0<br>01      | RM-> L<br>VER | R01<br>TICAL | LINES-> 146<br>L 000<br>HOLDING MENU | PAGES<br>00000115 P<br> | -> 4<br>000000 | 002 |
| -ORIGIN                     | LINE-                       | ITEM NUM                  | PROP<br>YR CF | DOC           | TRDT         | MGDT                                 | L2L5                    | GL             | TR  |

#### **1009.2 Using the Vertical Hold Menu**

On the Vertical Hold Menu, the user may select and number the columns to be held.

The user marks the order of the columns by placing a **1** at beginning of the first column to be held and an **E** at the end of the first column to be held. If a second column is to be held, place a **2** at the beginning of that column and an **E** to mark the end of that column, etc. Up to eight columns may be held.

For example, to freeze the **ITEM NUM** and **TRDT** columns on the left side of the screen:

- 1. Under the I in ITEM NUM, input 1.
- 2. To the left of the next column, **PROP DOC**, input **E** (*see the following figure*).
- 3. Under the **T** in **TRDT**, input **2**.
- 4. To the left of the next column, **MGDT**, input **E**.

*Vertical Hold Menu* (example selecting columns to be held)

| PF 1/13 HELP-COMMAN<br>REPORT NAME-> DPRR1<br>S.F. 00 S. | ID ==><br>.61 FORM-> L<br>P. 01 | LRO1 LINES-> 14<br>L O | 6 PAGES-> | 4     |
|----------------------------------------------------------|---------------------------------|------------------------|-----------|-------|
| \&                                                       | VEF                             | RTICAL HOLDING MENU    |           |       |
| -ORIGIN LINE-                                            | EM NUM                          |                        | L2L5      | GL TR |
| -                                                        | CAT YR CF                       |                        |           |       |
| 1-1                                                      | <u> </u>                        |                        |           |       |
|                                                          |                                 |                        |           |       |
|                                                          |                                 |                        |           |       |
|                                                          |                                 |                        |           |       |
|                                                          |                                 |                        |           |       |
|                                                          |                                 |                        |           |       |

5. Press **Enter**. The system will display the Vertical Hold Menu with a sample of the lines to be held, labeled **DISPLAYED LINE**, displayed at the bottom of the screen.

|                  | (             | 1 1        | ,            |           |        |     |
|------------------|---------------|------------|--------------|-----------|--------|-----|
| PF 1/13 HELP-COM | MAND ==>      |            |              |           |        |     |
| REPORT NAME-> DP | RR161 FC      | DRM-> LR01 | LINES-> 146  | PAGES     | -> 4   |     |
| S.F. 00          | S.P. 01       |            | L 0000       | )000115 P | 000000 | 002 |
|                  |               | VERTICAL   | HOLDING MENU |           |        |     |
|                  |               |            |              |           |        |     |
| -ORIGIN LINE-    | ITEM NUM PROP | DOC TRDT   | MGDT         | L2L5      | GL     | TR  |
|                  | 1E            | <u></u> 2  | E            |           |        | ··  |
|                  | CAT YR CF     |            |              |           |        |     |
|                  |               |            |              |           |        |     |
|                  |               |            |              |           |        |     |
|                  |               |            |              |           |        |     |
|                  |               |            |              |           |        |     |
|                  |               |            |              |           |        |     |
|                  | 11 - 24 - 24  |            |              |           |        |     |
| KEYS Y=VH=(S1,E  | 11,524,E34)   |            |              |           |        |     |
| -DISPLAYED LINE- | ITEM NUM TRDT |            |              |           |        |     |
|                  | ()(           | ):         |              |           |        |     |

*Vertical Hold Menu* (with confirmation sample provided)

6. Press **F3** or **Enter** to confirm and hold the columns.

The columns are displayed on the left side of the report. They are held in place when scrolling the report to the right (using F11) or to the left (using F10). The frozen columns are separated from the report by a dotted vertical line.

Display View (example of Vertical Hold results [left side])

| Г | PF 1/13 H | ELP-COMMAN | ND ==>      |         |          |          |         |         |       |          |          |           |             |           |
|---|-----------|------------|-------------|---------|----------|----------|---------|---------|-------|----------|----------|-----------|-------------|-----------|
| I | REPORT NA | ME-> DPRR  | L61         | FORM-   | > LR01   | LIN      | ES-> 1  | 146     | PAG   | GES-> 4  |          |           |             |           |
|   | S.F.      | 23 S       | .P. 01      | S ->    | 001      | E -> 110 | 0 L     | 000000  | 0115  | P 00000  | 0002     |           |             |           |
| ( |           | )(         | ):          |         |          |          |         |         |       |          |          |           |             |           |
| 3 | ********  | *******    | ********    | ******  | ******   | ******   | *****   | ******  | ****  | *******  | *******  | ******    | ********    | ********  |
| 1 | *******   | *******    | ********    | ******* | ******   | ******   | *****   | ******  | ****  | ******   | ******   | *******   | *******     | *******   |
| 1 | *******   | *******    | ********    | ******  | ******   | ******   | *****   | ******  | ****  | ******   | *******  | *****     | *******     | ******    |
| 3 | ********  | *******    | *******     | ******* | ******   | ******   | *****   | ******  | ****  | ******   | *******  | *******   | ********    | *******   |
|   | Er        | 0700       |             |         |          |          |         |         |       |          |          |           |             |           |
| ۵ |           | Jen        | :DPRR16     | 1-07 AS | OF 07/1  | 18/13    |         |         |       |          |          | 85000000  | 000         |           |
| L | Col       | imne       | :           |         |          |          |         |         | LIST  | ING OF A | CCOUNTIN | G PROPERT | Y HISTORY A | T LEVEL 2 |
|   |           | unins      |             | - Dot   | ted Ve   | rtical ] | Line    |         |       | 1        | SORTED B | Y ITEM/TR | TYP/TRDT/GL |           |
|   |           |            |             |         |          |          |         |         |       |          |          | JULY 18,  | 2013        |           |
| 8 | 50000 DE  | PLAIR EDUC | CAT1 850000 | DEPART  | MENT OF  | FLAIR E  | DUCAT   | ION     |       |          |          |           |             |           |
| 8 | 50900000  | OON TITLE  | FI:850900   | 00000 T | ITLE NOT | T ON TI  | TLE FI  | ILE     |       |          |          |           |             |           |
| ] | TEM NUM   | TRDT       | :ITEM N     | UM PRO  | P DOC    | TRDT     |         | MGDT    |       | L2L5     | GL       | TR        | AMOUNT      | CUFUN     |
| ( | FS PPI    | SWDN       | :OFS PP     | I SDN   |          | SWDN     | 10.0.15 | GRANT   | GY CN | NTRT CY  | OCA      |           |             | VIN       |
| E | 3U-000001 | 05/21/20   | L3 :BU-000  | 001 VZ6 | 0239     | 05/21,   | /2013   | 07/18/  | 2013  | 0902010  | 85 27200 | 70        | 4,625.0     | 0 20-2-2  |
|   | Y         | E30006554  | 55: Y       | EA15    | 76 0001  | D30006   | 55455   | 91447   |       |          |          |           |             | 5-16-13   |
| E | 3U-000003 | 05/29/20   | L3 :BU-000  | 003 VZ6 | 0701     | 05/29,   | /2013   | 07/18/  | 2013  | 0902010  | 85 27200 | 70        | 4,500.0     | 0 20-2-2  |
|   | Y         | E30006616  | 04: Y       | EA15    | 60 0001  | D30006   | 61604   | 91447   |       |          |          |           |             | 5-12669   |
| ŀ |           |            |             |         |          |          |         |         |       |          |          |           |             |           |
|   |           | TI         | RAN:        |         |          |          | TRAN    | VSACTIC | N 70  | TOTAL    |          |           | 9,125.00    |           |

| PF 1/13 HELP-COMMAND ==>         REPORT NAME-> DPRR161       FORM-> LR01       LINES-> 146       PAGES-> 4         S.F.       23       S.P.       01       S> 110       F -> 218       0000000115       P. 00000002 |
|----------------------------------------------------------------------------------------------------|
| ()():                                                                                                    |
| ******                                                                                                    |
| **********************                                                                                                    |
| ***************************************                                                                                                    |
| ·                                                                                                    |
| DPPP161-07 /13 · DATE PUN 07/18/13                                                                                                    |
|                                                                                                    |
|                                                                                                    |
|                                                                                                    |
|                                                                                                    |
| 85090000000 TTLE FT:                                                                                                    |
| TTEM NUM TRDT B1 CAT YR CE                                                                                                    |
| OFS PPT SWDN VNAME                                                                                                    |
| BU-000001 05/21/2013 20000 060000                                                                                                    |
| Y E3000655455 BURTONS TRADING                                                                                                    |
| BU-000003 05/29/2013 20000 060000                                                                                                    |
| Y E3000661604 SOUTHEASTERN OUT                                                                                                    |
|                                                                                                    |
| TRAN:                                                                                                    |

Display View (example of Vertical Hold results [right side])

To remove the Vertical Hold and return to the original display: 1. In the **COMMAND** field, input **RESET**.

**Display View** (example removing the Vertical Hold)

PF 1/13 HELP-COMMAND ==> RESET REPORT NAME-> DPRR161 FORM-> LR01 LINES-> 146 PAGES-> 4 23 01 S -> 110 E -> 218 L 0000000115 P 00000002 S.F. S.P. ----):----------\*\*\*\*\*\*\* \*\*\*\*\*\*\* \*\*\*\*\*\*\*\*\*\*\*\*\*\*\*\* \*\*\*\*\*\* DPRR161-07 /13 DATE RUN 07/18/13 : PAGE : 1 850000 DEPLAIR EDUCAT: 85090000000N TITLE FI: ITEM NUM TRDT :BJ CAT YR CF OFS PPI SWDN : VNAME BU-000001 05/21/2013 :20000 060000 E3000655455 : BURTONS TRADING Y BU-000003 05/29/2013 :20000 060000 E3000661604 : SOUTHEASTERN OUT Y TRAN:

2. Press Enter. The report will return to Display View.

## **1010 Virtual Keys**

Virtual Keys are mainframe macros that allow the user to "save" commands and activate the commands using a single keystroke.

Features of Virtual Keys:

- Recorded instructions can be set up and assigned to alphanumeric characters.
- Assigned characters include **A** through **Z** (excluding **Y**) or **0** through **9**.
- Assigned to a user ID, not to a specific report.
- Commands such as Find, Search, and Vertical Hold may be stored.

### **1010.1 Creating Virtual Keys**

The user may create a Virtual Key to store a command.

To create a Virtual Key while viewing a report:

1. In the **COMMAND** field, input **KEYS**.

**Display View** (with sample input)

| PF 1/13 | 3 HELP-( | Command ==> | KEYS | ]      |      |      |        |          |        |          |
|---------|----------|-------------|------|--------|------|------|--------|----------|--------|----------|
| REPORT  | NAME->   | DMAR054     |      | FORM-> | LR01 |      | LINES- | > 183    | PAGE   | S-> 10   |
| S.F.    | 22       | S.P.        | 01   | S ->   | 001  | E -> | > 132  | L 000000 | 0001 P | 00000001 |
|         |          |             |      |        |      |      |        |          |        |          |

- 2. Press Enter. The Virtual Keys Screen will display.
- 3. Using the **Tab** key, move the cursor to the **KEY** column.
- 4. Input the letter or number to assign this Virtual Key.

*Virtual Key Menu* (example assigning a character to a Virtual Key)

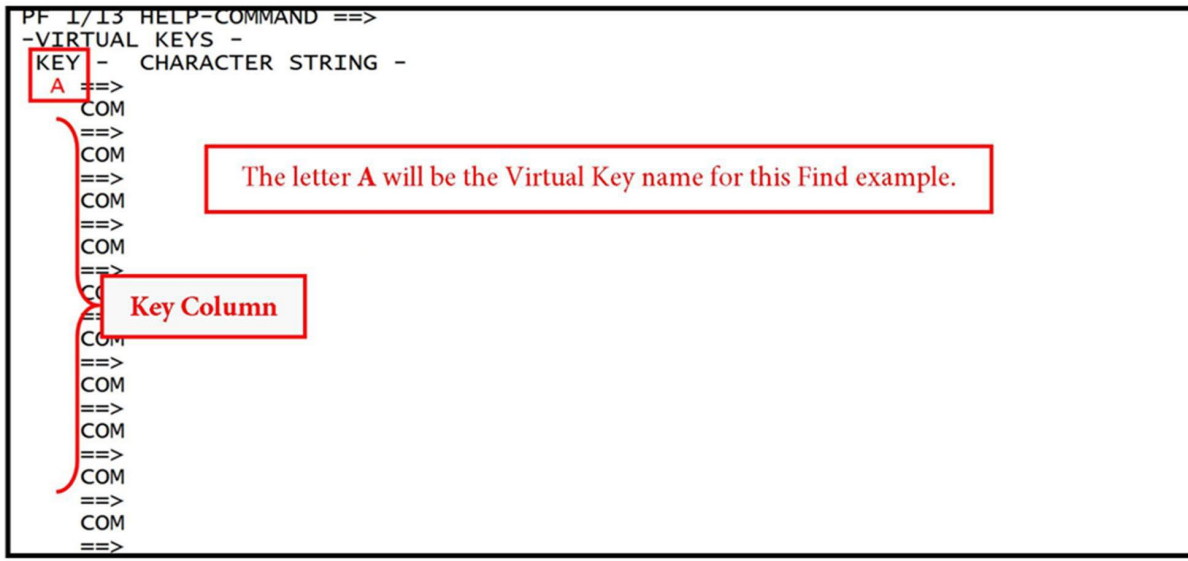

- 5. Press **Tab** to move the cursor to the right of the arrow (==>).
- 6. Input the desired command.

In this example, the Find command will look for the Budget Entity **43010300** and Internal Budget Indicator **00**.

| Virtual Keys Menu | (example saving a | a command as a Virtual Key) |
|-------------------|-------------------|-----------------------------|
|                   |                   |                             |

| PF 1/13 HELP-COMMAND ==><br>-VIRTUAL KEYS -<br>KEY - CHARACTER STRING -<br>A ==> F "43010300 00" ◀<br>COM<br>==><br>COM<br>==><br>COM | There is a space in the numerical character string between <b>43010300</b> and <b>00</b> , so quotation marks are included at the front and the back of the character string. |
|----------------------------------------------------------------------------------------------------|----------------------------------------------------------------------------------------------------|
| ==><br>COM                                                                                                    |                                                                                                    |
| ==>                                                                                                    |                                                                                                    |
| COM                                                                                                    |                                                                                                    |
| ==>                                                                                                    |                                                                                                    |
| COM                                                                                                    |                                                                                                    |
| ==>                                                                                                    |                                                                                                    |
| COM                                                                                                    |                                                                                                    |
| ==>                                                                                                    |                                                                                                    |
| COM                                                                                                    |                                                                                                    |
| ==>                                                                                                    |                                                                                                    |
| COM                                                                                                    |                                                                                                    |
| ==>                                                                                                    |                                                                                                    |
| COM                                                                                                    |                                                                                                    |
| ==>                                                                                                    |                                                                                                    |

The **COM** (Comment) field allows the user to insert a comment regarding which command is assigned, and which report should be displayed when the Virtual Key is used. This comment is optional, but strongly recommended.

Virtual Keys Menu (example adding a comment)

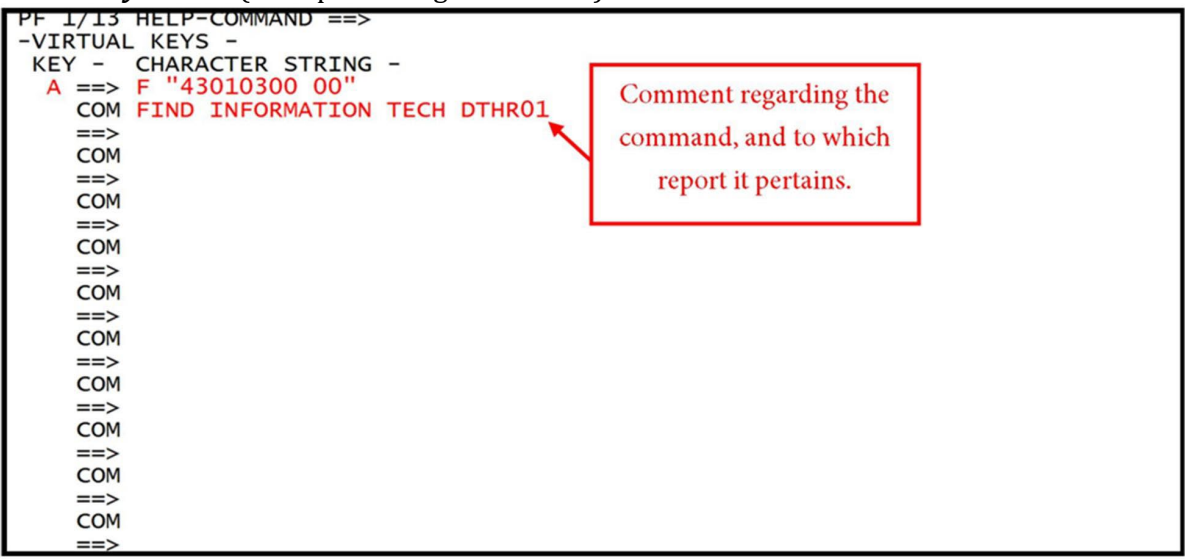

- 7. Press **Enter.** The information will be accepted by the system. The screen will blink and the information input will appear in capital letters.
- 8. Press **F3** to return to display view of the report.

#### **1010.2 Activating the Virtual Key**

Once a Virtual Key has been assigned, it can be used while viewing a report.

To activate a Virtual Key:

1. In the **COMMAND** field, input a forward slash (/) and the assigned key.

**Note:** Virtual Keys are not case sensitive. Both upper- and lowercase characters are accepted.

*Display View* (example activating a Virtual Key)

| PF 1/13 HELP-COMMAND ==> /A |                                            |
|-----------------------------|--------------------------------------------|
| REPORT NAME-> DTHR01 D      | FORM-> LRO4 LINES-> 15802 PAGES-> 355      |
| S.F. 23 S.P. 01             | S -> 001 E -> 132 L 0000000119 P 000000003 |
|                             |                                            |

2. Press **Enter**. The system will perform the command as if manually input and highlight the code within the report for viewing. The user can press **F5** to repeat the command.

Display View (example displays results of the Virtual Key activation)

| PF 1/13 HELP-COMMAND ==>                                                                                                    |                                   |
|----------------------------------------------------------------------------------------------------|-----------------------------------|
| REPORT NAME-> DTHR01 D FORM-> LR04                                                                                                    | 4 LINES-> 15802 PAGES-> 355       |
| S.F. 23 S.P. 01 S -> 001                                                                                                    | E -> 132 L 0000004569 P 000000105 |
|                                                                                                    |                                   |
| 10 2 021002 ADMINISTRATIVE TRUST FUND DFS                                                                                                    | -A                                |
| 43010300 00 INFORMATION TECHNOLOGY                                                                                                    |                                   |
| TRDT TR L3L5 EO GL CAT CF YR                                                                                                    | AMOUNT OBJ PDN IN                 |
| PROJECT ID BPIN PID QTY                                                                                                    | SDN ODN DESC                      |
| 08/02/2013 30 0530400 C4 12100 001800 00                                                                                                    | 773.47 000000 C460783             |
| mode and being and and a point of the second point of the proper prior of the property of the second second s | 2565084                           |
|                                                                                                    |                                   |
| ** CAT 001800 TOTAL                                                                                                    | 773.47                            |
| *** GL 12100 TOTAL                                                                                                    | 773.47                            |
| 08/01/2013 70 0530100 c4 12200 040000 00                                                                                                    | 27.300.00- 000000 v001434 0001    |
|                                                                                                    | AA849100002 4659418619            |
| 08/01/2013 70 0530100 c4 12200 040000 00                                                                                                    | 3.570.00- 000000 v001434 0002     |
|                                                                                                    | AA849100003 4659418620            |
|                                                                                                    |                                   |

3. Press **F3** to return to display view of the report.

### 1010.3 Modifying a Virtual Key Temporarily

A user can temporarily modify a Virtual Key as needed. For this example, a user set up a Virtual Key to look for information technology, but now needs to find data pertaining to consumer assistance.

1. In the **COMMAND** field, input a backslash (\) and the assigned Virtual Key.

Display View (modifying a Virtual Key)

| PF 1/13 HELP-COMMAND ==> $A$ |                                            |
|------------------------------|--------------------------------------------|
| REPORT NAME-> DTHR01 D       | FORM-> LRO4 LINES-> 16496 PAGES-> 383      |
| S.F. 23 S.P. 01              | S -> 001 E -> 132 L 0000000119 P 000000003 |
|                              |                                            |

- 2. Press **Enter**. The system will display the original command in the **COMMAND** field. This is called <u>Conversation Mode</u>.
- 3. Input the new command by typing over the original command.

Display View (the original command displays in Conversation Mode and may be changed)

| PF 1/13 | HELP-( | Command ==: | > F "43 | 3010300 00" |                                 |
|---------|--------|-------------|---------|-------------|---------------------------------|
| REPORT  | NAME-> | DTHR01 D    |         | FORM-> LRO4 | LINES-> 16496 PAGES-> 383       |
| S.F.    | 23     | S.P.        | 01      | S -> 001    | E -> 132 L 000000119 P 00000003 |
|         |        |             |         |             |                                 |

4. Press **Enter.** The new command is executed this time only, and the original Virtual Key is unchanged.

Display View (example showing temporary command executed)

| PF 1/13 HELP- | -COMMAND = | ==>               | FORM->          | > LR04 | LINES->  | > 16496      | PAGE     | IS-> 383    |
|---------------|------------|-------------------|-----------------|--------|----------|--------------|----------|-------------|
| S.F. 23       | 5.P.       | UT                | 5 ->            | 001    | E -> 132 | L 00000      | 102000 1 | - 000000127 |
| 10 2 393001   | INSURANCE  | REGULATO          | DRY TF I        | ROI    |          |              |          |             |
| 43500400 00 0 | CONSUMER A | SSISTANC          | CΕ              |        |          |              |          |             |
| TRDT TR       | L3L5 E     | O GL              | CAT             | CF YR  |          | AMOUNT       | OBJ      | PDN         |
| PROJECT ID    |            | BPIN              | PID (           | QTY    |          | SDN          | C        | DDN         |
| 07/31/2013 30 | 0000000 F  | P4 12100          | 000100          | 00     |          | 50.00        | 000000   | C460773     |
|               |            |                   | an arthur 15 mm | 100000 |          | 2250 00010-1 | 2        | 2560531     |
| 07/31/2013 30 | 0000000 F  | P4 12100          | 000100          | 00     |          | 50.00        | 000000   | C460773     |
|               |            | ter te tette tota |                 |        |          |              | 2        | 2560533     |
| 07/31/2013 30 | 0000000 F  | P4 12100          | 000100          | 00     |          | 50.00        | 000000   | C460773     |
|               |            |                   |                 |        |          |              | 2        | 2560557     |
| 07/31/2013 30 | 0000000 F  | P4 12100          | 000100          | 00     |          | 50.00        | 000000   | C460773     |
|               |            |                   |                 |        |          |              | 2        | 2560558     |
| 07/31/2013 30 | 0000000 F  | 4 12100           | 000100          | 00     |          | 50.00        | 000000   | C460773     |
| 50° 500       |            |                   |                 |        |          |              | 7        | 560559      |

5. Press **F3** to return to display view of the report.

### **1010.4 Modifying a Virtual Key Permanently**

Virtual Keys can also be permanently modified as needed by the user.

To permanently modify a Virtual Key:

- 1. In the **COMMAND** field, input **KEYS**.
- 2. Press Enter.
- 3. Move the cursor to the field to be modified and input the new information.
- 4. Press **Enter**. The system saves the key with the changes intact.
- 5. Press **F3** to return to the report.

### **1010.5 Deleting a Virtual Key**

When a Virtual Key is no longer needed, it can be deleted.

To delete a Virtual Key:

- 1. In the **COMMAND** field, input **KEYS**.
- 2. Press Enter.
- 3. Move the cursor to the virtual key to be deleted and use the **Space Bar** or **Delete** to remove the information.
- 4. Press **Enter.** The system will delete the Virtual Key.
- 5. Press **F3** to return to the report.

# **1011 Boolean Logic**

In addition to executing basic Search and Find commands, the user can also use Boolean logic. Boolean logic allows a user to organize concepts together in sets. When searching computer databases, these sets are controlled by the use of Boolean operators such as **OR**, **AND**, and **NOT**. Boolean logic can be used to search for items meeting a set of criteria, or to perform more than one command at a time. This is particularly useful when executing a Find or Search for more than one character string, or amounts within a range.

When the operator **AND** is used in Boolean logic, all search criteria must be present to return specific words or values. When the operator **OR** is used, either of the search criteria input may be present to return words or values.

| Sign | Description              |
|------|--------------------------|
| =    | Equal to                 |
| >    | Greater than             |
| >=   | Greater than or equal to |
| ¥    | Not equal to             |
| <    | Less than                |
| <=   | Less than or equal to    |

The following comparisons can be used with the Search and Find commands:

## **1011.1 Performing a Search Using Boolean Logic**

To perform a Search using Boolean logic:

- 1. In the **COMMAND** field, input **S**.
- 2. Press Enter. The system will display the Search/Find Menu.

#### Search/Find Menu

| PF 1/13 HELP-COMMAN<br>REPORT NAME-> DTHRO<br>-SEARCH/FIND MENU- | D ==><br>4 FORM                            | 1-> B>            | <pre>KF3 LINES-&gt; 366046 PAGES-&gt; 8186</pre>                       |
|------------------------------------------------------------------|--------------------------------------------|-------------------|------------------------------------------------------------------------|
| SEARCH OR FIND<br>DIRECTION<br>SAVE AS VIRTUAL KEY               | ==> <- S/F<br>==> <- F/B<br>==> <- Y/N     |                   | START AT ==><br>OPERATION RANGE ==> 5000<br>UNDER CHARACTER ==>        |
|                                                                  | ARGUMENT 1<br>COMPARISON<br>FROM/TO COLUMN | ==><br>==><br>==> | NUMERIC/MATCH CASE ==> <- N/M                                          |
| AND/OR ==>                                                       | ARGUMENT 2<br>COMPARISON<br>FROM/TO COLUMN | ==><br>==><br>==> | NUMERIC/MATCH CASE ==> <- N/M                                          |
| AND/OR ==>                                                       | ARGUMENT 3<br>COMPARISON<br>FROM/TO COLUMN | ==><br>==><br>==> | NUMERIC/MATCH CASE ==> <- N/M                                          |
| AND/OR ==>                                                       | ARGUMENT 4<br>COMPARISON<br>FROM/TO COLUMN | ==><br>==><br>==> | NUMERIC/MATCH CASE ==> <- N/M<br>/<br>PF 8/20 - TO PROCESS SEARCH/FINE |

# Search/Find Menu fields:

| Field                 | Input Values                                                                                 |
|-----------------------|----------------------------------------------------------------------------------------------|
|                       | Required. Valid input:                                                                       |
| <b>SEARCH OR FIND</b> | <b>S</b> - Search                                                                            |
|                       | <b>F</b> – Find                                                                              |
|                       | Required. Valid input:                                                                       |
|                       | <b>T</b> - Start the Search/Find at the top.                                                 |
|                       | <b>B</b> - Start the Search/Find at the bottom.                                              |
| START AT              | <b>XXXX</b> - Start the Search/Find from line <b>XXXX</b> , where <b>XXXX</b> is a numerical |
|                       | line number.                                                                                 |
|                       | <b>PXXX</b> - Start the Search/Find from page <b>XXX</b> , where <b>XXX</b> is a numerical   |
|                       | page number.                                                                                 |
|                       | Required. Valid input:                                                                       |
| DIRECTION             | <b>F</b> - Search/Find forward (down) from the start at position.                            |
|                       | <b>B</b> - Search/Find backward (up) from the start at position.                             |
|                       | Retrieved. Valid input:                                                                      |
|                       | Lnnnn - Number of lines that the Search/Find operation will be applied                       |
|                       | to, where <b>nnnn</b> is a numeral.                                                          |
|                       | <b>Pnnnn</b> - Number of pages that the Search/Find operation will be applied                |
| OPERATION             | to, where <b>nnnn</b> is a numeral.                                                          |
| RANGE                 |                                                                                              |
|                       | The default comes from the user profile and is usually set to 5000.                          |
|                       | Example:                                                                                     |
|                       | L24 – range of 25 lines                                                                      |
|                       | <b>P25</b> – range of 25 pages                                                               |
| SAVE AS               | Optional. Valid input:                                                                       |
|                       | Y - Save as a virtual Rey.                                                                   |
| CHARACTER             | Optional. Input the character assigned for the Virtual Key.                                  |
| CIMICICIEN            | Required The character string for which the user is searching. If                            |
|                       | numeric, use leading zeros to fill the field. The period (.) can be used as a                |
| <b>ARGUMENT 1</b>     | wildcard for any position in the argument.                                                   |
|                       | ······································                                                       |
|                       | ARGUMENT 2-4 are optional.                                                                   |
|                       | Required. Valid input:                                                                       |
|                       | EQ - Equal to                                                                                |
|                       | NE - Not equal to                                                                            |
| COMPARISON            | <b>GT</b> - Greater than                                                                     |
|                       | <b>GE</b> - Greater than or equal to                                                         |
|                       | LT - Less than                                                                               |
|                       | LE - Less than or equal to                                                                   |
| NUMERIC               | Required. Valid input:                                                                       |
| MATCH CASE            | N - Argument is for a numerical search.                                                      |
| EDOM /TO              | M - Argument is for alphanumeric case search.                                                |
|                       | opuonal. Beginning and ending column numbers where argument is                               |
| COLUMIN               | Paguirad If using more than one argument                                                     |
|                       | Required. If using more than one argument.                                                   |
| AND/OR                | Ontional Valid input:                                                                        |
|                       | <b>AND</b> - All criteria must be found in results                                           |
|                       | m on on on on on on on on on on on on on                                                     |

| Field |      |  |
|-------|------|--|
| геп   | Ei a |  |
|       | гιμ  |  |

#### Input Values

**OR** - One or more criteria must be found in results.

In this example, the user is looking in a **DTHR04** report, and wants to find all references to object codes **261300** or **261500**:

- 1. In the **COMMAND** field, input **S**.
- 2. Press Enter. The system will display the Search/Find Menu.
- 3. Input the required data.

**Note:** The operator **OR** is used instead of **AND** because an item cannot have BOTH object codes. If **AND** is used, no results will display.

| PF 1/13 HELP-COMMAN<br>REPORT NAME-> DTHRO<br>-SEARCH/FIND MENU- | D ==><br>4 FORM                            | 1-> BXF3                         | LINES-> 3660                  | 46                | PAGES->         | 8186               |
|------------------------------------------------------------------|--------------------------------------------|----------------------------------|-------------------------------|-------------------|-----------------|--------------------|
| SEARCH OR FIND<br>DIRECTION<br>SAVE AS VIRTUAL KEY               | ==> S <- S/F<br>==> F <- F/B<br>==> <- Y/N | START<br>OPERAT<br>UNDER         | AT<br>TION RANGE<br>CHARACTER | ==><br>==><br>==> | 119<br>5000     |                    |
|                                                                  | ARGUMENT 1<br>COMPARISON<br>FROM/TO COLUMN | ==> 261300<br>==> EQ<br>==> 65 / | )NUMERIC/MATCH<br>70          | CASE              | ==> N           | <- N/M             |
| AND/OR ==> OR                                                    | ARGUMENT 2<br>COMPARISON<br>FROM/TO COLUMN | ==> 261500<br>==> EQ<br>==> 65 / | NUMERIC/MATCH                 | I CASE            | ==> N           | <- N/M             |
| AND/OR ==>                                                       | ARGUMENT 3<br>COMPARISON<br>FROM/TO COLUMN | ==><br>==> /                     | NUMERIC/MATCH                 | I CASE            | ==>             | <- N/M             |
| AND/OR ==>                                                       | ARGUMENT 4<br>COMPARISON<br>FROM/TO COLUMN | ==><br>==><br>==> /              | NUMERIC/MATCH<br>PF 8/20 - TC | CASE              | ==><br>ESS SEAF | <- N/M<br>RCH/FINI |

#### *Search/Find Menu* (with example data input)

4. Press **F8** to execute the search.

*Search Index* (results display in the Search Index with both object codes displayed)

| PF 1/13<br>REPORT N<br>S.F. | HELP-CO<br>IAME-> [<br>20 | OMMAND<br>OTHRO4<br>S.P. | ==><br>01 | FORM-><br>S -> | → BXF3<br>001 | E -> | LINES-<br>132 | > 366046<br>L 000000 | PAGES-> 8186<br>1327 P 00000030  | 0    |           |
|-----------------------------|---------------------------|--------------------------|-----------|----------------|---------------|------|---------------|----------------------|----------------------------------|------|-----------|
| 07/01/201                   | .3 51 00                  | 000000                   | A2 71100  | 040000         | 00            |      | PAGE          | 0000030<br>173.16    | LINE 000001327<br>261300 V000506 | 0002 | 06/26-28  |
| 07/23/201                   | 3 99 00                   | 000000                   | A2 71100  | 040000         | 00            |      | PAGE          | 0000031 173.16-      | LINE 000001344<br>261300 V000956 | 0027 | 06/26-28  |
| 07/19/201                   | .3 51 00                  | 000000                   | A2 71100  | 040000         | 00            |      | PAGE          | 94.58<br>0000031     | 261300 V001017                   | 0003 | 07/11-12  |
| 07/19/201                   | .3 51 00                  | 000000                   | A2 71100  | 040000         | 00            |      | PAGE          | 96.23<br>0000031     | 261300 V001017<br>LINE 000001362 | 0004 | 07/16-18  |
| 07/23/201                   | .3 53 00                  | 000000                   | A2 71100  | 040000         | C 00          |      | PAGE          | 173.16-<br>0000031   | 261300<br>LINE 000001368         |      |           |
| 07/23/201                   | .3 53 00                  | 000000                   | A2 71100  | 040000         | c 00          |      | PAGE          | 173.16               | 261300 V000956<br>LINE 000002708 | 0027 | 06/26-28  |
| 07/08/201                   | .3 51 00                  | 000000                   | CA /1100  | 040000         | 00            |      | PAGE          | 304.80               | 1 TNF 000002720                  | 0002 | 019929301 |

To go to a specific line in a report from within the Search Index: 1. Place the cursor on the line desired.

- 2. Press Enter.

To exit the Search mode:

- 1. In the **COMMAND** field, input **RESET**.
- 2. Press Enter.

### **1012 Notepads**

Notepads allow the user to attach comments to a specific report or to create a note in the report directory. They are helpful in documenting notes, questions, or errors in a report. Notepad information is archived with the report and restored when the report is restored. Notepads may be added to a report in Display View or from the Directory View.

### 1012.1 Attaching a Notepad in Display View

When a report is displayed, a notepad can be attached. The notepad contains a header that can be up to 20 characters in length. The header will appear in the **NOTEPAD HEADER** column in the report directory.

To attach a notepad to a report:

1. In the **COMMAND** field, input **N**.

*Report Display View* (using Notepad command)

| PF 1/13 HELP-COMMAND ==> N<br>REPORT NAME-> DMAR055<br>S.F. 23 S.P. 01                                                                          | FORM-> LR30<br>S -> 001 | LINES-> 199<br>E -> 132 L 000000               | PAGES-> 11<br>0002 P 00000001                             |      |
|----------------------------------------------------------------------------------------------------|-------------------------|------------------------------------------------|-----------------------------------------------------------|------|
| DMAR055-18 AS OF <sup>©</sup> 07/30/13                                                                                                    |                         | 85000<br>SCHEDULE OF ALLOTM<br>LEVEL S<br>JULY | 0000000<br>MENT BALANCES BY FUND<br>5 SUMMARY<br>30, 2013 |      |
| 85 FLAIR EDUCATION<br>8500 FLAIR EDUCATION<br>80 9 111111 FUND NOT ON FILE<br>000000000 00 BE IBI NOT ON TITL<br>8500 00 00 000 FLAIR EDUCATION | .E FILE                 |                                                |                                                           |      |
| OBJECT DESCRIPTION<br>000000                                                                                                    | ALLOTMENTS<br>0.00      | EXPENDITURES-MTD<br>550.00-                    | EXPENDITURES-YTD<br>550.00-                               | ENCU |
| ** APPRO 060000 TOTAL                                                                                                    | 0.00                    | 550.00-                                        | 550.00-                                                   |      |
| *** ORG LEVEL TOTAL                                                                                                    | 0.00                    | 550.00-                                        | 550.00-                                                   |      |

2. Press Enter. The system will display the Notepad Header Screen.

#### Notepad Header Screen

| PF 1/13 HELP-COMMAND ==><br>REPORT NAME-> DMAR055<br>NOTEPAD HEADER -> | FORM-> | LR30 | LINES-> | 199 | PAGES-> | 11 |
|------------------------------------------------------------------------|--------|------|---------|-----|---------|----|
| NOTEFAD NEADER ->                                                      |        |      |         |     |         |    |
|                                                                        |        |      |         |     |         |    |

- 3. Press **Tab** once to position the cursor in the **NOTEPAD HEADER** field.
- 4. In the **NOTEPAD HEADER** field, input a header (up to 20 characters).
- 5. Press **Tab** again to move the cursor to the next line.
- 6. In the comment area, input a comment.

Notepad View

| PF 1/13 HELP-COMMAND ==>         REPORT NAME-> DMAR055       FORM-> LR30       LINES-> 199       PAGES-> 11         NOTEPAD HEADER -> VIRTUAL KEY REMINDER |  |
|----------------------------------------------------------------------------------------------------|--|
| VIRTUAL KEY HAS BEEN DEFINED FOR THIS REPORT                                                                                                    |  |
| /B ==>S "DIVISION 20"                                                                                                    |  |
| PERFORMS A SEARCH FOR DIVISION 20 BALANCES ON REPORT DMAR055                                                                                               |  |
|                                                                                                    |  |
|                                                                                                    |  |
|                                                                                                    |  |
|                                                                                                    |  |
|                                                                                                    |  |
|                                                                                                    |  |
|                                                                                                    |  |

- 7. Press **Enter**. The system will save the notepad.
- 8. Press **F3** to exit out of Notepad View and return to the Display View.
- 9. Press **F3** again to return to the Directory View. The header will display in the **NOTEPAD HEADER** column.

*Directory View* (right side with example data retrieved)

| PF 1/13 HELP-COMM  | RDSP70 D SYP RSD PROD RINDX UD001                          |                    |
|--------------------|------------------------------------------------------------|--------------------|
| -REPORT DIRECTORY- | RECTPTENT-> DTSCI 01                                       |                    |
| NEFORT BIRECTORT   | TR-> 8 TP-> 373819 TI-> 17514184                           |                    |
| A-C-A-REPORT NAME  | TR-FORMC.DATE-TIMEV/E.DATEPAGESLINES-NE-ND-REPORT DESCRIP1 | IONNOTEPAD HEADER  |
| A DTHR04           | LR03 100124 08.56 103124 60578 2837876 1 2 MERGED DETAIL   |                    |
| A DTHR04           | LR03 100124 09.04 103124 60578 2837876 0 4 MERGED DETAIL   |                    |
| A DTHR04           | LR03 100124 09.11 103124 6 217 0 10 MERGED DETAIL          |                    |
| A DTHR04           | BXF3 123124 22.21 013025 73095 3426340 0 0 EXP DETAIL BY D | DIV THEN FUND      |
| A DTHR04           | BXF3 013125 22.48 030225 59214 2774309 0 4 EXP DETAIL BY D | DIV THEN FUND      |
| A DTHR04           | BXF3 022825 22.42 033025 60191 2819237 0 0 EXP DETAIL BY D | DIV THEN FUND      |
| DTHR04             | BXF3 033125 22.58 043025 60157 2818329 0 0 EXP DETAIL BY D | DIV THEN FUND      |
| NOTEPAD            | N ******* 041525 13.46 042225 0 0 0 0 NOTEPAD              | VIRTUAL KEY REMIND |
|                    | ******** END OF DIRECTORY ******                           |                    |

### 1012.2 Attaching a Notepad in Directory View

The user has the option to attach a notepad while in Directory View.

To attach a notepad while in Directory View:

- 1. Position the cursor in the **ACTION** column in front of the desired report.
- 2. In the **ACTION** column, input **N**.

*Directory View* (example adding a notepad)

| PF 1/13 HELP-COMMAND | ==>          |             |         |             |         |        |     |     |       |
|----------------------|--------------|-------------|---------|-------------|---------|--------|-----|-----|-------|
| -REPORT INDEX> RI    | NDX RDSF     | P61 D.SYP.R | SD. PRO | D.RINDX.UDC | 001     |        |     |     |       |
| -REPORT DIRECTORY-   | RECIPIENT- > | DISCL01     | -> 39   | TP-> 77     | '1 TL-> | 37161  |     |     |       |
| A-C-A-REPORT NAME    | TR-FORM-     | -C.DATE     | -TIME-  | -V/E.DATE   | -PAGES  | LINES- | NE- | ND- | -REPO |
| DPRR07               | LR40         | 08/06/2013  | 08.57   | 09/05/13    | 2       | 41     | 0   | 1   | PROP  |
| DMAR061              | LR31         | 08/06/2013  | 08.57   | 09/05/13    | 1       | 21     | 0   | 0   | SOAB  |
| N DMAR061            | LR31         | 08/06/2013  | 08.57   | 09/05/13    | 2       | 41     | 0   | 2   | SOAB  |
| DMAR055              | LR30         | 08/06/2013  | 08.58   | 09/05/13    | 1       | 21     | 0   | 0   | SOAB  |
| DMAR055              | LR30         | 08/06/2013  | 08.58   | 09/05/13    | 11      | 199    | 0   | 8   | SOAB  |
| DENR03               | LR23         | 08/06/2013  | 08.59   | 09/05/13    | 1       | 21     | 0   | 0   | LIST  |
| DENR03               | LR23         | 08/06/2013  | 08.59   | 09/05/13    | 4       | 94     | 0   | 3   | LIST  |
| DRVL01               | LR26         | 08/06/2013  | 09.00   | 09/05/13    | 1       | 21     | 0   | 0   | UNRE  |
| DRVL01               | LR26         | 08/06/2013  | 09.00   | 09/05/13    | 1       | 6      | 0   | 1   | UNRE  |
| DCCR01               | LR25         | 08/06/2013  | 09.00   | 09/05/13    | 1       | 21     | 0   | 0   | NON   |
| DCCR01               | LR25         | 08/06/2013  | 09.00   | 09/05/13    | 1       | 6      | 0   | 0   | NON   |
| DAILY DETAIL         | LR32         | 08/09/2013  | 16.53   | 09/08/13    | 1       | 21     | 0   | 2   | DAIL  |

3. Press Enter. The system will display the Notepad Header Screen.

#### Notepad Header Screen

| PF 1/13 HELP-COMMAND ==><br>REPORT NAME-> DMAR061 | FORM-> | LR31 | LINES-> 41 | PAGES-> 2 |
|---------------------------------------------------|--------|------|------------|-----------|
| NOTEPAD HEADER ->                                 |        |      |            |           |
|                                                   |        |      |            |           |

- 4. Press **Tab** once to position the cursor in the **NOTEPAD HEADER** field.
- 5. In the **NOTEPAD HEADER** field, input a header.
- 6. Press **Tab** to move the cursor to the next line.
- 7. In the comment area, input a comment.
- 8. Press **Enter**. The system will save the notepad.
- 9. Press **F3** to return to the Directory View.

#### **1012.3 Creating a Reportless Notepad**

Notepads can be created without being attached to a specific report. Reportless notepads will be displayed in the **REPORT NAME** column.

To create a reportless notepad from the Directory View:

1. In the **COMMAND** field, input **N**.

*Directory View* (with sample input to create reportless notepad)

| PF 1/13 HELP-COMMANE | ) ==> N      |              |         |             |         |       |     |     |
|----------------------|--------------|--------------|---------|-------------|---------|-------|-----|-----|
| -REPORT INDEX> RI    | INDX RDSF    | P61 D.SYP.RS | SD.PROE | D.RINDX.UD0 | 01      |       |     |     |
| -REPORT DIRECTORY-   | RECIPIENT- > | DISCL01 TR-  | -> 39   | TP-> 77     | 1 TL->  | 37161 |     |     |
| A-C-A-REPORT NAME    | TR-FORM-     | C.DATE       | -TIME   | -V/E.DATE   | -PAGESL | INES- | NE- | ND- |
| DMAR061              | LR31         | 08/06/2013   | 08.57   | 09/05/13    | 2       | 41    | 0   | 2   |
| DMAR055              | LR30         | 08/06/2013   | 08.58   | 09/05/13    | 1       | 21    | 0   | 0   |
| DMAR055              | LR30         | 08/06/2013   | 08.58   | 09/05/13    | 11      | 199   | 0   | 8   |
| DENR03               | LR23         | 08/06/2013   | 08.59   | 09/05/13    | 1       | 21    | 0   | 0   |
| DENR03               | LR23         | 08/06/2013   | 08.59   | 09/05/13    | 4       | 94    | 0   | 3   |
| DRVL01               | LR26         | 08/06/2013   | 09.00   | 09/05/13    | 1       | 21    | 0   | 0   |
| DRVL01               | LR26         | 08/06/2013   | 09.00   | 09/05/13    | 1       | 6     | 0   | 1   |
| DCCR01               | LR25         | 08/06/2013   | 09.00   | 09/05/13    | 1       | 21    | 0   | 0   |
| DCCR01               | LR25         | 08/06/2013   | 09.00   | 09/05/13    | 1       | 6     | 0   | 0   |

2. Press Enter. The system will display the Notepad Header Screen.

#### Notepad Header Screen

| PF 1/13<br>NAME -> | HELP-COMMAND | ==><br>RET. | PERIOD -> 7 | DAY(S) | EXPDT> 08/23/2013 |
|--------------------|--------------|-------------|-------------|--------|-------------------|
| NOTEPAD            | HEADER ->    |             |             |        |                   |
|                    |              |             |             |        |                   |

- 3. The **NAME** field will default to **NOTEPAD**. The user can input a new name in this field (up to 16 characters).
- 4. The **RETENTION PERIOD** field will default to **7**. If a different time period is to be assigned, input the number of days the notepad will be available by typing over the current input.
- 5. Press Tab.
- 6. In the comment area, input a comment.

#### *Notepad Header Screen* (example of a completed Notepad Header Screen)

| PF 1/13 HELP-COMMAND = | ==>             |             |                 |               |
|------------------------|-----------------|-------------|-----------------|---------------|
| NAME -> REMINDER-PRINT | T RET. PERIOD   | -> 14 DAY   | Y(S) EXPDT.     | -> 08/23/2013 |
| NOTEPAD HEADER -> PRIM | NT TUESDAY      |             |                 |               |
| PRINT THIS REPORT ON T | TUESDAY AND SEN | COPY TO DIV | /ISION DIRECTOR |               |
|                        |                 |             |                 |               |
|                        |                 |             |                 |               |

- 7. Press Enter.
- 8. Press **F3** to return to the Directory View. The system will display the new notepad header in the **REPORT NAME** column.

| Directory View | (with exam | ole Notepad | Header dis | played) |
|----------------|------------|-------------|------------|---------|
|----------------|------------|-------------|------------|---------|

| PF 1/13 HELP-COMMAND == | =>                      |                  |           |        |     |                                  |                    |
|-------------------------|-------------------------|------------------|-----------|--------|-----|----------------------------------|--------------------|
| -REPORT INDEX> RINDX    | RDSP61 D.SYP.RSD.       | PROD.RINDX.UD001 |           |        |     |                                  |                    |
| -REPORT DIRECTORY- RE   | CIPIENT- > DISCL01 TR-> | 40 TP-> 771      | TL-> 3    | 7161   |     |                                  |                    |
| A-C-A-REPORT NAME       | TR-FORM-C.DATETI        | MEV/E.DATEP      | AGESLI    | NES-NE | -ND | -REPORT DESCRIPTIONN             | IOTEPAD HEADER     |
| DPRR07                  | LR40 08/06/2013 08      | .57 09/05/13     | 1         | 21 0   | 0   | PROPERTY MASTER                  |                    |
| DPRR07                  | LR40 08/06/2013 08      | .57 09/05/13     | 2         | 41 0   | 1   | PROPERTY MASTER                  |                    |
| DMAR061                 | LR31 08/06/2013 08      | .57 09/05/13     | 1         | 21 0   | 0   | SOAB BY ORG                      |                    |
| DMAR061                 | LR31 08/06/2013 08      | .57 09/05/13     | 2         | 41 0   | 2   | SOAB BY ORG                      | CHECK CAT 001800   |
| DMAR055                 | LR30 08/06/2013 08      | .58 09/05/13     | 1         | 21 0   | 0   | SOAB LEVEL 5                     |                    |
| DMAR055                 | LR30 08/06/2013 08      | .58 09/05/13     | 11        | 199 0  | 8   | SOAB LEVEL 5                     | VIRTUAL KEY REMIND |
| DENR03                  | LR23 08/06/2013 08      | .59 09/05/13     | 1         | 21 0   | 0   | LIST OF OUTSTANDING ENCUMBRANCES | 5                  |
| DENR03                  | LR23 08/06/2013 08      | .59 09/05/13     | 4         | 94 0   | 3   | LIST OF OUTSTANDING ENCUMBRANCES |                    |
| DRVL01                  | LR26 08/06/2013 09      | .00 09/05/13     | 1         | 21 0   | 0   | UNREIMBURSED REVOLVING FUND      |                    |
| DRVL01                  | LR26 08/06/2013 09      | .00 09/05/13     | 1         | 6 0    | 1   | UNREIMBURSED REVOLVING FUND      |                    |
| DCCR01                  | LR25 08/06/2013 09      | .00 09/05/13     | 1         | 21 0   | 0   | NON CLEARED CLEARING FUND        |                    |
| DCCR01                  | LR25 08/06/2013 09      | .00 09/05/13     | 1         | 6 0    | 0   | NON CLEARED CLEARING FUND        |                    |
| DAILY DETAIL            | LR32 08/09/2013 16      | .53 09/08/13     | 1         | 21 0   | 2   | DAILY DETAIL FROM PRIOR DAY      |                    |
| DAILY DETAIL            | LR32 08/09/2013 16      | .53 09/08/13     | 1         | 8 0    | 3   | DAILY DETAIL FROM PRIOR DAY      |                    |
| DPRR07                  | LR40 08/15/2013 09      | .11 09/14/13     | 1         | 21 0   | 0   | PROPERTY MASTER                  |                    |
| DPRR07                  | LR40 08/15/2013 09      | .11 09/14/13     | 2         | 41 0   | 3   | PROPERTY MASTER                  |                    |
| DPRR08                  | LR33 08/15/2013 09      | .12 09/14/13     | 1         | 21 0   | 0   | PROPERTY PENDING FILE            |                    |
| DPRR08                  | LR33 08/15/2013 09      | .12 09/14/13     | 1         | 6 0    | 4   | PROPERTY PENDING FILE            |                    |
| REMINDER-PRINT          | N **** 08/16/2013 11    | 5/ 08/30/13      | 0         | 0 0    | 0   | NOTEPAD                          | PRINT TUESDAY      |
|                         | **                      | END OF           | DIRECTORY | ****   | XXX |                                  |                    |
|                         |                         |                  |           |        |     |                                  |                    |

To access a notepad to view the contents:

- 1. In the Action (**A**) column, input **N** or **S**.
- 2. Press Enter.

|   | eecory nee  | , (men en | umpie e | atu I  | nputu   | , acce |         | puu.  | /      |       |        |       |      |        |       |
|---|-------------|-----------|---------|--------|---------|--------|---------|-------|--------|-------|--------|-------|------|--------|-------|
|   | PF 1/13 HEL | P-COMMAN  | D ==>   |        |         |        |         |       |        |       |        |       |      |        |       |
|   | -REPORT IND | DEX> R    | INDX    | RDSF   | 01 D.   | SYP.RS | SD. PRO | D.RIN | IDX.UD | 0001  |        |       |      |        |       |
|   | -REPORT DIF | ECTORY-   | RECIPI  | ENT- > | >DISCL0 | L TR-  | -> 40   | 1     | [P-> 7 | 771   | TL->   | 37161 |      |        |       |
|   | A-C-A-REPOR | T NAME    | TR-     | FORM-  | -C.DAT  | E      | -TIME-  | -V/E  | DATE-  | PAGE  | SL     | INES- | NE-N | D-REPO | DRT I |
|   | DPRR        | )7        |         | LR40   | 08/06   | /2013  | 08.57   | 09/0  | )5/13  |       | 2      | 41    | 0    | 1 PROF | PERT  |
|   | DMAR        | 061       |         | LR31   | 08/06   | /2013  | 08.57   | 09/0  | )5/13  |       | 1      | 21    | 0    | O SOAE | 3 BY  |
|   | DMAR        | 061       |         | LR31   | 08/06   | /2013  | 08.57   | 09/0  | )5/13  |       | 2      | 41    | 0    | 2 SOAE | 3 BY  |
|   | DMAR        | )55       |         | LR30   | 08/06   | /2013  | 08.58   | 09/0  | )5/13  |       | 1      | 21    | 0    | O SOAE | 3 LE  |
|   | DMAR        | )55       | 1       | LR30   | 08/06   | /2013  | 08.58   | 09/0  | )5/13  | 1     | 1      | 199   | 0    | 8 SOAE | 3 LE  |
|   | DENR        | )3        |         | LR23   | 08/06   | /2013  | 08.59   | 09/0  | )5/13  |       | 1      | 21    | 0    | 0 LIST | T OF  |
|   | DENR        | )3        | 1       | LR23   | 08/06   | /2013  | 08.59   | 09/0  | )5/13  |       | 4      | 94    | 0    | 3 LIST | Γ OF  |
|   | DRVL(       | )1        | 1       | LR26   | 08/06   | /2013  | 09.00   | 09/0  | )5/13  |       | 1      | 21    | 0    | UNRE   | IMB   |
|   | DRVL(       | )1        |         | LR26   | 08/06   | /2013  | 09.00   | 09/0  | )5/13  |       | 1      | 6     | 0    | 1 UNRE | IMB   |
|   | DCCR        | )1        | 1       | LR25   | 08/06   | /2013  | 09.00   | 09/0  | )5/13  |       | 1      | 21    | 0    | O NON  | CLE/  |
|   | DCCR        | )1        | I       | LR25   | 08/06   | /2013  | 09.00   | 09/0  | )5/13  |       | 1      | 6     | 0    | O NON  | CLE/  |
|   | DAIL        | DETAIL    | 1       | LR32   | 08/09   | /2013  | 16.53   | 09/0  | 08/13  |       | 1      | 21    | 0    | 2 DAIL | Y DI  |
|   | DAIL        | DETAIL    |         | LR32   | 08/09   | /2013  | 16.53   | 09/0  | 08/13  |       | 1      | 8     | 0    | 3 DAIL | Y D   |
|   | DPRR        | )7        | 1       | LR40   | 08/15   | /2013  | 09.11   | 09/1  | 14/13  |       | 1      | 21    | 0    | D PROF | PERT  |
|   | DPRR        | )7        |         | LR40   | 08/15   | /2013  | 09.11   | 09/1  | 14/13  |       | 2      | 41    | 0    | 3 PROF | PERT  |
|   | DPRR        | )8        | I       | LR33   | 08/15   | /2013  | 09.12   | 09/1  | 14/13  |       | 1      | 21    | 0    | D PROF | PERT  |
| - | DPRR        | )8        |         | LR33   | 08/15   | /2013  | 09.12   | 09/1  | 14/13  |       | 1      | 6     | 0    | 4 PROF | PERT  |
|   | N REMIN     | DER-PRIN  | TN      | ****   | 08/16   | /2013  | 11.57   | 08/3  | 30/13  |       | 0      | 0     | 0    | O NOTE | EPAD  |
|   |             |           |         |        |         |        | *****   | ***   | END    | OF DI | RECTOR | Y **  | **** | ×      |       |

*Directory View* (with example data input to access notepad)

The Notepad Header Screen will display. The user may view or change the information.

#### Notepad Header Screen

| PF 1/13 HELP-COMMAND ==><br>REPORT NAME-> REMINDER-PRINT FORM-:          | ×***   | LINES->     | 0 PAGES-> 0 |
|--------------------------------------------------------------------------|--------|-------------|-------------|
| NOTEPAD HEADER -> PRINT TUESDAY<br>PRINT THIS REPORT ON TUESDAY AND SENU | ) COPY | TO DIVISION | DIRECTOR    |

3. Press **F3** to return to the Report Directory.

#### 1012.4 Modifying a Notepad

A notepad can be changed if necessary.

To modify a notepad:

- 1. a. From the Displayed Report View, in the **COMMAND** field, input **N**; **OR** 
  - b. From the Directory View, in the Action (A) column of the desired report, input N.
- 2. Press Enter.
- 3. Make the desired changes to the header or comments.
- 4. Press Enter.
- 5. Press **F3** to return to the Display or Directory View.

#### **1012.5 Deleting a Notepad**

If a notepad is no longer needed, it can be deleted.

To delete a notepad:

- a. From the Displayed Report View, in the **COMMAND** field, input **N**; **OR** b. From the Directory View, in the Action (**A**) column of the desired report, input **N**.
- 2. Press **Enter**. The system will display the Notepad Screen.
- 3. In the **COMMAND** field, input **D**.
- 4. Press Enter.
- 5. To confirm the deletion, in the **COMMAND** field input **Y** or **YES**.
- 6. Press Enter.
- 7. Press **F3** to return to the Display or Directory View.

# **1013 Printing**

Once a report is in RDS, the user may:

- Print a paper copy of the report to a local printer.
- Print the entire report, or just parts of it.
- Make the print request from the Report Directory or Displayed Report View.

Archived reports must be restored before they can be printed.

### **1013.1 Printing the Entire Report**

The user may print a report from the Report Directory without viewing the report. If the print request is made from the Report Directory, the entire report will print to the printer indicated in the recipient's profile.

To print from the Report Directory:

1. In the Action (A) column of the Report Directory next to the desired report, input P.

Directory View (with example data input)

| PF | 1/13 HELP-COMMAND == | >                |             |             |        |         |       |              |
|----|----------------------|------------------|-------------|-------------|--------|---------|-------|--------------|
| -F | REPORT INDEX> RINDX  | RDSP61 D.        | SYP.RSD.PRO | D.RINDX.UD0 | 01     |         |       |              |
| -F | EPORT DIRECTORY- REC | IPIENT- > DISCL0 | 1 TR-> 40   | TP-> 77.    | 1 TL-> | 37161   |       |              |
| A- | C-A-REPORT NAME      | TR-FORM-C.DAT    | ETIME-      | -V/E.DATE   | PAGES  | LINES-N | IE-NE | -REPORT      |
|    | DMAR061              | LR31 08/06       | /2013 08.57 | 09/05/13    | 2      | 41      | 0 6   | SOAB B       |
|    | DMAR055              | LR30 08/06       | /2013 08.58 | 09/05/13    | 1      | 21      | 0 (   | ) SOAB L     |
| Ρ  | DMAR055              | LR30 08/06       | /2013 08.58 | 09/05/13    | 11     | 199     | 0 8   | SOAB L       |
|    | DENR03               | LR23 08/06       | /2013 08.59 | 09/05/13    | 1      | 21      | 0 (   | ) LIST (     |
|    | DENR03               | LR23 08/06,      | /2013 08.59 | 09/05/13    | 4      | 94      | 0 3   | B LIST (     |
|    | DRVL01               | LR26 08/06       | /2013 09.00 | 09/05/13    | 1      | 21      | 0 (   | ) UNREIN     |
|    | DRVL01               | LR26 08/06,      | /2013 09.00 | 09/05/13    | 1      | 6       | 0 1   | UNREIN       |
|    | DCCR01               | LR25 08/06,      | /2013 09.00 | 09/05/13    | 1      | 21      | 0 (   | NON CL       |
|    | DCCR01               | LR25 08/06       | /2013 09.00 | 09/05/13    | 1      | 6       | 0 (   | ) NON CL     |
|    | DAILY DETAIL         | LR32 08/09       | /2013 16.53 | 09/08/13    | 1      | 21      | 0 2   | DAILY        |
|    | DAILY DETAIL         | LR32 08/09       | /2013 16.53 | 09/08/13    | 1      | 8       | 0 3   | <b>DAILY</b> |

2. Press **Enter**. FLAIR will display the Report Extract Confirmation Screen. The print request must be confirmed to be completed.

3. In the **COMMAND** field, input **Y**.

**Report Extract Confirmation Screen** (confirming the print request)

PF 1/13 HELP-COMMAND ==> Y -REPORT INDEX --> RINDX RDSP61 D.SYP.RSD.PROD.RINDX.UD001 -REPORT EXTRACT CONFIRMATION-**RECIPIENT- > DISCL01** TO BE EXTRACTED : LINES-> 199 PAGES-> 11 \*\*\*\*\*\* ENTER Y/YES TO CONFIRM REPORT SYSTEM PRINT \*\*\*\*\*\* **REPORT OWNER-> DISCL01** REPORT NAME -> DMAR055 EXTD-> NO FORM NAME ---> LR30 DESCRIPTION -> SOAB LEVEL 5 EXPIRATION DATE --> 09/05/2013 NOTEPAD HDR -> VIRTUAL KEY REMINDER NPAD-> YES TABLE OF CONTENTS-> NONE TYPE/STATUS -> PRE-ARCH LINES / PAGES -> 199 / 11 CREATION DATE -> 08/06/2013 (13218) 08.58.17 ARCHIVAL DATE -> 08/06/2013 (13218) JOBNAME/ID -> NAC2940 / JOB08878 ARCHIVE EXP-> 11/03/2016 AG-> 1 LAST DISPLAY --> 08/16/2013 (13228) 11.29.55 DISP NUMBER-> 8 LAST EXTRACT --> NONE EXTR NUMBER-> 0 --> D.SYP.RSD.PROD.SPOOL3 RECORDED ON

- 4. Press **Enter**. The system will provide the job name and job ID for the requested print.
- 5. In the **COMMAND** field, input **Y** to confirm.

Print Extract Result Screen (extraction request confirmation)

| PF 1/13 HELP-COMMAND ==> Y<br>-REPORT INDEX> RINDX RDSP61 D.SYP.RSD.PROD.RINDX.UD001<br>-PRINT/EXTRACT RESULT- RECIPIENT- > DISCL01 |
|----------------------------------------------------------------------------------------------------|
| **** EXTRACTION REQUEST (VIA BATCH JOB) ****                                                                                        |
| JOB NAME> CLS0000 JOBID> JOB09769                                                                                                   |
| SUBMITTED AT : 14.43.10 08/16/13 (13228) TO SERVICE EXTRACT REQUEST.                                                                |
|                                                                                                    |
|                                                                                                    |
|                                                                                                    |
|                                                                                                    |
|                                                                                                    |
|                                                                                                    |

6. Press **Enter**. The system will display the Report Directory.

#### **1013.2 Printing from a Displayed Report**

The user may print a report while viewing the report. This print request will print the entire report to the FLAIR printed indicated in the user's profile.

To print from the Display View:

1. In the **COMMAND** field, input **P**.

**Display View** (example print request)

| PF 1/13 HELP-COMMAND ==><br>REPORT NAME-> DMARU61<br>S.F. 22 S.P. | FORM-> LR<br>01 S -> 001 | 31 LINES-> 41<br>E -> 132 L 000000 | PAGES-> 2<br>0001 P 00000001                                 |
|-------------------------------------------------------------------|--------------------------|------------------------------------|--------------------------------------------------------------|
|                                                                   |                          | TOP 0                              | F REPORT                                                     |
| DMAR061-17 AS OF 07/30/13                                         |                          | SCHEDULE OF ALLOTMENT<br>LEVEL     | 0000000<br>BALANCES BY ORGANIZATION<br>1 SUMMARY<br>30, 2013 |
| 85 FLAIR EDUCATION                                                |                          |                                    | ,                                                            |
| OBJECT DESCRIPTION                                                | ALLOTMENTS               | EXPENDITURES-MTD                   | EXPENDITURES-YTD E                                           |
| 001800 FEES ART V                                                 | 0.00                     | 30.00-                             | 30.00-                                                       |
| ** APPRO 001800 TOTAL                                             | 0.00                     | 30.00-                             | 30.00-                                                       |
| 000000 NO TITLE                                                   | 4.000.000.00             | 0.00                               | 0.00                                                         |
| 221000 TELEPHONE                                                  | 0.00                     | 1.772.25-                          | 1.772.25-                                                    |
| 225000 POSTAGE                                                    | 0.00                     | 4,020.00                           | 4,020.00                                                     |
| 230000 PRT&REPROD                                                 | 0.00                     | 3.00-                              | 3.00-                                                        |
| 261000 I/S OTHER                                                  | 0.00                     | 3,024.50-                          | 3,024.50-                                                    |
| 279000 OTHER                                                      | 0.00                     | 12.231.20-                         | 12.231.20-                                                   |

- 2. Press **Enter**. The system will display Report Extract Confirmation Screen. The print request must be confirmed to be completed.
- 3. In the **COMMAND** field, input **Y**.

*Report Extract Confirmation Screen* (example print request confirmation)

```
PF 1/13 HELP-COMMAND ==> Y
-REPORT INDEX --> RINDX RDSP61 D.SYP.RSD.PR
-REPORT EXTRACT CONFIRMATION- RECIPIENT-> DISCL01
                                  RDSP61 D.SYP.RSD.PROD.RINDX.UD001
               TO BE EXTRACTED : LINES-> 41
                                                                      PAGES-> 2
    ******
             ENTER Y/YES TO CONFIRM REPORT SYSTEM PRINT ******
REPORT OWNER-> DISCL01
REPORT NAME -> DMAR061
                                             EXTD-> NO FORM NAME
                                                                               ---> LR31
DESCRIPTION -> SOAB BY ORG
                                                            EXPIRATION DATE --> 09/05/2013
NOTEPAD HDR -> CHECK CAT 100777
TYPE/STATUS -> PRE-ARCH
                                             NPAD-> YES TABLE OF CONTENTS-> NONE
LINES / PAGES -> 41 / 2
CREATION DATE -> 08/06/2013 (13218) 08.57.59
ARCHIVAL DATE -> 08/06/2013 (13218) ARCHIVE EXP-> 11/03/202
                                                                                       / JOB08871
                                                         ARCHIVE EXP-> 11/03/2016 AG-> 1
LAST DISPLAY --> 08/16/2013 (13228) 15.06.18 DISP NUMBER-> 7
LAST EXTRACT --> NONE
                                                          EXTR NUMBER-> 0
RECORDED ON --> D.SYP.RSD.PROD.SPOOL3
```

- 4. Press **Enter**. The system will display the job name and job ID for the requested print.
- 5. In the **COMMAND** field, input **Y** to confirm.

| Print Extract Result Screen | (job name and ID are | provided and the rec | juest is complete) |
|-----------------------------|----------------------|----------------------|--------------------|
|-----------------------------|----------------------|----------------------|--------------------|

6. Press **Enter**. FLAIR will display the Report Directory.

#### **1013.3 Extract Printing**

The Extract function is used to print to a FLAIR printer other than the printer assigned in the RDS profile. This command is the only way to change the printer destination. A recipient may use the Extract function from the Report Directory or from the Display View.

**Note:** For a list of valid FLAIR printers, contact the agency's RDS Administrator.

#### **1013.3.1 Extract Printing from the Report Directory**

While in the Report Directory View, the user may request that a report be printed to a different FLAIR printer by using the Extract function. This will send the report to a different printer than assigned in the user's profile.

To use the Extract function while in Report Directory View:

1. In the Action (A) column, input E.

#### *Report Directory View* (with example data input)

| PF 1 | /13 HELP-COMMAN | D ==>        |         |      |        |           |        |          |      |    |         |
|------|-----------------|--------------|---------|------|--------|-----------|--------|----------|------|----|---------|
| -REP | ORT INDEX> R    | INDX RDSF    | 01 D.S  | P.RS | D.PROE | D.RINDX.U | D001   |          |      |    |         |
| -REP | ORT DIRECTORY-  | RECIPIENT- > | DISCL01 | TR-  | > 40   | TP->      | 771 TL | -> 37161 |      |    |         |
| A-C- | A-REPORT NAME   | TR-FORM-     | C.DATE- |      | TIME   | -V/E.DATE | PAGES  | LINES-   | NE-N | D- | -REPORT |
|      | DMAR061         | LR31         | 08/06/2 | 2013 | 08.57  | 09/05/13  | 2      | 41       | 1    | 7  | SOAB B  |
|      | DMAR055         | LR30         | 08/06/2 | 2013 | 08.58  | 09/05/13  | 1      | 21       | 0    | 0  | SOAB L  |
|      | DMAR055         | LR30         | 08/06/2 | 2013 | 08.58  | 09/05/13  | 11     | 199      | 3    | 9  | SOAB L  |
| _    | DENR03          | LR23         | 08/06/2 | 2013 | 08.59  | 09/05/13  | 1      | 21       | 0    | 0  | LIST OF |
| Е    | DENR03          | LR23         | 08/06/2 | 2013 | 08.59  | 09/05/13  | 4      | 94       | 0    | 3  | LIST OF |
|      | DRVL01          | LR26         | 08/06/2 | 2013 | 09.00  | 09/05/13  | 1      | 21       | 0    | 0  | UNREIM  |
|      | DRVL01          | LR26         | 08/06/2 | 2013 | 09.00  | 09/05/13  | 1      | 6        | 0    | 1  | UNREIM  |
|      | DCCR01          | LR25         | 08/06/2 | 2013 | 09.00  | 09/05/13  | 1      | 21       | 0    | 0  | NON CLE |
|      | DCCR01          | LR25         | 08/06/2 | 2013 | 09.00  | 09/05/13  | 1      | 6        | 0    | 0  | NON CLE |
|      | DAILY DETAIL    | LR32         | 08/09/2 | 2013 | 16.53  | 09/08/13  | 1      | 21       | 0    | 2  | DAILY   |

2. Press **Enter**. FLAIR will display the Single Extract Menu Screen One.

Single Extract Menu Screen One

| PF 1/13 HELP-COMMAND ==><br>-REPORT INDEX> RINDX RDSP61 D.SYP.RSD.PROD.RINDX.UD001<br>-SINGLE EXTRACT MENU (1) RECIPIENT-> DISCL01<br>RECORT NAME -> DENP03 TOTAL PAGES-> 4 TOTAL LINES-> 94 |
|----------------------------------------------------------------------------------------------------|
|                                                                                                    |
| ==> P < P(SYSTEM)/Q(D. QUEUING)/T(TRANSFER)                                                                                                    |
| PAGE FORMAT ==><br>OUTPUT LIMIT ==>                                                                                                    |
| JCL MODEL USED ==> WERDJCOO DATA SET OUTPUT ==> N <- Y/N/F                                                                                                    |
|                                                                                                    |
|                                                                                                    |
| -FOR PARTIAL EXTRACT REQUEST ONLY-<br>FROM/TO LINE(S) ==><br>FROM/TO LINE(S) ==>                                                                                                    |
|                                                                                                    |
|                                                                                                    |

- 3. Press **F8** to continue to the next screen.
- 4. In the **DEST** field, the user may indicate any valid FLAIR printer.
- 5. In the **COMMAND** field, input **Y** to confirm.

Single Extract Menu Screen Two (with example data input)

| PF 1/13 HELP-COMMAND ==> Y<br>-REPORT INDEX> RINDX RDSP61 D.SYP.RSD.PROD.RINDX.UD001<br>-SINGLE EXTRACT MENU (2) RECIPIENT->DISCL01 |
|----------------------------------------------------------------------------------------------------|
| REPORT NAME -> DENRO3 TOTAL PAGES-> 4 TOTAL LINES-> 94                                                                              |
| EXTRACTION REQUESTED FOR SYSTEM PRINTER (VIA BATCH JOB)                                                                             |
| Y/YES ON THE COMMAND LINE TO CONFIRM END OF INPUT, C/CAN/CANCEL TO ABORT.                                                           |
| JOBNAME ==> CLS0000 CLASS ==> 0 MSGCLASS ==> D                                                                                      |
| NOTIFY ==> ROOM ==>                                                                                                    |
| ACCOUNTING ==> (B0100.134)                                                                                                    |
| PGMR NAME ==> 'CLS' CLASS FOR LOG ==> *                                                                                             |
| DEST ==> FLAIRPRT FORM ==> STD OUTPUT CLASS ==> A FCB ==>                                                                           |
| WRITER NAME ==> UCS ==>                                                                                                    |
| OUTPUT REFERENCES ==> / / /                                                                                                    |
| PRINT FORMAT (REP/SEP) ==> /                                                                                                    |
| HEADER LINES SEPARATOR NUMBER                                                                                                    |
| 1 ==> ********************************* USER (TOP/BOT) ==> 1 / 0                                                                    |
| 2 ==> CLASSROOM RDS MANAGER REPORT (TOP/BOT) ==> 0 / 0                                                                              |
| 3 ==> WITH PACKET INDEX ==> Y                                                                                                    |
| 4 ==> DELETE AFTER EXTRACT ==> N                                                                                                    |
| 5 ==> ****************                                                                                                    |
| LASER PRINTER> NONE                                                                                                    |
|                                                                                                    |

- 6. Press **Enter**. The system will display the job name and job ID for the request.
- 7. In the **COMMAND** field, input **Y** to confirm.

*Print Extract Result Screen* (job name and job ID are provided and the request is complete)

| PF 1/13 HELP-COMMAND ==> Y<br>-REPORT INDEX> RINDX RDSP61 D.SYP.RSD.PROD.RINDX.UD001<br>-PRINT/EXTRACT RESULT- RECIPIENT- > DISCL01 |
|----------------------------------------------------------------------------------------------------|
| **** EXTRACTION REQUEST (VIA BATCH JOB) ****                                                                                        |
| JOB NAME> CLS0000 JOBID> JOB01912                                                                                                   |
| SUBMITTED AT : 16.27.05 08/16/13 (13228) TO SERVICE EXTRACT REQUEST.                                                                |
|                                                                                                    |
|                                                                                                    |
|                                                                                                    |
|                                                                                                    |
|                                                                                                    |
|                                                                                                    |

8. Press Enter. FLAIR will display the Report Directory.

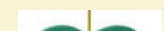

#### 1013.3.2 Extract Printing from a Displayed Report

While viewing a report, the user may request that a report be printed to a different FLAIR printer by using the Extract function. This will send the report to a different printer than that assigned in the recipient's profile.

To use the extract function while viewing a report: 1. In the **COMMAND** field, input **E**.

*Display View* (example using the Extract function while viewing a report)

| PF 1/13 HELP-COMMAND ==<br>REPORT NAME-> DMAR055<br>S.F. 22 S.P.                                                               | FORM-> LR30<br>01 S -> 001     | ) LINES-> 199<br>E -> 132 L 000000 | PAGES-> 11<br>0001 P 00000001 |  |  |  |  |  |
|----------------------------------------------------------------------------------------------------|--------------------------------|------------------------------------|-------------------------------|--|--|--|--|--|
|                                                                                                    |                                | TOP 0                              | F REPORT                      |  |  |  |  |  |
| DMAR055-18 AS OF 07/30/13<br>SCHEDULE OF ALLOTMENT BALANCES BY FUND<br>LEVEL 5 SUMMARY<br>JUNY 30, 2013                        |                                |                                    |                               |  |  |  |  |  |
| 85 FLAIR EDUCATION<br>8500 FLAIR EDUCATION<br>80 9 111111 FUND NOT ON<br>000000000 00 BE IBI NOT C<br>8500 00 00 000 FLAIR EDU | FILE<br>N TITLE FILE<br>CATION |                                    |                               |  |  |  |  |  |
| OBJECT DESCRIPTION<br>000000                                                                                                   | ALLOTMENTS<br>0.00             | EXPENDITURES-MTD<br>550.00-        | EXPENDITURES-YTD<br>550.00-   |  |  |  |  |  |
| ** APPRO 060000 TOTAL                                                                                                    | 0.00                           | 550.00-                            | 550.00-                       |  |  |  |  |  |
| *** ORG LEVEL TOTAL                                                                                                    | 0.00                           | 550.00-                            | 550.00-                       |  |  |  |  |  |

2. Press **Enter**. FLAIR will display the Single Extract Menu Screen One.

Single Extract Menu - Screen One

| -REPORT INDEX> RINDXRDSP61 D.SYP.RSD.PROD.RINDX.UD001-SINGLE EXTRACT MENU (1)RECIPIENT->DISCL01REPORT NAME -> DMAR055TOTAL PAGES-> 11 |                                     |               |  |  |  |
|----------------------------------------------------------------------------------------------------|-------------------------------------|---------------|--|--|--|
| TECHNIQUE ==> P < H                                                                                                    | P(SYSTEM)/Q(D. QUEUING              | )/T(TRANSFER) |  |  |  |
| - FOR SYSTEM DRINT                                                                                                    | PAGE FORMAT ==><br>OUTPUT LIMIT ==> |               |  |  |  |
| JCL MODEL USED ==> WERDJC00                                                                                                    | DATA SET OUTPUT ==>                 | N <- Y/N/F    |  |  |  |
| -FOR PARTIAL EXTRAC<br>FROM/TO LINE(S) ==><br>FROM/TO LINE(S) ==>                                                                     | CT REQUEST ONLY-                    |               |  |  |  |

- 3. Press **F8** to continue to the next screen.
- 4. In the **DEST** field, the user may indicate any valid FLAIR printer.
- 5. In the **COMMAND** field, input **Y** to confirm.

*Single Extract Menu - Screen Two* (with example data input)

| PF 1/13 HELP COMMAND ==> Y                                                |
|---------------------------------------------------------------------------|
| -REPORT INDEX> RINDX RDSP61 D.SYP.RSD.PROD.RINDX.UD001                    |
| -SINGLE EXTRACT MENU (2) RECIPIENT- > DISCL01                             |
| REPORT NAME -> DMAR055 TOTAL PAGES-> 11 TOTAL LINES-> 199                 |
| EXTRACTION REQUESTED FOR SYSTEM PRINTER (VIA BATCH JOB)                   |
| Y/YES ON THE COMMAND LINE TO CONFIRM END OF INPUT, C/CAN/CANCEL TO ABORT. |
| JOBNAME ==> CLS0000 CLASS ==> Q MSGCLASS ==> D                            |
| NOTIFY ==> ROOM ==>                                                       |
| ACCOUNTING ==> (B0100, 134)                                               |
| <u>PGMR NAME ==&gt; 'CLS'</u> CLASS FOR LOG ==> *                         |
| DEST ==> FLAIRPRT FORM ==> STD OUTPUT CLASS ==> A FCB ==>                 |
| WRITER NAME ==> UCS ==>                                                   |
| OUTPUT REFERENCES ==> / / /                                               |
| PRINT FORMAT (REP/SEP) ==> /                                              |
| HEADER LINES SEPARATOR NUMBER                                             |
| 1 ==> **********************************                                  |
| 2 ==> CLASSROOM RDS MANAGER REPORT (TOP/BOT) ==> 0 / 0                    |
| 3 ==> WITH PACKET INDEX ==> Y                                             |
| 4 ==> DELETE AFTER EXTRACT ==> N                                          |
| 5 ==> ***************                                                     |
| LASER PRINTER> NONE                                                       |

- 6. Press **Enter**. FLAIR will display the job name and job ID for the print request.
- 7. In the **COMMAND** field, input **Y** to confirm.

*Print Extract Screen* (job name and job ID are provided and the request is complete)

| PF 1/13 HELP-COMMAND ==> Y<br>-REPORT INDEX> RINDX RDSP61 D.SYP.RSD.PROD.RINDX.UD001<br>-PRINT/EXTRACT RESULT- RECIPIENT- > DISCL01 |  |  |  |  |  |  |
|----------------------------------------------------------------------------------------------------|--|--|--|--|--|--|
| **** EXTRACTION REQUEST (VIA BATCH JOB) ****                                                                                        |  |  |  |  |  |  |
| JOB NAME> CLS0000 JOBID> JOB02149                                                                                                   |  |  |  |  |  |  |
| SUBMITTED AT : 16.50.05 08/16/13 (13228) TO SERVICE EXTRACT REQUEST.                                                                |  |  |  |  |  |  |
|                                                                                                    |  |  |  |  |  |  |
|                                                                                                    |  |  |  |  |  |  |
|                                                                                                    |  |  |  |  |  |  |
|                                                                                                    |  |  |  |  |  |  |
|                                                                                                    |  |  |  |  |  |  |

8. Press **Enter**. FLAIR will display the Report Directory.

#### **1013.4 Partial Printing**

Partial printing allows the user to print specific pages or a range of pages. To print a partial report, the user must be in Display View. Once a report is displayed, the user inputs **FROM (F)** and **TO (T)** commands to select the lines of the report to be printed. While viewing a report:

- 1. In the **COMMAND** field, input **F**.
- 2. Move the cursor to the line in the report where the printing is to begin.

*Display View* (selecting the first line of the partial print)

| PF 1/13 HELP-COMMAND ==> F<br>REPORT NAME-> DMAR055<br>S.F. 23 S.P. 01                                                                                            | FORM-> LR30<br>S -> 001    | LINES-> 199<br>E -> 132 L 000000           | PAGES-> 11<br>0023 P 00000002              |           |  |
|----------------------------------------------------------------------------------------------------|----------------------------|--------------------------------------------|--------------------------------------------|-----------|--|
| 85 FLAIR EDUCATION<br>8510 DIVISION 10<br>10 1 000001 FUND NOT ON FILE<br>85100000 00 OFFICE OF THE COMM<br>8510 02 02 213 SUBSECTION 2221                        | ISSIONER<br>3              |                                            |                                            |           |  |
| OBJECT DESCRIPTION<br>261000 I/S OTHER<br>279000 OTHER                                                                                                    | ALLOTMENTS<br>0.00<br>0.00 | EXPENDITURES-MTD<br>2,785.00-<br>2,355.59- | EXPENDITURES-YTD<br>2,785.00-<br>2,355.59- | ENCUMBRAI |  |
| ** APPRO 040000 TOTAL                                                                                                    | 0.00                       | 5,140.59-                                  | 5,140.59-                                  |           |  |
| *** ORG LEVEL TOTAL                                                                                                    | 0.00                       | 5,140.59-                                  | 5,140.59-                                  |           |  |
| <br>DMAR055-18 AS OF 07/30/13                                                                                                    | Move t<br>the pri          | he cursor down to th<br>nting begins.      | e line where                               |           |  |
| 85 FLAIR EDUCATION<br>8510 DIVISION 10<br>20 2 010001 FUND NOT ON FILE<br>85100000 00 OFFICE OF THE COMMISSIONER<br>8510 01 01 211 ORGANIZATION NOT ON TITLE FILE |                            |                                            |                                            |           |  |

3. Press **Enter**. The system will display the **FNNNNN**/ command in the left corner of the screen just under the dotted line. The **F** represents the **FROM** command. The number to the right of **F** indicates the line number where the user wants to begin the print job.

*Display View* (the first line of a partial print is identified)

| PF 1/13 HELP-COMMAND ==> _<br>REPORT NAME-> DMAR055<br>S.F. 22 S.P.                                                                 | FORM-> LR30<br>01 S -> 001 | LINES-> 199<br>E -> 132 L 000000            | PAGES-> 11<br>0018 P 00000002                             |          |
|----------------------------------------------------------------------------------------------------|----------------------------|---------------------------------------------|-----------------------------------------------------------|----------|
| F00000001/                                                                                                    |                            |                                             |                                                           |          |
| DMAR055-18 AS OF 07/30/13                                                                                                    |                            | 8500<br>SCHEDULE OF ALLOTT<br>LEVEL<br>JULY | 0000000<br>MENT BALANCES BY FUND<br>5 SUMMARY<br>30. 2013 |          |
| 85 FLAIR EDUCATION<br>8510 DIVISION 10<br>10 1 000001 FUND NOT ON FIL<br>85100000 00 OFFICE OF THE C<br>8510 02 02 213 SUBSECTION 2 | E<br>OMMISSIONER<br>2213   |                                             |                                                           |          |
| OBJECT DESCRIPTION<br>261000 I/S OTHER<br>279000 OTHER                                                                              | ALLOTMENTS<br>0.00<br>0.00 | EXPENDITURES-MTD<br>2,785.00-<br>2,355.59-  | EXPENDITURES-YTD<br>2,785.00-<br>2,355.59-                | ENCUMBRA |
| ** APPRO 040000 TOTAL                                                                                                    | 0.00                       | 5,140.59-                                   | 5,140.59-                                                 |          |
| *** ORG LEVEL TOTAL                                                                                                    | 0.00                       | 5,140.59-                                   | 5,140.59-                                                 |          |
| DMAR055-18 AS OF 07/30/13                                                                                                    |                            | 8500<br>SCHEDULE OF ALLOTT<br>LEVEL         | 0000000<br>MENT BALANCES BY FUND<br>5 SUMMARY             |          |

- Move to the page containing the last line of text that will be included in the partial print. This can be done by pressing F8 until the desired page is displayed, or by using the Page or Line command in the COMMAND field.
   Example: P15 will take the user to Page 15; L299 will take the user to Line 299.
- 5. In the **COMMAND** field, input **T**.
- 6. Move the cursor to the last line to be printed.

|                                                                                                    |                                   | <u> </u>                         |                                |          |  |  |  |  |
|----------------------------------------------------------------------------------------------------|-----------------------------------|----------------------------------|--------------------------------|----------|--|--|--|--|
| PF 1/13 HELP-COMMAND =<br>REPORT NAME-> DMAR055<br>S.F. 22 S.P.                                                                          | =>T<br>FORM-> LR30<br>01 S -> 001 | LINES-> 199<br>E -> 132 L 000000 | PAGES-> 11<br>0080 P 000000005 |          |  |  |  |  |
| F000000001/                                                                                                    | F00000001/                        |                                  |                                |          |  |  |  |  |
| 85 FLAIR EDUCATION<br>8510 DIVISION 10<br>20 2 010001 FUND NOT ON FILE<br>85100000 00 OFFICE OF THE COMMISSIONER<br>8510 0.0 OSECTION 12 |                                   |                                  |                                |          |  |  |  |  |
| OBJECT DESCRIPTION<br>225000 POSTAGE                                                                                                    | ALLOTMENTS<br>0.00                | EXPENDITURES-MTD<br>20.00        | EXPENDITURES-YTD<br>20.00      | ENCUMBRA |  |  |  |  |
| ** APPRO 040000 TOTAL                                                                                                    | 0.00                              | 20.00                            | 20.00                          |          |  |  |  |  |
| 511000 BOOKS                                                                                                    | 0.00                              | 12,500.00                        | 12,500.00                      |          |  |  |  |  |
| ** APPRO 060000 TOTAL                                                                                                    | 0.00                              | 12,500.00                        | 12,500.00                      |          |  |  |  |  |
| *** ORG LEVEL TOTAL                                                                                                    | 0.00                              | 12,520.00                        | 12,520.00                      |          |  |  |  |  |
| DMAR055-18 AS OF 07/30/1 Move the cursor down to the line where the printing ends.                                                       |                                   |                                  |                                |          |  |  |  |  |

- 7. Press **Enter**. The **TNNNNN** is now displayed as part of the command at the top left corner of the screen (*see the following example*).
- 8. Verify the correct line numbers appear in the **FROM/TO LINES** field.
- 9. In the **COMMAND** field, input **E** to request an extract printing.

**Display View** (example selecting the last line of the partial print)

*Display View* (example requesting an extract printing with the beginning and ending lines specified)

| PF 1/13 HELP-COMMAND ==<br>REPORT NAME-> DMAR055<br>S.F. 22 S.P.                                                          | => E<br>FORM-> LR30<br>01 S -> 001 | 0 LINES-> 199<br>E -> 132 L 000000 | PAGES-> 11<br>00076 P 00000005 |                |  |  |
|----------------------------------------------------------------------------------------------------|------------------------------------|------------------------------------|--------------------------------|----------------|--|--|
| F00000004./T000000076                                                                                                    |                                    |                                    |                                |                |  |  |
| DMAR055-18 AS OF 07/30/13<br>SCHEDULE OF ALLOTMENT BALANCES BY FUND<br>LEVEL 5 SUMMARY                                    |                                    |                                    |                                |                |  |  |
| 85 FLAIR EDUCATION<br>8510 DIVISION 10<br>20 2 010001 FUND NOT ON<br>85100000 00 OFFICE OF TH<br>8510 02 02 000 SECTION 1 | FILE<br>HE COMMISSIONER<br>L2      |                                    | .,                             |                |  |  |
| OBJECT DESCRIPTION<br>225000 POSTAGE                                                                                      | ALLOTMENTS<br>0.00                 | EXPENDITURES-MTD<br>20.00          | EXPENDITURES-YTD<br>20.00      | ENCUMBRAN<br>0 |  |  |
| ** APPRO 040000 TOTAL                                                                                                    | 0.00                               | 20.00                              | 20.00                          | 0              |  |  |
| 511000 BOOKS                                                                                                    | 0.00                               | 12,500.00                          | 12,500.00                      | 0              |  |  |
| ** APPRO 060000 TOTAL                                                                                                    | 0.00                               | 12,500.00                          | 12,500.00                      | 0              |  |  |
| *** ORG LEVEL TOTAL                                                                                                    | 0.00                               | 12,520.00                          | 12,520.00                      | 0              |  |  |

10. Press **Enter**. FLAIR will display the Single Extract Menu Screen One.

*Single Extract Menu - Screen One* (example verifying the correct lines appear in the **FROM/TO LINES** field)

| PF 1/13 HELP-COM<br>-REPORT INDEX<br>-SINGLE EXTRACT<br>REPORT NAME ->                            | MAND ==><br>-> RINDX RI<br>MENU (1) RE<br>DMAR055 | DSP61 D.SYP<br>CIPIENT->DISCI<br>TOTAL | .RSD.PROD.R<br>.01<br>PAGES-> | INDX.UD001<br>TOTAL LINES-> 36 |
|---------------------------------------------------------------------------------------------------|---------------------------------------------------|----------------------------------------|-------------------------------|--------------------------------|
| TECHNIQUE                                                                                         | ==> <u>P</u> <                                    | P(SYSTE                                | M)/Q(D. QUE                   | UING)/T(TRANSFER)              |
| PAGE FORMAT ==><br>OUTPUT LIMIT ==><br>JCL MODEL USED ==> WERDJCOO DATA SET OUTPUT ==> N <- Y/N/F |                                                   |                                        |                               |                                |
| FROM/TO LINE(S)<br>FROM/TO LINE(S)                                                                | FOR PARTIAL E:<br>==> 41,76<br>==>                | XTRACT REQU                            | EST ONLY-                     |                                |

- 11. Press **F8** to continue.
- 12. In the **COMMAND** field, input **Y**.
- 13. Input the FLAIR printer ID in the **DEST** field, if necessary.

*Single Extract Menu - Screen Two* (confirming the printer destination and print request)

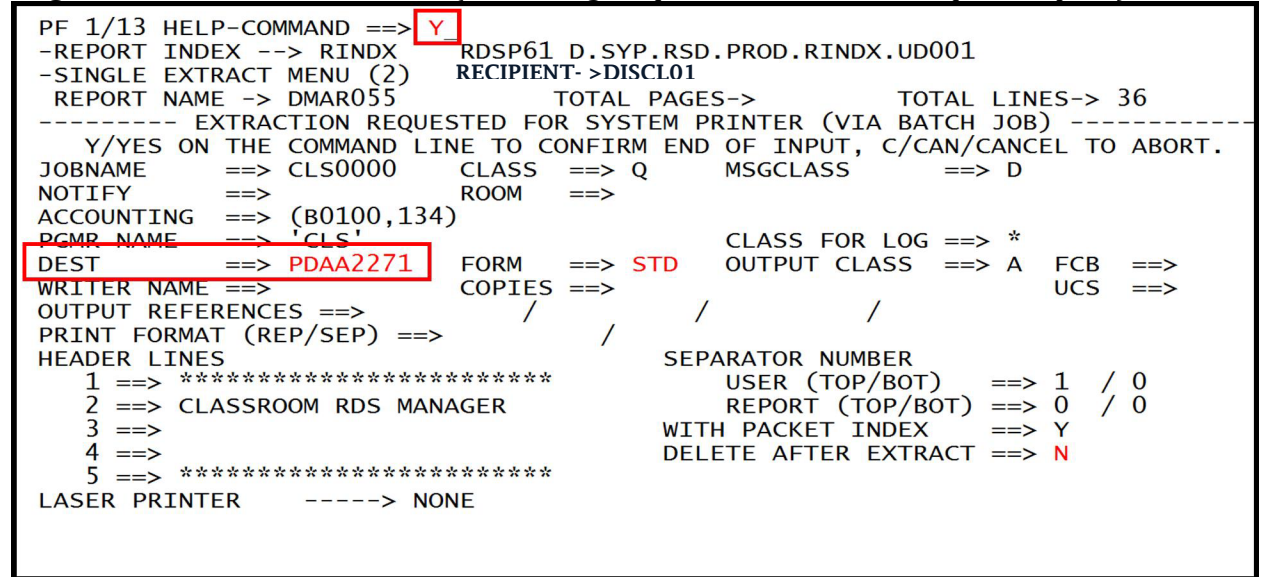

14. Press Enter. The system will display the job name and job ID for the print request.15. In the COMMAND field, input Y to confirm.

| <b>Print Extract Screen</b> (Job name and Job ID are provided and the request is complete)                                        |  |  |  |  |  |
|----------------------------------------------------------------------------------------------------|--|--|--|--|--|
| PF 1/13 HELP-COMMAND ==> Y<br>-REPORT INDEX> RINDX RDSP61 D.SYP.RSD.PROD.RINDX.UD001<br>-PRINT/EXTRACT RESULT- RECIPIENT->DISCL01 |  |  |  |  |  |
| **** EXTRACTION REQUEST (VIA BATCH JOB) ****                                                                                      |  |  |  |  |  |
| JOB NAME> CLS0000 JOBID> JOB00387                                                                                                 |  |  |  |  |  |
| SUBMITTED AT : 14.25.41 08/23/13 (13235) TO SERVICE EXTRACT REQUEST.                                                              |  |  |  |  |  |
|                                                                                                    |  |  |  |  |  |
|                                                                                                    |  |  |  |  |  |
|                                                                                                    |  |  |  |  |  |
|                                                                                                    |  |  |  |  |  |
|                                                                                                    |  |  |  |  |  |
|                                                                                                    |  |  |  |  |  |

**Print Extract Screen** (job name and job ID are provided and the request is complete)

16. Press **Enter**. FLAIR will display the Report Directory.

Up to four print commands can be requested at one time using the partial printing instructions. The user will use the **FROM** and **TO** commands to request the pages to be printed. Once the pages are selected, use the Extract command (**E** in the **COMMAND** field) to complete the request.

### **1013.5 Canceling a Print Request**

A user may need to cancel a print request. This may be done as long as the request has not been completed. From the Confirmation Screen, the user may choose to cancel the request instead of confirming.

To cancel a print request:

1. In the **COMMAND** field, input **C**, **CAN**, or **CANCEL**.

*Confirmation Screen* (with example data input)

| PF 1/13 HELP-COMMAND ==> C                                                |
|---------------------------------------------------------------------------|
| -REPORT INDEX> RINDX RDSP61 D.SYP.RSD.PROD.RINDX.UD001                    |
| -SINGLE EXTRACT MENU (2) RECIPIENT->DISCL01                               |
| REPORT NAME -> DMAR055 IUIAL PAGES-> TOTAL LINES-> 59                     |
| EXTRACTION REQUESTED FOR SYSTEM PRINTER (VIA BATCH JOB)                   |
| Y/YES ON THE COMMAND LINE TO CONFIRM END OF INPUT, C/CAN/CANCEL TO ABORT. |
| JOBNAME ==> CLS0000 CLASS ==> Q MSGCLASS ==> D                            |
| NOTIFY ==> ROOM ==>                                                       |
| ACCOUNTING ==> (B0100, 134)                                               |
| PGMR NAME ==> 'CLS' CLASS FOR LOG ==> *                                   |
| DEST ==> PDAA2271 FORM ==> STD OUTPUT CLASS ==> A FCB ==>                 |
| WRITER NAME ==> COPIES ==> UCS ==>                                        |
| OUTPUT REFERENCES ==> / / / /                                             |
| PRINT FORMAT (REP/SEP) ==> /                                              |
| HEADER LINES SEPARATOR NUMBER                                             |
| I = > xxxxxxxxxxxxxxxxxxxxxxxxxxxxxxxxxx                                  |
| 2 => CLASSROOM RDS MANAGER REPORT (TOP/BOT) ==> 0 / 0                     |
| 3 ==> WITH PACKET INDEX ==> Y                                             |
| 4 ==> DELETE AFTER EXTRACT ==> N                                          |
| 5 ==> **********************************                                  |
| LASER PRINTER> NONE                                                       |
|                                                                           |
|                                                                           |

2. Press **Enter**. The system will cancel the print request and display a confirmation that the Extract was cancelled.

**Cancellation Confirmation** 

| PF 1/13 HELP-C<br>-REPORT INDEX<br>-PRINT/EXTRACT | COMMAND ==> _<br>> RINDX | 61 D.SYP.<br>ENT->DISCL01 | RSD.PROD.RI | INDX.UD001 |
|---------------------------------------------------|--------------------------|---------------------------|-------------|------------|
|                                                   | *****                    | EXTRACT                   | CANCELLED   | ****       |

3. Press **Enter** to return to the Report Directory.